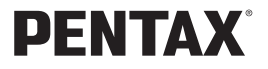

デジタルカメラ

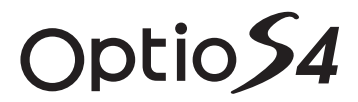

# 使用説明書

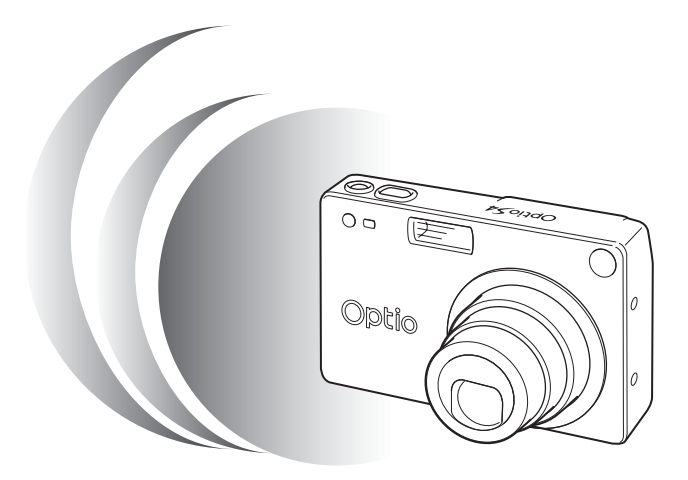

カメラの正しい操作のため、ご使用前に 必ずこの使用説明書をご覧ください。

## はじめに

このたびは、ペンタックス・デジタルカメラOptio S4をお買い上げいた だき誠にありがとうございます。本製品の機能を充分活用していただ くために、ご使用になる前に本書をよくお読みください。また本書を お読みになった後は必ず保管してください。使用方法がわからなく なったり、機能についてもっと詳しく知りたいときにお役に立ちます。

#### 著作権について

本製品を使用して撮影した画像は、個人で楽しむなどの他は、著作権法により、 権利者に無断で使用できません。なお、実演や興業、展示物の中には、個人と して楽しむ目的があっても、撮影を制限している場合がありますのでご注意く ださい。また著作権の目的となっている画像は、著作権法の規定による範囲内 で使用する以外は、ご利用いただけませんのでご注意ください。

#### 本機を使用するにあたって

- ・強い電波や磁気を発生する施設などの周囲では、カメラが誤動作を起こす場合 があります。
- 液晶モニタに使用されている液晶パネルは、非常に高度な精密技術で作られています。99.99%以上の有効画素数がありますが、0.01%以下の画素で点灯しないものや常時点灯するものがありますので、あらかじめご了承ください。なお、記録される画像には影響ありません。

#### 商標について

SDロゴは商標です。 PENTAXはペンタックス株式会社の登録商標です。 オプティオおよびOptioはペンタックス株式会社の登録商標です。 その他、記載の商品名、会社名は各社の商標もしくは登録商標です。 USBドライバは米国インシリコン社のソフトウェアを使用しています。

本製品はPRINT Image Matching IIに対応しています。PRINT Image Matching II 対応プリンタでの出力及び対応ソフトウエアでの画像処理において、撮影時の 状況や撮影者の意図を忠実に反映させることが可能です。PRINT Image Matching及びPRINT Image Matching IIに関する著作権はセイコーエプソン株式 会社が所有しています。

この装置は、情報処理装置等電波障害自主規制協議会(VCCI)の基準に基づくクラスB情報技術装置です。この装置は、家庭環境で使用されることを目的としていますが、この装置がラジオやテレビジョン受信機に近接して使用されると、受信障害を引き起こすことがあります。使用説明書にしたがって、正しい取り扱いをしてください。

本文中のイラストおよび液晶モニタの表示画面は、実際の製品と異なる場合が あります。

# ご注意ください

この製品の安全性については充分注意を払っておりますが、下 記マークの内容については特に注意をしてお使いください。

注意 このマークの内容を守らなかった場合、人が軽 傷または中程度の傷害を受けたり、物的損害の 可能性があることを示すマークです。

# ▲ 警告

- カメラを分解・改造などをしないでください。カメラ内部に高電圧部 があり、感電の危険があります。
- 落下などにより、カメラ内部が露出したときは、絶対に露出部分に手 をふれないでください。感電の危険があります。
- SDメモリーカードは、乳幼児の手の届くところに置かないでください。誤って飲み込む恐れがあります。万一、飲み込んだと思われる場合は、直ちに医師にご相談ください。
- ストラップが首に巻き付くと危険です。小さなお子様がストラップを 首に掛けないようにご注意ください。
- ACアダプタは、必ず専用品を指定の電源・電圧でご使用下さい。専用品以外のACアダプタをご使用になったり、専用のACアダプタを指定以外の電源・電圧でご使用になると、火災・感電・故障の原因になります。
- 使用中に煙が出ている、変なにおいがするなどの異常が発生した場合、すぐに使用を中止し、電池またはACアダプタを取り外したうえ、 サービス窓口にご相談ください。そのまま使用すると、火災・感電の 原因となります。
- ACアダプタ使用時に雷が鳴り出したら、電源プラグをはずし、使用 を中止してください。機器の破損・火災・感電の原因となります。

⚠ 注意

- 電池をショートさせたり、火の中に入れないでください。また、分解しないでください。破裂・発火のおそれがあります。
- 充電式リチウムイオンバッテリー D-LI8 以外は充電しないでください。破裂・発火のおそれがあります。
- ストロボの発光部に手を密着させたまま発光させないでください。やけどの恐れがあります。
- バッテリーの液が目に入ったときは、失明の恐れがありますので、こ すらずにすぐにきれいな水で洗ったあと、直ちに医師の治療を受けて ください。
- バッテリーの液が皮膚や衣服に付着したときは、皮膚に障害をおこす 恐れがありますので、きれいな水で洗い流してください。
- 万一、カメラ内の電池が発熱・発煙を起こした時は、速やかに電池を 取り出してください。その際は、やけどに充分ご注意ください。
- このカメラには、使用していると熱を持つ部分があります。その部分 を長時間持ちつづけると、低温やけどを起こす恐れがありますのでご 注意ください。
- 万一液晶が破損した場合、ガラスの破片には十分ご注意ください。中の液晶が皮膚や目についたり、口に入らないよう十分にご注意ください。

# 取り扱い上の注意

- 海外旅行にお出かけの際は、国際保証書をお持ちください。また、旅行先での問い合わせの際に役立ちますので、製品に同梱しております ワールドワイド・サービス・ネットワークも一緒にお持ちください。
- 長時間使用しなかったときや、大切な撮影(結婚式、旅行など)の前には、必ず試し撮りをしてカメラが正常に機能しているかを確認してください。本製品の故障に起因する付随的損害(撮影に要した諸費用や逸失利益等)については、保証しかねます。
- このカメラはレンズ交換式ではありません。レンズの取り外しはできません。
- 汚れ落としに、シンナーやアルコール・ベンジンなどの有機溶剤は使用しないでください。

- 高温多湿の所は避けてください。特に車の中は高温になりますのでカ メラを車内に放置しないでください。
- 防腐剤や有害薬品のある場所では保管しないでください。また、高温 多湿の場所での保管は、カビの原因となりますので、乾燥した風通し のよい場所に、カメラケースから出して保管してください。
- このカメラは防水カメラではありませんので、雨水などが直接かかる 所では使用できません。
- ・強い振動・ショック・圧力などを加えないでください。オートバイ・ 車・船などの振動は、クッションなどを入れて保護してください。
- ・カメラの使用温度範囲は0℃~40℃です。
- 高温では液晶表示が黒くなることがありますが、常温に戻れば正常になります。
- 低温下では、液晶の表示応答速度が遅くなることもありますが、これは液晶の性質によるもので、故障ではありません。
- 高性能を保つため、1~2年ごとに定期点検にお出しいただくことを お勧めします。
- 急激な温度変化を与えると、カメラの内外に結露し水滴が生じます。
   カメラをバッグやビニール袋などに入れ、温度差を少なくしてから取り出してください。
- ゴミや泥・砂・ホコリ・水・有害ガス・塩分などがカメラの中に入らないようにご注意ください。故障の原因になります。雨や水滴などが付いたときは、よく拭いて乾かしてください。
- SD メモリーカード/マルチメディアカードの取り扱いについては、 「SDメモリーカード/マルチメディアカード使用上の注意」(p.17) をご覧ください。
- ・破損や故障の原因になりますので、液晶モニタの表面を強く押さないでください。
- カメラを腰のポケットに入れた状態で椅子などに座ると、カメラが変形したり液晶モニタが破損する恐れがありますのでご注意ください。
- 三脚を使用時は、ネジの締め過ぎに十分ご注意ください。

目次

| ご注意ください  | 1  |
|----------|----|
| 取り扱い上の注意 |    |
| 目次       | 4  |
| 本書の構成    | 7  |
| 主な同梱品の確認 | 8  |
| 各部の名称    | g  |
| 操作部の名称   | 10 |
|          | 11 |

## 準備

-

| ストラップを取り付ける                | 11 |
|----------------------------|----|
| 電源を準備する                    | 12 |
| バッテリーを充電する                 | 12 |
| バッテリーをセットする                | 13 |
| ACアダプタを使用する                | 15 |
| SDメモリーカード/マルチメディアカードをセットする | 16 |
| 初期設定をする                    | 18 |
| 言語を設定する                    | 18 |
| 日時を設定する                    | 19 |
| クイックスタート                   | 22 |

| 静止画を撮影する                  |    |
|---------------------------|----|
| 静止画を再生する                  |    |
|                           |    |
| 前後の見たい画像を再生する             | 24 |
| 表示された画像を回転表示する            | 24 |
| SDメモリーカード/マルチメディアカードの活用方法 |    |
| 機能共通操作                    | 28 |

| 再生専用モード        |    |
|----------------|----|
| 録音専用モード        |    |
| ボタンの機能を使用する    |    |
| 撮影モード時         |    |
| 再生モード時         |    |
| ボイスレコーディングモード時 |    |
| MENUを設定する      | 32 |
| メニューの操作方法      |    |
| メニュー一覧         | 34 |
| 撮影             | 36 |

| 撮影のための機能を設定する          |    |
|------------------------|----|
| モードを切り替える              |    |
| フォーカスの設定を変える           |    |
| ストロボの発光方法を選択する         |    |
| 撮影情報を表示する (DISPLAYモード) | 40 |

|    | 記録サイズを選択する                       | 41       |
|----|----------------------------------|----------|
|    | 画質を選択する                          | 42       |
|    | ホワイトバランスを調整する                    | 43       |
|    | オートフォーカス範囲を設定する                  | 45       |
|    | 測光方式を設定する                        | 46       |
|    | 感度を設定する                          |          |
|    | クイックビューの時間を設定する                  |          |
|    | シャープネスを設定する                      |          |
|    | 彩度を設定する                          |          |
|    | コントラストを設定する                      | 51       |
|    | 露出を補正する                          | 52       |
|    | 撮影する                             | 53       |
|    | 機能を設定して撮影する(プログラムモード)            | 53       |
|    | シーンにあわせた撮影をする(ピクチャーモード)          | 54       |
|    | 暗いシーンを撮影すろ(夜暑モード)                | 55       |
|    | 動画を撮影する(動画モード)                   | 56       |
|    | パノラマ撮影をすろ(パノラマアシストモード)           | 58       |
|    | フィルタを設定して撮影する(デジタルフィルタモード)       | 60       |
|    | 機能を自由に設定して撮影する(ユーザー設定モード)        | 62       |
|    | 3D写直を撮影する(3D撮影モード)               | 63       |
|    | 道続して撮影する(連続撮影)<br>連続して撮影する(連続撮影) |          |
|    | セルフタイマーを使って撮影する                  |          |
|    | リモコンを使って撮影する(別売)                 | 70       |
|    | ズームを使って撮影する                      | 71       |
|    | 早送り動画を撮影する                       | 73       |
|    | 12930日に成成り、0<br>設定を保存する          | 74       |
|    | メニュー項日を保存する(モードメモリ)              | 74       |
|    | フーザーモードに機能を登録する                  | 75       |
| 白立 |                                  | 70       |
| 球百 | ・ 冉生                             | /0       |
|    | 音声を録音する(ボイスレコーディングモード)           |          |
|    | 音声を再生する                          |          |
|    | ボイスメモを付ける                        | 78       |
|    | ボイスメモを付けたいとうに設定する                | 78       |
| ᆂᅭ |                                  |          |
| 冉生 | ・月云・画像編集                         | 79       |
|    | 画像を再生する                          | 79       |
|    | 静止画を再生する                         | 79       |
|    |                                  | 79       |
|    | 動画を再生する                          | 80       |
|    | 撮影時の情報を表示する(DISPIAYモード)          | 81       |
|    | 9画像ずつ表示する                        | 82       |
|    | スライドショウで連続再生する                   | 83       |
|    | 消失する                             |          |
|    | 1画像・音声ずつ消去する                     | 84       |
|    | 「山豚 日戸 , 2/12 , 2                | דט<br>אא |
|    | 消去できないようにする(プロテクト)               |          |
|    | テレビで画像を見る                        |          |
|    |                                  |          |

|    | プリントサービスの設定をする (DPOF)                    |             |
|----|------------------------------------------|-------------|
|    | 1画像ずつ設定する                                |             |
|    | 全画像を設定する                                 | 91          |
|    | 画像を編集する                                  | 92          |
|    | 画像のサイズを変更する                              | 92          |
|    | 画像をトリミングする                               | 94          |
|    | 画像・音声をコピーする                              | 95          |
| 設定 |                                          | 96          |
|    | カメラの設定をする                                | 96          |
|    | カード/内蔵メモリをフォーマットする                       | 96          |
|    | サウンドの設定を変更する                             |             |
|    | 起動画面を変更する                                |             |
|    | 日付の表示スタイルを変更する                           |             |
|    | 日付/時刻を変更する                               |             |
|    | ワールドタイムを設定する                             | 100         |
|    | 表示言語を変更する                                | 102         |
|    | ビデオ出力方式を選択する                             |             |
|    | スリーブを設定する                                |             |
|    | オートパワーオフを設定する                            |             |
|    | クイック消去をオン/オノする                           |             |
|    | クイツク拡入をオフ/オフ9つ<br>「p:記字たます               | 105         |
|    | FII 設定 どり つ                              | 100<br>107  |
|    | ひたてりビジドッる                                | 107<br>108  |
|    | スようた時刻にアノームを得りす                          | 100         |
|    | アラームを設定する                                | 100 108 108 |
|    | アラームを停止する                                | 109         |
| 付録 | ,,,                                      | 110         |
|    | 初主々一覧                                    | 440         |
|    | 部 印 名 一 見                                |             |
|    | が パップン ビリリー 一見                           |             |
|    | ♪ツビーン一見<br>こしたレシけの                       |             |
|    | このはしては {                                 |             |
|    | エは江塚・・・・・・・・・・・・・・・・・・・・・・・・・・・・・・・・・・・・ |             |
|    | ノファーリー ころに ノい し                          |             |
|    | ・ ハノラッシスヒックテッノリハテリーヒス                    |             |

# 本書の構成

本書は、次の章で構成されています。

#### 1 準備 ------

お買い上げ後、写真を撮るまでの準備操作について説明しています。必ずお読みにな り、撮影をはじめる前に、操作を行なってください。

#### 2 クイックスタート -----

ー番簡単な撮影方法と再生方法を説明しています。すぐに撮影・再生をしたいときは、この操作方法をご 利用ください。また、SDメモリーカード/マルチメディアカードの活用方法についてご案内しています。

3 機能共通操作 -

各ボタンの機能、メニューの設定方法など、各機能に共通する操作について説明しています。 詳しい内容は、「撮影」「録音・再生」「再生・消去・画像編集」「設定」の各章をご覧ください。

#### 4 撮影 ----

撮影モードを切り換えるバーチャルモードダイヤルの設定方法や撮影シーンにあわせて選択するピク チャーモード、さまざまな撮影の方法など、撮影に関する機能の設定方法について説明しています。

#### 5 録音·再生-

音声だけの録音や画像に音声を追加する方法、再生のしかたを説明しています。

#### 6 再生・消去・画像編集 -

カメラ・テレビでの再生の方法や消去のしかた、画像サイズの変更やトリミングの 方法、パソコンで画像を表示する方法などを説明しています。

#### 7 設定 ----

カメラに関する機能の設定方法について説明します。

#### 8 付録 ----

困ったときの対処のしかたや、別売品の案内をしています。

操作説明中で使用されている表記の意味は次のようになっています。

|                                                                          | 関連する操作の説明が記述されているページを記載しています。                                                      |
|--------------------------------------------------------------------------|------------------------------------------------------------------------------------|
| XE                                                                       | 知っておくと便利な情報などを記載しています。                                                             |
| 注意                                                                       | 操作上の注意事項などを記載しています。                                                                |
| <ul> <li>□, ピクチャー</li> <li>モード, 第, 第,</li> <li>■■, □, 0, USER</li> </ul> | タイトルの上に表示されたマークは、その機能が使える撮影モー<br>ドを表します。<br>例) ロビクチャーモード 印=4回0 USER<br>シャープネスを設定する |

1

2

3

4

5

6

7

8

# 主な同梱品の確認

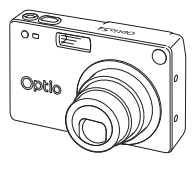

本体 Optio S4

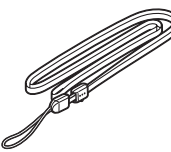

ストラップ O-ST5(※)

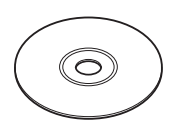

ソフトウェア(CD-ROM) S-SW14

3Dイメージビュワー

O-3DV1

使用説明書

(本書)

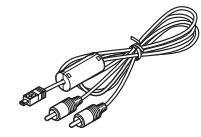

AVケーブル I-AVC7(※)

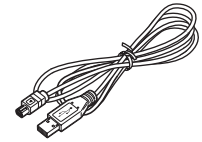

USBケーブル I-USB7 (※)

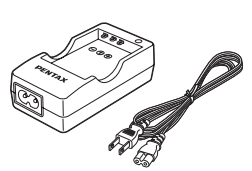

充電式リチウム イオンバッテリー D-LI8(※)

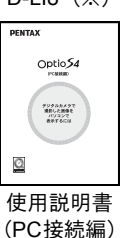

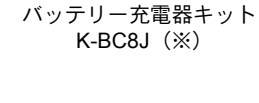

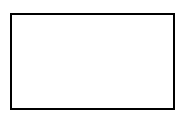

保証書

(※)の製品は、別売りアクセサリーとしてもご用意しております。 その他の別売りアクセサリーについては、「別売りアクセサリー一覧」(p.111) をご覧ください。

# 各部の名称

前面

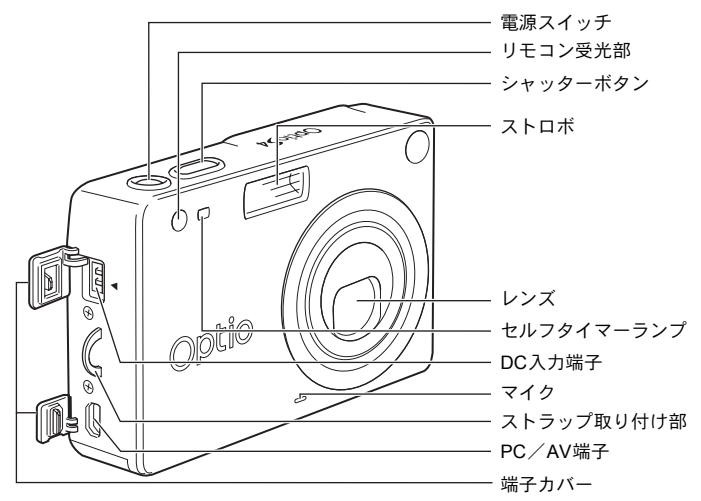

背面

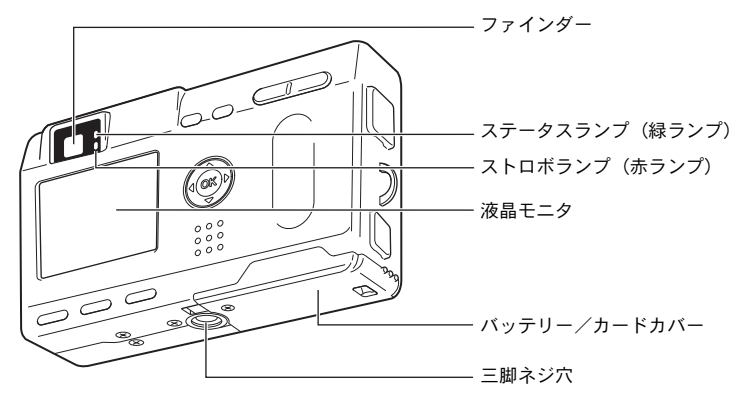

# 操作部の名称

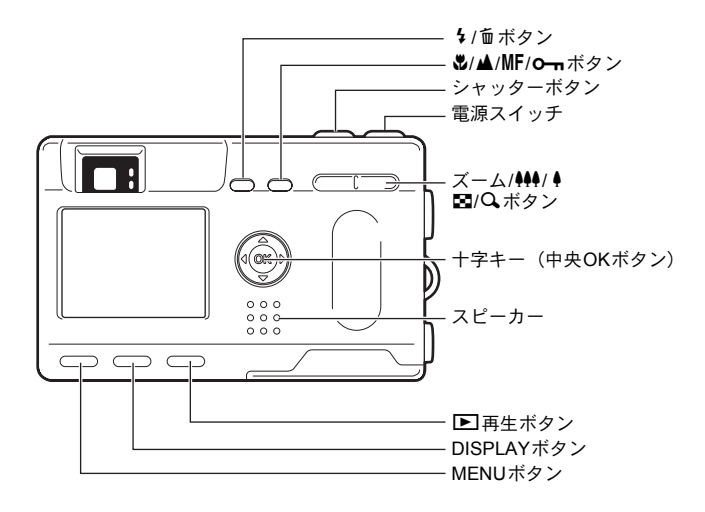

## ガイド表示について

操作中は液晶モニタにボタン操作のガイドが表示されます。 ガイド表示では、ボタンは次のように表されます。

| 十字キー (▲)      | <b>A</b> | ズーム/■/Qボタン              | •         |
|---------------|----------|-------------------------|-----------|
| 十字キー (▼)      | ▼        | (デジタルズーム、拡大再生<br>時のみ)   | a,        |
| +字キー (◀)      | •        | DISPLAYボタン              | DISP      |
| +字キー (▶)      | ►        | 面ボタン                    | Ŵ         |
|               |          | <b>0</b> - <b>n</b> ボタン | <b>0-</b> |
| MENO/// VIENO |          | OKボタン                   | ØK        |

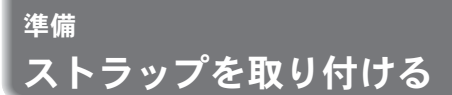

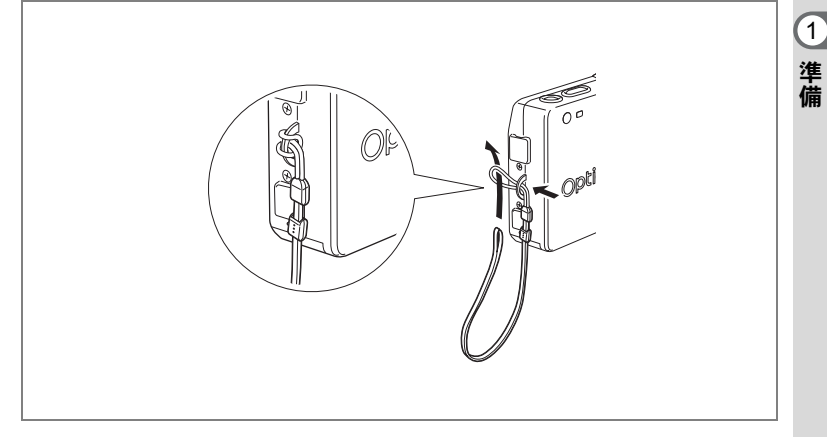

ストラップの細いひもを、ストラップ取り付け部に通して取り付けま す。

<u>電源を準備する</u>

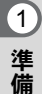

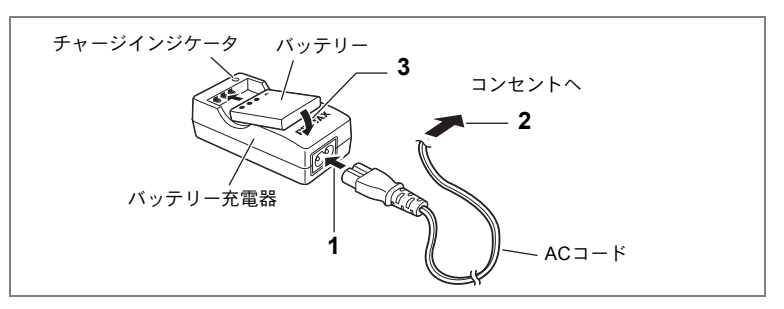

# バッテリーを充電する

はじめてご使用になるときや、「電池容量が無くなりました。」という メッセージが表示されたときは、バッテリーを充電してください。

## 1 バッテリー充電器にACコードを接続する

# 2 ACコードをコンセントに差し込む

3 バッテリーを「PENTAX」の文字が見えるようにセットする 充電中はチャージインジケータが赤色に点灯します。充電が完了する と、チャージインジケータが緑色に点灯します。

## 4 充電終了後、バッテリー充電器からバッテリーを取り出す

- 充電時間は、最大で約100分です。周囲の温度が0℃~40℃の範囲で 充電してください。
- 充電時間は、周囲の温度や充電状態によって異なります。
- バッテリーの寿命がくると、正しい充電を行なっても使用できる時間 が短くなります。新しいバッテリーと交換してください。
- お買い上げ時や長期間使わなかったバッテリーはご使用になる前に、 必ず充電してください。
- ・付属のバッテリー充電器キットK-BC8Jでは、専用の充電式リチウム イオンバッテリー D-LI8以外のバッテリーは充電しないでください。 充電器の破損や発熱の原因となります。
- バッテリーを正しい向きにセットしてもインジケータランプが点灯しない場合は、バッテリーの異常です。新しいバッテリーと交換してください。

XE

注意

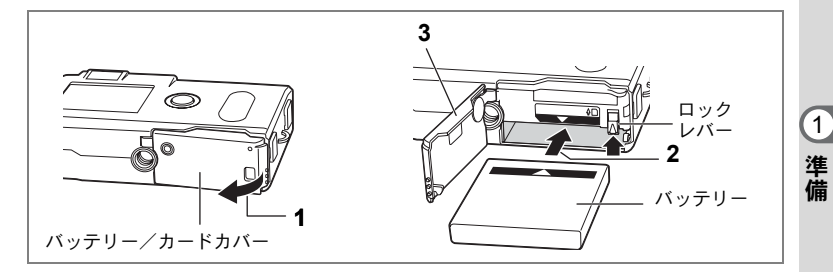

# バッテリーをセットする

同梱のバッテリーをセットします。はじめてご使用になるときは、バッ テリーを充電してからセットしてください。

- 1 バッテリー/カードカバーを矢印の方向に引き上げる
- 2 バッテリーロックレバーを矢印の方向に押し、バッテリー の▲マークを液晶モニタ側に向けながらロックされるまで 挿入する
- 3 バッテリー/カードカバーを閉じる

バッテリーを取り出すときは、バッテリーロックレバーをバッテリー 挿入時と同じ方向に手で押すとバッテリーが少し飛び出すので、バッ テリーを引き抜いて取り出してください。

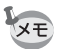

長時間連続してご使用になるときは、ACアダプタキット(K-AC8J、別売)をご使用ください。(p.15)

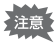

- 電源スイッチがオンのときは、バッテリーを取り出さないでください。
- カメラを長時間使用しない場合は、バッテリーを取り出した状態で保管してください。
- バッテリーを長時間取り出していると、日時の設定がリセットされる ことがあります。
- バッテリーは正しく入れてください。間違った向きに入れると、故障の原因になります。
- バッテリー/カードカバーを開いた状態で必要以上にねじらないでください。破損する恐れがあります。

## ・使用時間の目安(専用バッテリー D-LI8フル充電時)

撮影可能枚数 : 約180枚 (ストロボ使用率50%、液晶モニタオン、25℃) 再生時間 : 約110分

- この数値は、当社の測定条件によるものです。撮影モード、撮影状況により異なります。
- ・使用環境温度が下がると、電池の性能が低下しますので、寒冷地で使用する場合は、予備の電池を用意して、衣服の中で保温するなどしてご使用ください。なお、一旦低下した電池の性能は、常温の環境で元に戻ります。
  - 海外旅行、寒冷地での撮影や写真をたくさん撮るときは、予備電池を ご用意ください。

#### ・バッテリーの残量表示

液晶モニタに表示された

で、バッテリーの残量を確認できます。

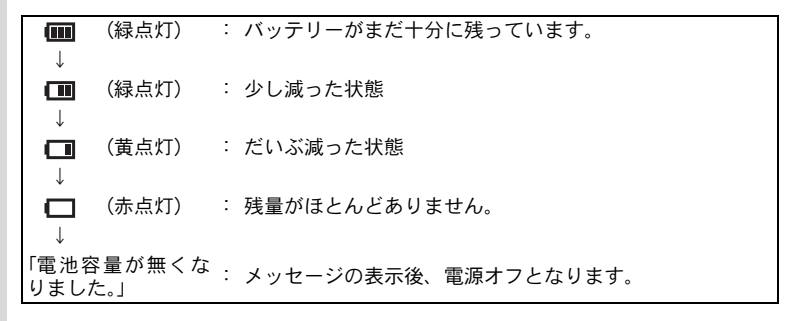

## ・リサイクルについて

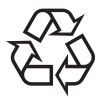

このマークは小型充電式電池のリサイクルマークです。 ご使用済みの小型充電式電池の廃棄に際しては、端子部 に絶縁テープをはって、小型充電式電池リサイクル協力 店へお持ちください。

Li-ion

(1)

準備

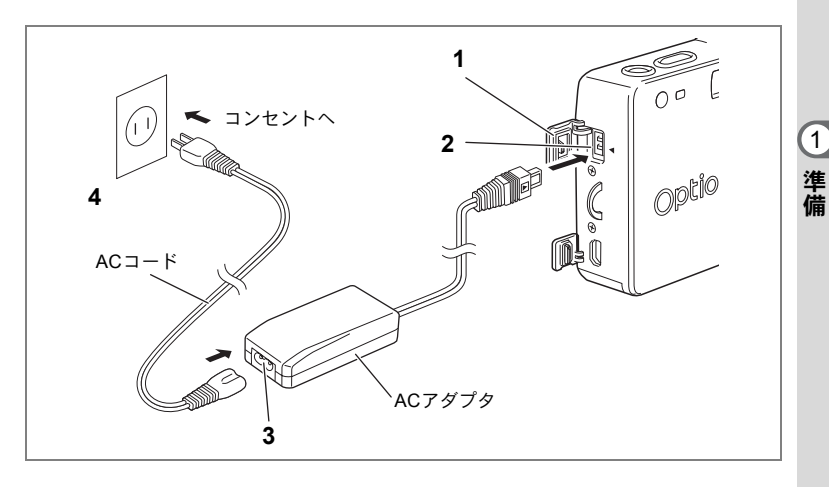

# ACアダプタを使用する

液晶モニタを長時間ご使用になるときや、パソコンと接続するときは、 ACアダプタキットK-AC8J(別売)のご使用をおすすめします。

- 1 カメラの電源が切れていることを確認してから、端子カ バーを開ける
- 2 AC アダプタの DC 端子を、カメラの DC 入力端子に「▲」 マークを合わせて接続する
- 3 ACコードをACアダプタに接続する
- 4 コンセントに電源プラグを差し込む
- ・ AC アダプタを接続または外すときは、必ずカメラの電源が切れた状態で行なってください。
  - 電源および接続ケーブルは、しっかりと差し込んでください。記録中 にケーブルが外れると、データが破壊されることがあります。
  - ACアダプタをご使用になるときはACアダプタキットK-AC8Jの使用 説明書をあわせてご覧ください。
  - DC 端子を接続するときは、必ず「◀」マークを合わせてください。 無理に差し込むと破損の恐れがあります。

# SDメモリーカード/マルチメディアカード をセットする

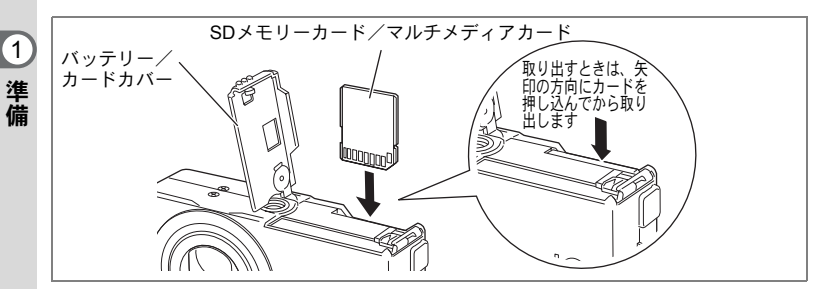

このカメラで使用できるカードは、SDメモリーカードとマルチメディ アカードです。撮影した画像は、SDメモリーカード/マルチメディア カードまたは内蔵メモリに記録されます。カードをセットして撮影し たとき(液晶モニタに凹が表示されます)はカードに、カードをセット していないとき(液晶モニタに凹が表示されます)は内蔵メモリに記 録されます。SDメモリーカード/マルチメディアカードをセットする ときや取り出すときは、必ず電源をオフにしてください。

## 1 バッテリー/カードカバーを開ける

2 SDメモリーカード/マルチメディアカードのラベル (▲印のある)面を液晶モニタ側に向け、カチッと音がするまで 押し込む

# 3 バッテリー/カードカバーを閉じる

カードを取り出すときは、カードを矢印の方向に押し込むとカードが 少し飛び出すので、カードを引き抜いて取り出してください。

・記録サイズ/画質と撮影可能枚数の目安

| 画質記録サイズ   | S.ファイン<br>★★★ | ファイン<br>★★ | エコノミー<br>★ | 動画<br>(320×240) |
|-----------|---------------|------------|------------|-----------------|
| 2304×1728 | 5             | 9          | 14         | 60秒×1           |
| 1600×1200 | 11            | 20         | 28         |                 |
| 1024×768  | 26            | 47         | 62         |                 |
| 640×480   | 57            | 89         | 119        |                 |

表の数値は、16MBのSDメモリーカードを使用した場合の枚数です。

 この数値は、当社で設定した標準撮影条件によるもので、被写体、撮影状況、 撮影モード、使用するSDメモリーカードなどにより変わります。

## データバックアップのおすすめ

内蔵メモリに記憶したデータは、まれに読み出しができなくなることがあります。 大切なデータはパソコンなどを利用して、内蔵メモリとは別の場所に保存しておく ことをおすすめします。

## SDメモリーカード/マルチメディアカード使用上の注意

- バッテリー/カードカバーを開けるときは、必ず電源を切った状態で行ってください。
- SDメモリーカードには、ライトプロテクトスイッチが付いています。スイッチを「LOCK」側に切り替えると、新たにデータを記録、消去またはカードのフォーマットをすることが禁止され、それまで保存したデータが保護されます。

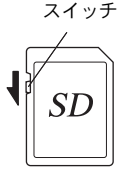

ライトプロテクト

**1** 準備

- カメラ使用直後にSDメモリーカード/マルチメディアカー ドを取り出すと、カードが熱くなっている場合がありますのでご注意ください。
- SDメモリーカード/マルチメディアカードへのデータ記録中や、画像・音声の再 生中、またはUSBケーブルでパソコンと接続中には、カードを取り出したり電源 を切ったりしないでください。データの破損やカードの破損の原因となります。
- SDメモリーカード/マルチメディアカードは、曲げたり強い衝撃を与えないでください。また、水に濡らしたり、高温になる場所に放置しないでください。
- 未使用または他のカメラで使用したカードは、必ずフォーマットしてからご使用 ください。フォーマットについては「カード/内蔵メモリをフォーマットする」 (p.96)をご覧ください。
- SDメモリーカード/マルチメディアカードのフォーマット中には絶対にカードを 取り出さないでください。カードが破損して使用できなくなることがあります。
- SDメモリーカード/マルチメディアカードに保存したデータは、以下の条件で消 去される場合がありますので、ご注意ください。消去されたデータについては、当 社では一切の責任を負いませんので、あらかじめご了承ください。
  - ・ 使用者がSDメモリーカード/マルチメディアカードの取り扱いを誤ったとき
  - SDメモリーカード/マルチメディアカードを静電気や電気ノイズのある場所に 置いたとき
  - 長期間カードを使用しなかったとき
  - SDメモリーカード/マルチメディアカードにデータ記録中、またはデータ読み 出し中にカードを取り出したり、ACアダプタやバッテリーを抜いたとき
- SDメモリーカード/マルチメディアカードには寿命があります。長期間使用しない場合は、保存したデータが読めなくなることがあります。必要なデータは、パソコンなどへ定期的にバックアップを取るようにしてください。
- 静電気や電気ノイズの発生しやすい場所での使用や、保管は避けてください。
- 急激な温度変化や、結露が発生する場所、直射日光のあたる場所での使用や保管 は避けてください。
- 動作確認済みのメモリーカードにつきましては、当社ホームページで確認いただくか、お客様相談センターにお問い合わせください。

# 初期設定をする

1 準備

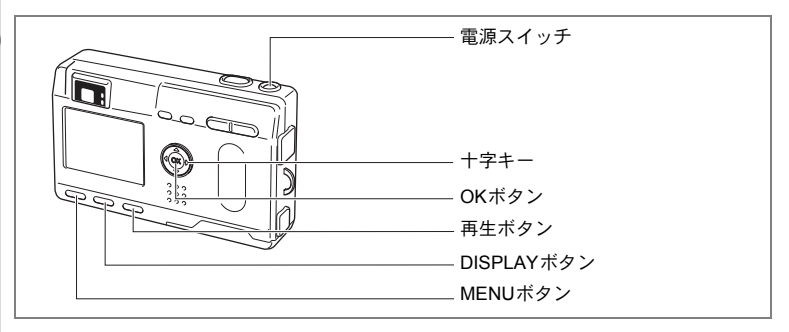

カメラの電源を入れたときに、以下のような画面が表示されたら、 ☞の手順に従って初期設定をしてください。

[Initial Setting (初期設定)の画面が表示された場合] ☞ p.18 ~ 20「言 語を設定する」「日時を設定する」

[日時設定の画面が表示された場合] ☞p.19~20「日時を設定する」 [液晶モニタの右下に表示された日時が、現在の時刻と異なる場合] ☞p.100「日付/時刻を変更する」→p.19~20「日時を設定する」

上記のような画面が表示されない場合は、初期設定をする必要はあり ません。

# 言語を設定する

使用する言語を日本語に設定します。

1 +字キー(◀▶)を押して、「日本語」
 を選ぶ

「日本語」を選んだときに都市(ホームタイム)、夏時間(サマータイム)が右図のように表示されていたら、手順6に進んでください。

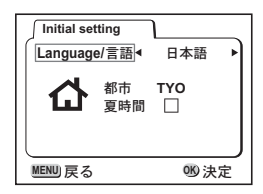

2 +字キー (▼)を押す

緑の四角枠が都市に移動します。

- 3 十字キー(**∢**▶)を押して、TYO(東京)を表示させる
- 4 +字キー (▼)を押す
- 5 十字キー(◀▶)を押して、☑を□に設定する
- 6 OKボタンを押す

日時を設定する画面が表示されます。

# 日時を設定する

現在の日付と時刻を設定します。

 1 +字キー(▲▼)を押して、西暦年を 設定する

| 2 | 十字キー(▶)を押す        |
|---|-------------------|
|   | 「月」の上下に▲▼が表示されます。 |

| 2003 / 1 / 1           |
|------------------------|
| 0 : 00                 |
| MENU戻る DISP 12/24 09決定 |
|                        |

٦

日時設定

| 日時設定                     |
|--------------------------|
| 2003 / 1 / 1             |
| 0:00                     |
|                          |
| MENU 戻る DISP 12/24 06 決定 |

3 十字キー (▲▼) で月を設定し、十字 キー (▶) を押す 「日」の上下に▲▼が表示されます。

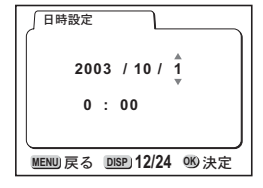

1

準備

| して、「日」「時」「分」を | 日時設定                          |
|---------------|-------------------------------|
|               | 2003 / 10 / 20                |
|               | ▼<br>MENU)戻る DISP:12/24 0%)決定 |

5 DISPLAY ボタンで「12 時間/24 時間表示」を切り替える

| 日時設定                    |
|-------------------------|
| 2003 / 10 / 20          |
| 11 : 19 PM              |
| MENU戻る DISP 12/24 06 決定 |

6 設定が終了したら、OKボタンを押す

撮影できる状態になります。メニュー操作で設定した場合はメニュー 画面に戻りますので、もう一度OKボタンを押してください。

- ・設定終了後、時報などに合わせてOKボタンを押すと、0秒にセット されます。
  - 初期設定の途中で MENU ボタンを押すと、それまで設定した内容が キャンセルされますが、撮影することはできます。この場合は、次回 電源を入れたときに再度、初期設定を行う画面が表示されます。
  - ここで設定した内容は、設定後メニュー操作で変更することができます。メニューの呼び出し方は「日付/時刻を変更する」(p.100)をご覧ください。

4

XE

1 準備 3 を繰り返 設定する

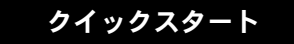

# 静止画を撮影する

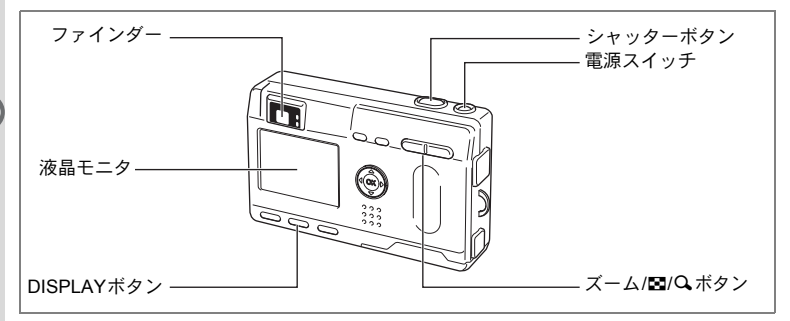

簡単に静止画を撮影します。ストロボは明るさに応じて自動的に発光 します。

## 1 電源スイッチを押す

電源がオンになります。

# 2 液晶モニタを見る

液晶モニタの中央のフォーカスフレームの 中が、自動でピントが合う範囲です。ズー ムボタンを押すと被写体の大きさが変わり ます。

♦ 被写体が大きく写ります。

₩₩ 被写体が小さく写ります。

ファインダーをのぞいて、被写体の大きさ を確認することができます。

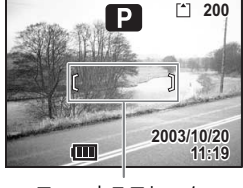

フォーカスフレーム

フォーカスフレームはファインダー内には表示されません。ピントを合わせる範囲は、必ず液晶モニタで確認してください。

# 2 クイックスタート

# 3 シャッターボタンを押す

撮影した画像が液晶モニタに1秒間表示(クイックビュー)されます。 撮影した画像はSDメモリーカード/マルチメディアカード、または 内蔵メモリーに保存されます(保存中はファインダー横の緑ランプと 赤ランプが交互に点滅します)。

## シャッターボタンの押しかた

シャッターボタンは「半押し」と「全押し」の2段階になっています。

#### ・半押し

シャッターボタンを軽く押すと(半押し)、ピント位置、露出、ホワイ トバランスがロックされます。シャッター速度、絞り値は、シャッター ボタンを半押ししたときだけ表示されます。液晶モニタやステータス ランプ、ストロボランプは次のような情報を表します。

#### 1. フォーカスフレーム

ピントが合うと枠が緑色に点灯します。ピントが合っていないときは 表示されません。

#### 2. ステータスランプとストロボランプ

|    | ステータスランプ(緑) | ストロボランプ(赤) |
|----|-------------|------------|
| 点灯 | ピントが合っています  | ストロボ発光表示   |
| 点滅 | ピントが合っていません | 充電中        |

ストロボ充電中は撮影できません。

#### ・全押し

シャッターボタンを下まで押すと(全押し)、撮影されます。

## クイックビュー

撮影直後に画像が表示される「クイックビュー」は、初期設定では1秒 間表示されます。クイックビュー表示中に電ボタンを押すと、「消去」 メニューが表示されます。「消去」を選び、OKボタンを押すとその画像 を消去することができます。

また、クイックビュー表示中にOKボタンを押すと、「ボイスメモ」に より音声を録音することができます。(☞ p.78)

クイックビューの表示時間を設定する™p.48

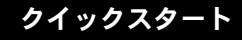

# 静止画を再生する

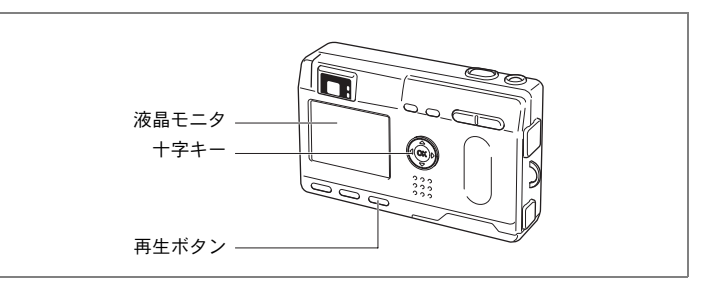

# 画像を再生する

静止画を再生します。

## 1 撮影後に再生ボタンを押す

撮影した画像が液晶モニタに表示されます。

# 前後の見たい画像を再生する

静止画を前後に一枚ずつ送って再生します。

## 1 撮影後に再生ボタンを押す

撮影した画像が液晶モニタに表示されます。

# 2 +字キー (◀▶)を押す

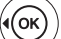

)) 前の画像が表示されます。

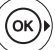

次の画像が表示されます。

# 表示された画像を回転表示する

## 1 十字キー(▼)を押して、画像を時計まわりに、90°、180°、 270°に回転して表示する

OKボタンを押すと、通常再生に戻ります。

## 表示した画像を消去するには

画像表示中に ●ボタンを押すと、 消去画面が表示 されます。十字キー(▲)を押して「消去」を選 び、OKボタンを押すとこの画像を消去すること ができます。

もう一度再生ボタンを押すか、シャッターボタン を半押しすると、撮影できる状態に戻ります。

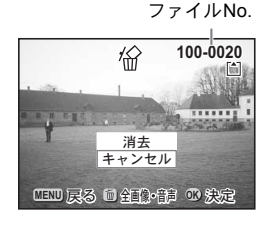

- ◆ 再生画面に切り替えると「ファイルNo.」の数字の最も大きい画像が 最初に表示されます。
  - 液晶モニタに表示された画像は、ズーム/図/Qボタンで拡大して見る こともできます。
  - ・動画は、1コマ目の画像が表示されます。
  - ・
     ・
     音声がありません」と表示
     されます。

拡大して再生する☞p.79

画像を回転表示しているときは、拡大再生や9画面表示はできません。 また、DPOF 設定や削除、プロテクトも実行できません。(通常再生 に戻ります。)

# クイックスタート

# SDメモリーカード/マルチメディアカード の活用方法

このカメラで撮影した画像は内蔵メモリの 他、SDメモリーカード/マルチメディアカー ドに記録することができます。SDメモリー カード/マルチメディアカードに記録された 画像は、カメラ本体で見たり、パソコンに転 送したり、プリントしたりできます。

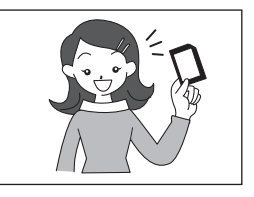

## カメラで見る

デジタルカメラの便利なところは、撮ったその場で すぐに画像を確認できること。構図や明るさを確認 して、失敗してもまた撮り直しできます。

静止画を再生する☞p.79

## テレビで見る

みんなでわいわい見るときは、テレビ再生が便利。ビデオケーブルで カメラをテレビに接続すると、画像をテレビ画面で見ることができま す。

テレビで画像を見る☞p.88

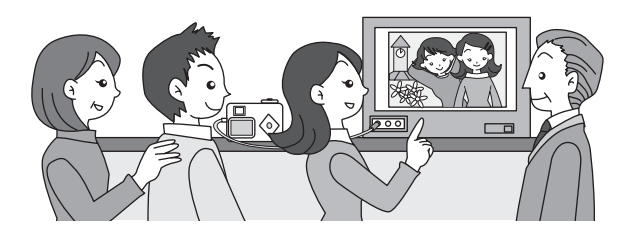

## パソコンで見る

カメラをパソコンにUSBケーブルで接続して、画像を読み込ませるだけで、 撮った画像をパソコンで見たりパソコンに転送して加工したりできます (USBドライバのインストールが必要です)。また、カメラからSDメモリー カード/マルチメディアカードを取り出してカードリーダを使ってデータ を転送したり、ノートパソコンの場合は、SDメモリーカード/マルチメ ディアカードをセットしたカードアダプタをカードスロットに挿入して画 像データを転送できます。(カメラからSDメモリーカード/マルチメディ アカードを取り出して、他の機器を利用して画像を転送する場合は、お使 いになる機器の使用説明書もご覧ください。)

> ☞別冊:Windowsパソコンで画像を見る Macintoshで画像を見る

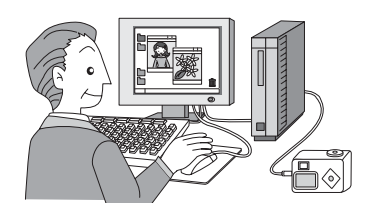

## プリントサービスで見る

画像を記録したSDメモリーカード/マルチメディアカードをプリント取扱い店に持っていくと、従来の写真と同様にプリント注文できます。 あらかじめDPOF (Digital Print Order Format)の設定をしてからDPOF対応のプリント取扱い店に持っていくと、プリント枚数を指定したり、写真に日付を入れることができます。

プリントサービスの設定をする☞p.89

# <sub>機能共通操作</sub> 電源をオン/オフする

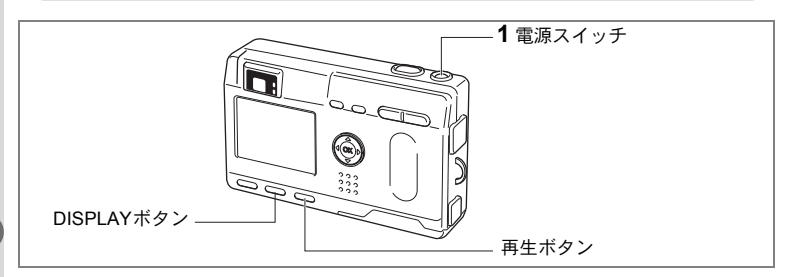

3 機能共通操作

# 1 電源スイッチを押す(電源ボタンの周りが緑色に点灯します)

電源をオンにすると、レンズが前に出ます。 もう一度電源スイッチを押すと、電源がオフになります。

## 再生専用モード

再生ボタンを押しながら、電源をオンにすると、「再生専用モード」で 起動します。

- •「再生専用モード」で起動させると、レンズは閉じたままで前に出て きません。
- •「再生専用モード」から「撮影モード」へ切り替えるには、一旦電源 をオフにしてから、もう一度オンにしてください。

静止画を再生する☞p.79

# 録音専用モード

「録音専用モード」を起動するには二通りの方法があります。(電源ボ タンの周りが赤色に点灯します。)

- 1 電源スイッチを2秒以上押すと、レンズが前に一旦出てから元の状態 に戻ります。
- 1 DISPLAY ボタンを押しながら電源スイッチを押すと、レンズは前に 出てきません。
- 「録音専用モード」から、「撮影専用モード」、「再生専用モード」へ切り替えるには、一旦電源をオフにしてから、もう一度オンにしてください。

音声だけを録音する™p.76

# ボタンの機能を使用する

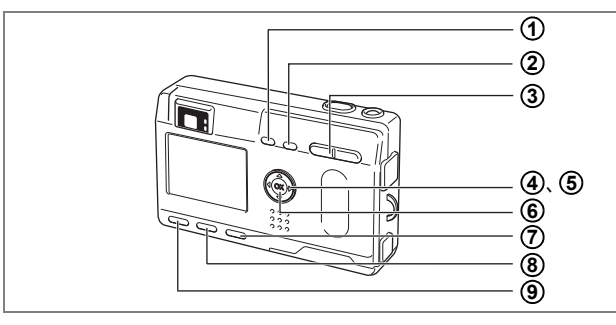

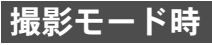

(1) \$ ボタン

ストロボの発光方法を切り替えます。(☞p.39)

- ② ■▲MFボタン 撮影方法を次のように切り替えます。(☞p.37) マクロモード(☞p.37) スーパーマクロモード(☞p.37) 遠景モード(☞p.37) マニュアルフォーカス(☞p.38) AFエリア移動モード(☞p.38)
- ③ ズームボタン 被写体の大きさを変えます。(☞p.22)

## ④ 十字キー (◀▶)

露出補正をします。(☞p.52) Fn設定で他の機能を割り当てることもできます。(☞p.106) バーチャルモードダイヤルでデジタルフィルタの「スリムフィルタモー ド」を設定したときは縦横比を調整します。(☞p.60)

# ⑤ 十字キー (▲▼)

(▲) セルフタイマー撮影、リモコン撮影、連続撮影を選びます。
 (▼) バーチャルモードダイヤルを表示して撮影モードを切り替えます。
 MFモードでピントを合わせます。(☞p.38)

- 6 OKボタン
   メニュー項目を決定します。(ISP.32)
- **再生ボタン** 撮影モードに切り替えます。(187p.24)
- ⑧ DISPLAYボタン

液晶モニタに表示される情報を切り換えます。(☞p.40、81)

## ④ MENUボタン

「撮影機能」「再生機能」「詳細設定」のメニュー項目を表示します。 (☞p.32) 3 機能共通操作

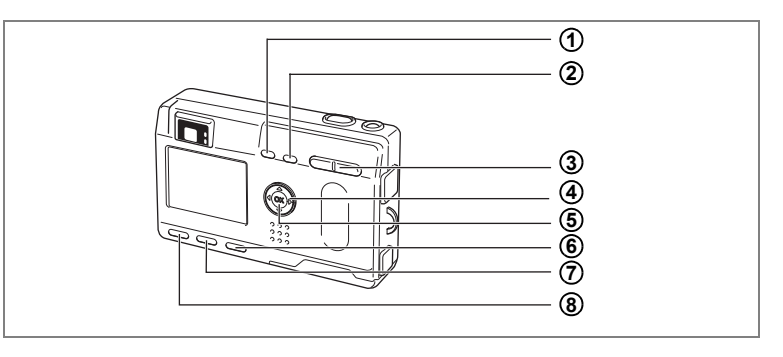

## 再生モード時

## ① 面ボタン

画像を消去します。(☞p.84)

## ② 0-ボタン

画像を消去できないようにします。(☞p.87)

#### ③ ズーム/■/Qボタン

「通常再生」時に■を押すと、一度に9画像を表示します。(☞p.82) 「拡大再生」時に液晶モニタに表示される画像の大きさを変えます。 (☞p.79)

# (A) 十字キー

▲)プリントサービス用のDPOFの設定をします。(☞p.89)
 (◀▶)前後の見たい画像を表示します。(☞p.24)
 (▼)画像を回転して表示します。

## OKボタン メニュー項目を決定します。(IFFP.32) ボイスメモを録音、再生します。

## 6 再生ボタン 撮影モードに切り換えます。(187p.24)

## ⑦ DISPLAYボタン

液晶モニタに表示される情報を切り替えます。(☞p.40,81)

## ⑧ MENUボタン

「撮影機能」「再生機能」「詳細設定」のメニューを表示します。(☞p.32)

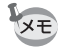

再生専用モードで起動した場合、再生ボタンを押しても撮影モードには 切り換わりません。再生専用モードから撮影モードへ切り替えるには、 ー旦電源をオフにしてから、もう一度オンにしてください。

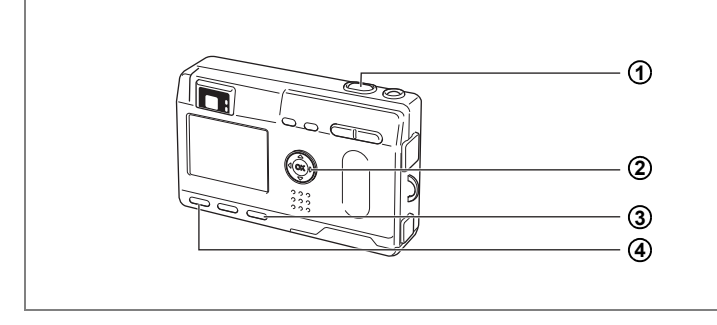

# ボイスレコーディングモード時

 シャッターボタン ボタンを押すと録音を開始し、もう一度押すと録音を停止します。
 十字キー

(▲)再生を開始します。再生中は再生を一時停止します。
 (◀►)再生前は録音したファイルを選びます。
 インデックスがない場合

再生中に(◀)を押すと約5秒戻ります。 再生中に(▶)を押すと約5秒進みます。

インデックスがある場合 再生中に(◀)を押すと前のデータから再生します。 再生中に(▶)を押すと次のデータから再生します。

- ③ 再生ボタン 録音モードと再生モードに切り換えます。
- ④ MENUボタン 録音中に押すとインデックスを付けることができます。

XE

シャッターボタンを1秒以上押し続けると、押している間だけ録音し、 ボタンを離すと録音を停止します。 MENUを設定する

MENUボタンを押すと、液晶モニタにメニューが表示されます。メ ニューを使用して、機能の設定や設定した内容をメモリ(保存)した り、カメラの設定を変更することができます。

# メニューの操作方法

メニュー操作中は、液晶モニタにガイドが表示されます。

## 1 MENUボタンを押す

メニュー画面が表示されます。選択されている部分は緑の四角枠で表示されます。

## 2 十字キー (◀▶) を押す

十字キー(◀▶)でメニュー画面が切り替わります。

# 3 十字キー (▲▼) で項目を選択する

十字キー(▲▼)で選択枠が上下に移動します。

## 4 十字キー (◀▶) で設定を切り替える

## 4'または選択画面があるときは、十字キー(▶)で選択画面 に移行する

設定が終了したら、OKボタンでメニュー画面に戻ります。

## 5 OKボタンを押す

設定が保存され、撮影または再生できる状態に戻ります。

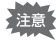

- OKボタンを押して設定を保存する前に、OKボタン以外のボタンを押してメニュー画面を閉じると、設定は保存されません。
- OKボタンを押してメニュー画面を閉じても、電源をオンにしたまま 電池を取り出したりするなど誤った操作で電源をオフすると設定は 保存されません。

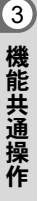

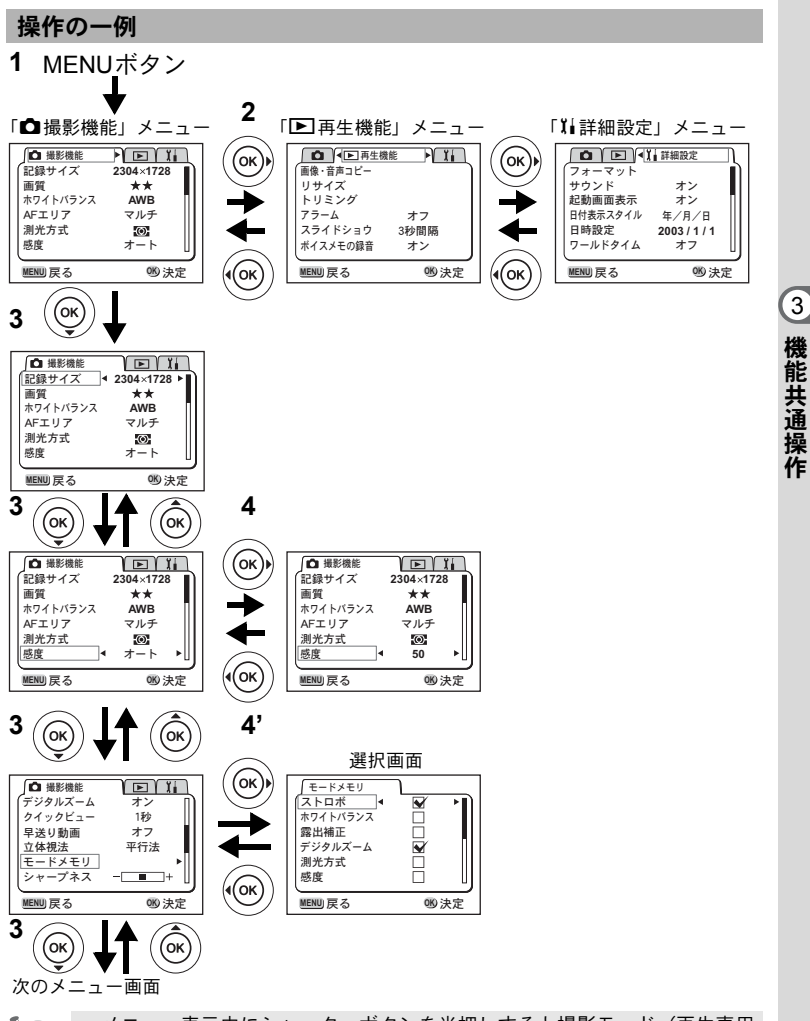

 ・メニュー表示中にシャッターボタンを半押しすると撮影モード(再生専用 モードの場合は再生画面)に切り替わりますが、設定は保存されません。
 ・撮影モードからメニューを表示させると「○ 撮影機能」メニューが表示され、再生モードからメニューを表示させると「○ 再生機能」メニューが表示されます。

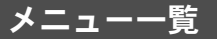

## • 「□撮影機能」メニュー

○…設定の変更がすべて作動に反映します ×…設定の変更は無効です

| 項目           | 内容                         | 初期値              | <ul> <li>ピクチャー<br/>モード</li> <li>ビクチャー</li> <li>● USER</li> </ul> | Ŭ8             | 参照   |
|--------------|----------------------------|------------------|------------------------------------------------------------------|----------------|------|
| 記録サイズ        | 画像の画素数が選べます                | 2304 × 1728      | 0                                                                | 320×240<br>に固定 | p.41 |
| 画質           | 画像の圧縮率が選べます                | **               | 0                                                                | ×              | p.42 |
| ホワイト<br>バランス | 撮影時の光の状態に合わせ<br>て色を調整します   | AWB<br>(オート)     | 0                                                                | 0              | p.43 |
| AFエリア        | オートフォーカスの対象に<br>なる範囲を変更します | 〔   〕<br>(マルチ)   | 0                                                                | ×              | p.45 |
| 測光方式         | 露出を決定する測光方式を<br>設定します      | <b>逐</b><br>(分割) | 0                                                                | 0              | p.46 |
| 感度           | 感度を設定します                   | オート              | 0                                                                | ×              | p.47 |
| デジタル<br>ズーム  | デジタルズーム撮影ができ<br>ます         | オン               | 0                                                                | 0              | p.71 |
| クイック<br>ビュー  | クイックビューの表示時間<br>を設定します     | 1秒               | 0                                                                | ×              | p.48 |
| 早送り動画        | 動画撮影のフレームレート<br>を設定します     | オフ               | ×                                                                | 0              | p.73 |
| 立体視法         | 3D写真の鑑賞方法を設定<br>します        | 平行法              | 〇<br>(3Dのみ)                                                      | ×              | p.63 |
| モードメモリ       | 電源オフ時に撮影機能の設<br>定値をメモリします  | _                | 0                                                                | 0              | p.74 |
| シャープネス       | シャープネスを設定します               | 標準               | 0                                                                | ×              | p.49 |
| 彩度           | 彩度を設定します                   | 標準               | 0                                                                | ×              | p.50 |
| コントラスト       | コントラストを設定します               | 標準               | 0                                                                | ×              | p.51 |
| 露出補正         | ー 2.0~+2.0の間で露出<br>を補正します  | ±0.0             | 0                                                                | 0              | p.52 |

XE

「×」の項目は、メニュー画面上では設定を変更できますが、作動には 反映されません。

3 機能共通操作
## 「▶再生機能」メニュー

| 項目       | 内容                                          | 参照    |
|----------|---------------------------------------------|-------|
| 画像・音声コピー | 内蔵メモリとSDメモリーカード/マルチメディアカード<br>間でファイルをコピーします | p.95  |
| リサイズ     | 画像のサイズを変更します                                | p.92  |
| トリミング    | 画像をトリミングします                                 | p.94  |
| アラーム     | 決まった時刻にアラームを鳴らします                           | p.108 |
| スライドショウ  | 保存された画像を連続して再生します                           | p.83  |
| ボイスメモの録音 | 画像にボイスメモを付けるかどうかを設定します                      | p.78  |

## 「『詳細設定」メニュー

| 項目          | 内容                                         | 参照    |
|-------------|--------------------------------------------|-------|
| フォーマット      | SDメモリーカード/マルチメディアカードまたは内蔵メ<br>モリをフォーマットします | p.96  |
| サウンド        | 音量、起動音、シャッター音、操作音を設定します                    | p.97  |
| 起動画面表示      | 電源を入れたときの起動画面を設定します                        | p.98  |
| 日付表示スタイル    | 日付の表示形式を設定します                              | p.99  |
| 日時設定        | 日付/時刻を設定します                                | p.100 |
| ワールドタイム     | ワールドタイムを設定します                              | p.100 |
| Language/言語 | メニューやメッセージを表示する言語を切り替えます                   | p.102 |
| ビデオ出力       | ビデオ出力方式を設定します                              | p.103 |
| スリープ        | 節電機能を設定します                                 | p.104 |
| オートパワーオフ    | 自動的に電源が切れるようにします                           | p.104 |
| クイック消去      | オンに設定すると「消去」「全画像」が選択された状態で<br>消去画面が表示されます  | p.105 |
| クイック拡大      | ズームボタンを一度操作するだけで画面を最大拡大倍率<br>で再生するように設定します | p.105 |
| Fn設定        | 十字キー(◀▶)に機能を登録します                          | p.106 |
| リセット        | 設定を初期値に戻します                                | p.107 |

# <sub>撮影</sub> 撮影のための機能を設定する

## モードを切り替える

撮影ができる状態を撮影モード、再生や消去ができる状態を再生モー ドといいます。

#### 撮影モードと再生モードを切り替える

撮影モードから再生モードへは、再生ボタンを押して切り替えます。

 再生モードから撮影モードへは、再生ボタンを押すか、シャッターボ タンを半押して切り替えます。

#### 撮影モードを選ぶ

4

撮影

撮影モードはバーチャルモードダイヤルを表示して選択します。8種類 の撮影モードがあります。

| Р              | プログラムモード        | すべての機能を設定して撮影できます。                                  | p.22 |
|----------------|-----------------|-----------------------------------------------------|------|
| ▲<br>(初期<br>値) | ピクチャーモード        | 撮影するシーンにあわせた設定で撮影しま<br>す。7種類のピクチャーモードが用意されてい<br>ます。 | p.54 |
| 24             | 夜景モード           | 夜景など暗いシーンを撮影します。                                    | p.55 |
| Ď <b>s</b>     | 動画モード           | 動画を撮影します。                                           | p.56 |
| )=1            | パノラマアシスト<br>モード | パノラマを設定して撮影します。                                     | p.58 |
| 3D             | 3D撮影モード         | 3D画像を撮影します。                                         | p.63 |
| 0              | デジタルフィルタ<br>モード | カラーフィルタを設定して撮影します。                                  | p.60 |
| USER           | ユーザー設定モード       | 各種の機能を設定しておくと、電源を入れる<br>たびにその設定で動作します。              | p.62 |

- 撮影モードで十字キー(▼)を押す バーチャルモードダイヤルが表示されます。
- 2 十字キー(◀▶)で設定したいモードの絵記号をダイヤルの上に移動させる

絵記号が緑の枠で囲まれます。

3 OKボタンを押す

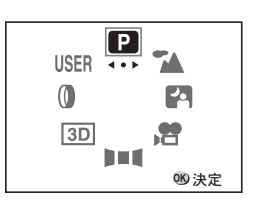

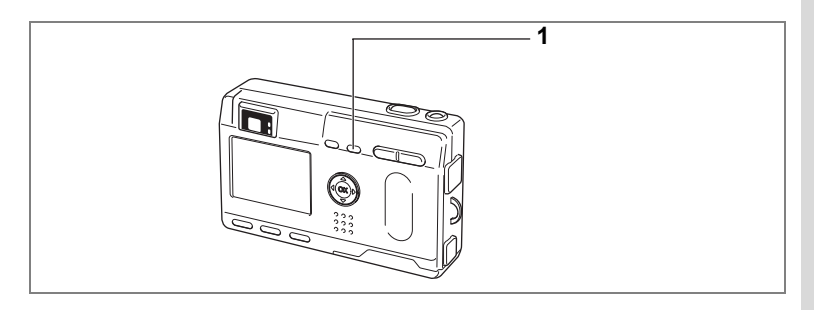

## フォーカスの設定を変える

#### フォーカスモード

| (表示<br>なし)   | オートフォーカス<br>モード   | シャッターボタンを半押ししたときに、AFエリアにあ<br>るものにピントを合わせます。被写体までの距離が<br>40cm以上のときに使用します。     |
|--------------|-------------------|------------------------------------------------------------------------------|
| ¥            | マクロモード            | 被写体までの距離が約18cm~50cmのときに使用しま<br>す。シャッターボタンを半押ししたときに、AFエリア<br>にあるものにピントを合わせます。 |
| s            | スーパーマクロモー<br>ド    | 被写体までの距離が約6cm~20cmのときに使用しま<br>す。シャッターボタンを半押ししたときに、AFエリア<br>にあるものにピントを合わせます。  |
| -            | 遠景モード             | 遠くにあるものを撮影するときに使用します。                                                        |
| MF           | マニュアルフォーカ<br>スモード | 手動でピントを合わせます。                                                                |
| <b>∢</b> ậ₽> | AFエリア移動           | オートフォーカスの対象となる範囲(AFエリア)の位<br>置を変更します。                                        |

### **1** 撮影モードで**S**▲MFボタンを押す

押すたびにフォーカスモードが切り替わり、設定値が液晶モニタに表 示されます。

設定したフォーカスモードで撮影できます。

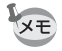

- フォーカスモードの初期値は「オートフォーカスモード」です。
- 「スーパーマクロモード」では、ズームが中間位置に固定され、デジ タルズームのみ使用できます。
- 動画モード(☞p.56)、では、「オートフォーカスモード・遠景モード・マニュアルフォーカスモード」のみになります。
- 「スーパーマクロモード」では、ストロボは発光しません。

フォーカスモードを「マクロモード・スーパーマクロモード」に設定しているときは、ファインダーを見ながら撮影すると、撮影範囲がずれます。必ず液晶モニタで確認してください。

#### マニュアルでフォーカスを設定する

MFに設定すると、ピント調節時、画面中央部が液晶モニタいっぱいに 拡大表示されます。表示されたモニタ画像インジケータを見ながら、十 字キーでピントをあわせます。

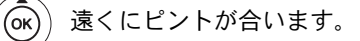

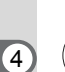

(or)) 近くにピントが合います。

撮影

フォーカス位置が決まったら、十字キー(▲▼)以外のボタンを押すか、 または十字キー(▲▼)から指を離して約2秒たつと、通常の撮影画面 に切り替わります。

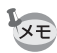

デジタルズーム領域を使用時は拡大表示されません。

フォーカスモードを保存する☞p.74

#### ピントの合う位置を変える

オートフォーカスモードでは、フォーカス枠を移動させてピントの合 う位置を変更することができます。

1 AFエリア移動モードで十字キー(▲▼ ◀ ►)を押してフォー カス枠(())を移動させる

## 2 シャッターボタンを押す

フォーカス枠を元に戻すには、再度♥▲MFボタンを押します。

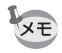

ピントが合わない時は、p.115の内容を確認してください。

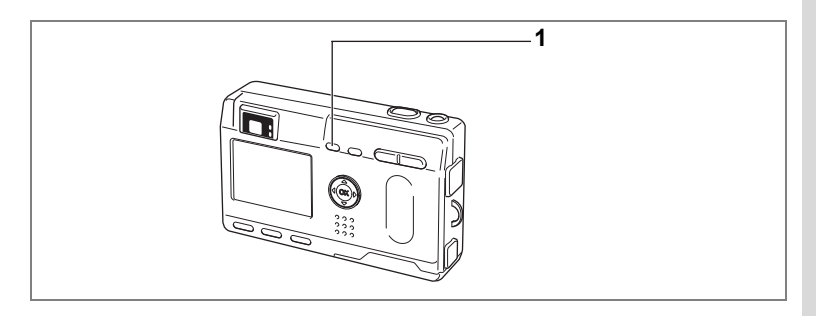

## ストロボの発光方法を選択する

| (表示<br>なし) | オート           | 暗い時や逆光の時にストロボを発光します。                                          | 4  |
|------------|---------------|---------------------------------------------------------------|----|
| E          | 発光禁止          | 暗い時や逆光の時でも発光しません。夕景撮影やス<br>トロボの使えない場所(美術館など)での撮影にご<br>利用ください。 | 撮影 |
| 4          | 強制発光          | 明るさにかかわらず常にストロボを発光します。                                        |    |
| ®_A        | オート+赤目軽減      | ストロボの光が目に反射して、赤く写るのを軽減しま<br>す。自動的にストロボを発光します。                 |    |
| ®,         | 強制発光+<br>赤目軽減 | ストロボの光が目に反射して、赤く写るのを軽減し<br>ます。<br>常にストロボを発光します。               |    |

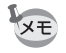

• 撮影モードが 増にセットされているか、連続撮影、または遠景モードに設定されているときは、常に発光禁止になります。

 本機は、ストロボ発光の際、2回のプリ発光(予備発光)の後、3回 目の発光で撮影を行います(赤目軽減機能を使用した場合は、プリ発 光と3回目の発光の間隔が長くなります)。

### 1 撮影モードで + ボタンを押す

押すたびに発光方法が切り替わり、マークが液晶モニタに表示されま す。

設定したストロボ発光方法で撮影ができる状態になります。

ステータスランプとストロボランプの状態☞p.23 ストロボ発光方法を保存する☞p.74

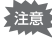

「マクロモード」でストロボを使用すると、画像が白トビ(露出オー バー)になることがあります。

## 撮影情報を表示する(DISPLAYモード)

DISPLAYボタンを押すたびに、液晶モニタの表示が切り替わります。

#### DISPLAYオン

電源をオンしたときに表示される状態です。撮影情報を表示します。
1 ストロボ
2 撮影方法
3 フォーカスモード
4 撮影モード
5 AFフレーム
6 カード/内蔵メモリ
7 撮影可能残量
8 日時
9 バッテリーマーク

#### ヒストグラム表示

明度分布を表示します。横軸は明るさ(左端が 最も暗く、右端が最も明るい)、縦軸はピクセ ル数を表わします。 1 ヒストグラム 2 記録サイズ

3 画質

(4)

撮

影

- 5 測光方式
- 2 記録サイズ 4 ホワイトバランス 6 感度
- DISPLAYオフ

撮影情報を表示しません。

- オートフォーカス時には、AFフレームが表示されます。
- 設定を変更したときは、数秒間、設定内容を 表示します。

#### 液晶モニタオフ

液晶モニタをオフにします。

(再生モードでは、液晶モニタオフにはなり ません。)

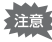

増、回、■■、0では、液晶モニタオフは できません。

DISPLAYモードの設定を保存する☞p.74

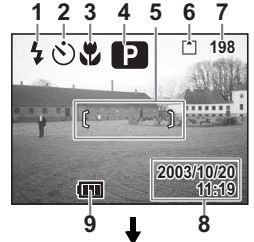

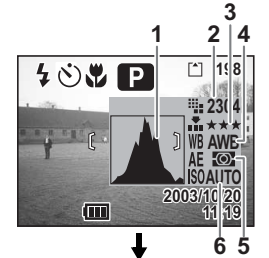

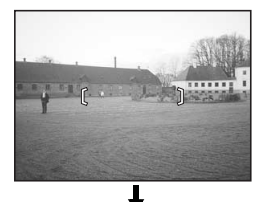

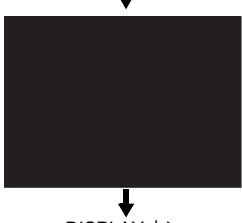

DISPLAYオン

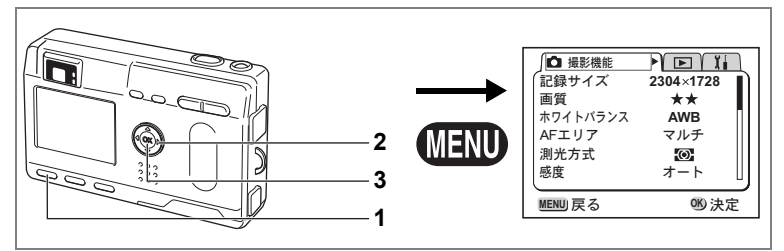

#### ピクチャーモード ■■■■■■■ 0 USER

## 記録サイズを選択する

画像の記録画素数を「2304×1728」「1600×1200」「1024×768」「640 ×480」から選べます。

画素数が多くなるほど、画像が大きくなり容量も増えます。また、画 像の容量は設定している画質によっても異なります。

| $2304 \times 1728$ | A4サイズでの印刷などに適しています。         |
|--------------------|-----------------------------|
| 1600 	imes 1200    | A5サイズでの印刷などに適しています。         |
| 1024 	imes 768     | はがきサイズでの印刷などに適しています。        |
| 640×480            | 電子メールへの添付やホームページ作成用に適しています。 |

### 1 「□撮影機能」メニューの「記録サイズ」を選ぶ

- 2 十字キー(◀▶)で記録サイズを切り 替える
- **3** OKボタンを押す

撮影ができる状態になります。

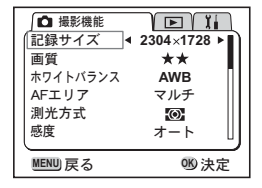

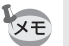

- •「動画モード」では「320×240」に固定されます。
- 記録サイズを大きくすると、プリントしたときに、より鮮明な画像が 得られます。

4

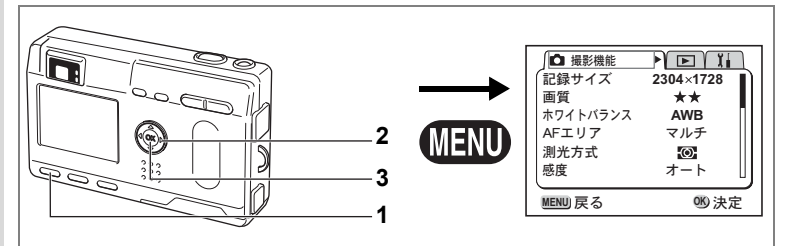

#### ピクチャーモード ■■■■■■■ 0 USER

## 画質を選択する

画像の圧縮率が選べます。

★の数が多いほど、画質はきれいになり容量も増えます。また、画像の容量は、設定している記録サイズによっても異なります。

| *** | S.ファイン | 圧縮率が最も低く、写真用のプリントなどに適していま<br>す。          |
|-----|--------|------------------------------------------|
| **  | ファイン   | 圧縮率が標準で、パソコンの画面で画像を見るときに適し<br>ています。      |
| *   | エコノミー  | 圧縮率が最も高く、電子メールへの添付やホームページ作<br>成用に適しています。 |

### 1 「四撮影機能」メニューの「画質」を選ぶ

## 2 十字キー (◀▶) で記録サイズを選ぶ

## 3 OKボタンを押す

撮影ができる状態になります。

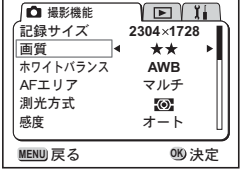

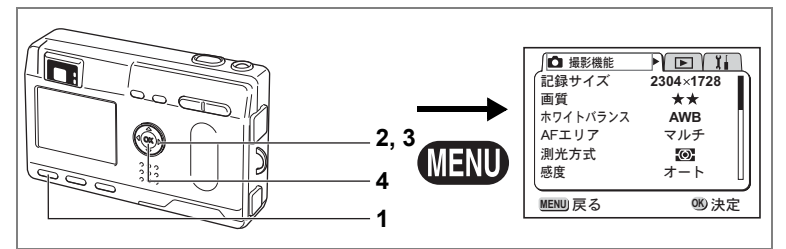

### □ ピクチャーモード 四倍■■4回 0 USER

## ホワイトバランスを調整する

撮影時の光の状態に応じて画像を自然な色あいに調整できます。

| AWB     | オート   | 調整をカメラにまかせます。                     | 4 |
|---------|-------|-----------------------------------|---|
| 崇       | 太陽光   | 太陽の下で撮影するときに設定します。                | 撮 |
| ۵       | 日陰    | 日陰で撮影するときに設定します。                  | 影 |
| <b></b> | 白熱灯   | 電球など白熱灯で照明されたものを撮影するときに設定<br>します。 |   |
| 澎       | 蛍光灯   | 蛍光灯で照明されたものを撮影するときに設定します。         |   |
|         | マニュアル | 手動で調整して撮影するときに設定します。              |   |

1 「ロ撮影機能」メニューの「ホワイトバランス」を選ぶ

## 2 +字キー (▶)を押す

ホワイトバランス選択画面が表示されま す。

3 +字キー (▲▼) で設定を選ぶ

## 4 OKボタンを2回押す

撮影できる状態になります。

ホワイトバランスを保存するISP.74

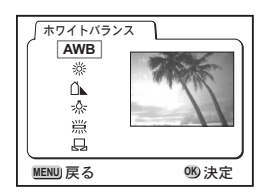

#### マニュアルで設定する

- 1 「ホワイトバランス」選択画面で 品 (マニュアル)を選ぶ
- 2 白い紙等を画面いっぱいに入れる

## 3 DISPLAYボタンを押す

ホワイトバランスが自動調整されると、液 晶モニタに「完了」と表示され、メニュー 画面に戻ります。

### 4 OKボタンを押す

撮影できる状態に戻ります。

| ホワイトバランス | ۲ )      |
|----------|----------|
| AWB      |          |
| *        |          |
| L U      |          |
| *        |          |
|          | DISPLAY) |
|          | an 122   |
| MENU 戻る  | 060決定    |

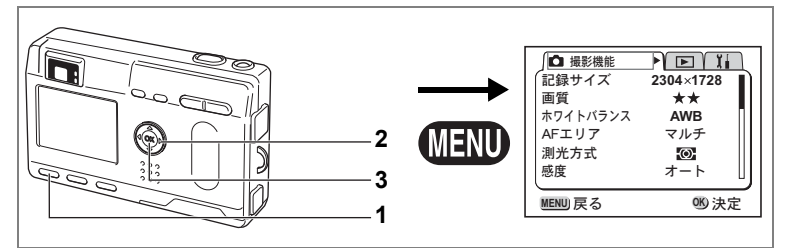

### ピ ピクチャーモード ■■■■ 0 USER

## オートフォーカス範囲を設定する

オートフォーカスの対象となる範囲(AFエリア)を変更できます。

| マルチ  | 通常範囲             | ] (4 |
|------|------------------|------|
| スポット | フォーカスが合う範囲を狭くします | 撮    |
|      |                  | - 14 |

- 1 「□撮影機能」メニューの「AFエリア」を選ぶ
- 2 十字キー(◀▶)でAFエリアを切り 替える
- OKボタンを押す 撮影できる状態に戻ります。

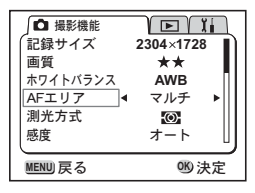

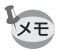

AFエリアは、ファインダー内には表示されません。ピントを合わせる 範囲は、必ず液晶モニタで確認してください。

AFエリアの設定を保存する☞p.74

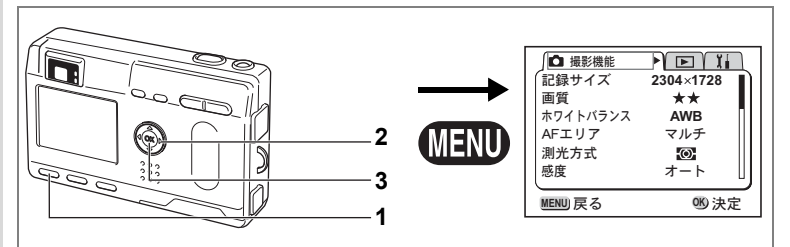

#### ピクチャーモード 四、営車(300 USER)

## 測光方式を設定する

画面のどの部分で明るさを測り、露出を決定するのかを設定します。

| Ø | 分割    | 画面全体をきめ細かく測光して露出を決定します。 |
|---|-------|-------------------------|
| 0 | 中央部重点 | 画面中央を重点的に測光して露出を決定します。  |
| • | スポット  | 画面の中央のみを測光して露出を決定します。   |

### 1 「四撮影機能」メニューの「測光方式」を選ぶ

2 +字キー(◀▶)で測光方式を選ぶ

### 3 OKボタンを押す 撮影できる状態になります。

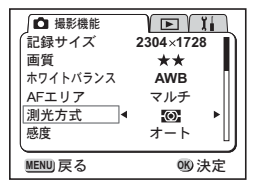

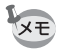

4 撮影

スポット測光 ⊡では、AFエリア移動に連動して測光ポイントが移動します。

測光方式を保存する☞p.74

46

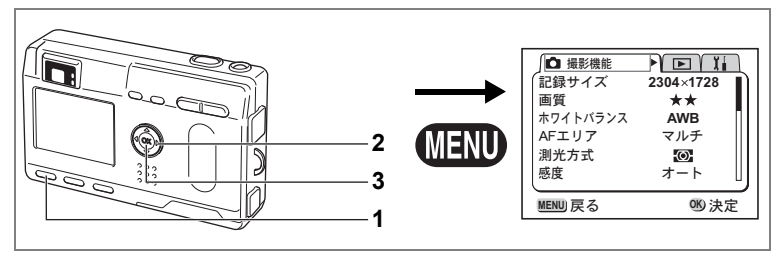

#### ピクチャーモード ■■■■■■■ 0 USER

### 感度を設定する

撮影する場所の明るさに応じて、感度を設定することができます。

#### 感度

| オート | 設定をカメラにまかせます(Auto)                                                 | 撮 |
|-----|--------------------------------------------------------------------|---|
| 50  | <ul> <li>・ 感度が低い(数字が小さい)ほど、ノイズの少ないシャープな画像が</li> </ul>              | 影 |
| 100 | 得られます。暗い場所ではシャッター速度が遅くなります。<br>• 感度が高い (数字が大きい) ほど 暗い場所でもシャッター速度を早 |   |
| 200 | くできます。画像にはノイズが増えます。                                                |   |

## 1 「□撮影機能」メニューの「感度」を選ぶ

### 2 +字キー (◀▶) で感度を選ぶ

## 3 OKボタンを押す

撮影できる状態になります。

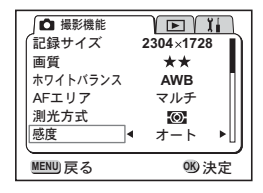

感度を保存する☞p.74

4

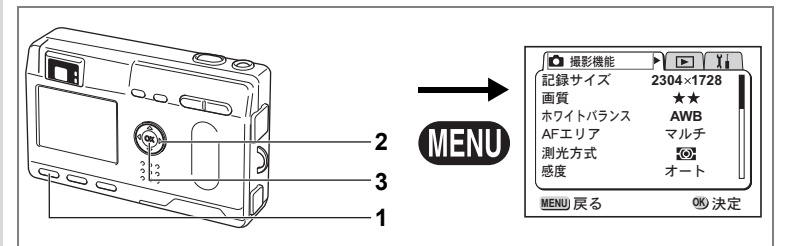

#### ピクチャーモード ■■■■■■■ 0 USER USER

## クイックビューの時間を設定する

クイックビューの表示時間を0.5秒、1秒、2秒、3秒、4秒、5秒、オフ (表示しない)から選べます。

## 1 「ロ撮影機能」メニューの「クイックビュー」を選ぶ

2 十字キー(◀▶)で表示時間を選ぶ

## 3 OKボタンを押す

撮影できる状態になります。

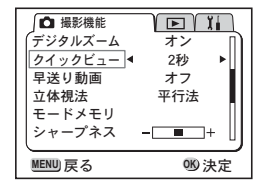

クイックビューの設定は、電源をオフにしても保持されます。

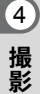

XE

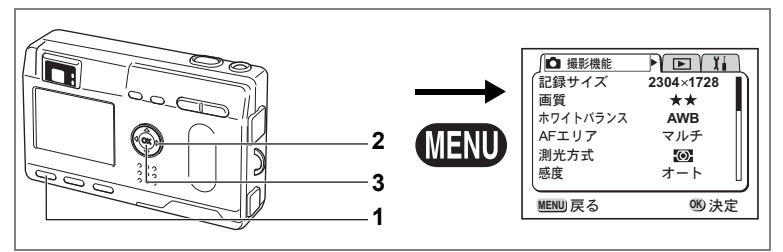

### 

## シャープネスを設定する

画像の輪郭をハードまたはソフトにします。

- 1 「ロ撮影機能」メニューの「シャープネス」を選ぶ
- 2 十字キー (◀▶) で「ソフト」「やや ソフト」「標準」「ややハード」「ハー ド」を切り替える

-側がソフト、+側がハードになります。

3 OKボタンを押す

撮影できる状態になります。

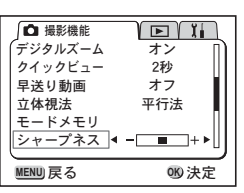

4

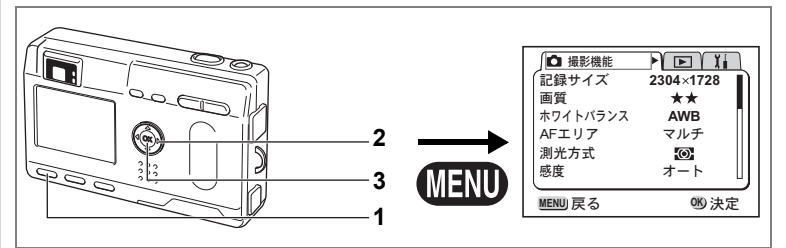

#### 

## 彩度を設定する

色の鮮やかさを設定します。

## 1 「□撮影機能」メニューの「彩度」を選ぶ

### 2 十字キー(◀▶)で「低」「やや低」 「標準」「やや高」「高」を切り替える -側が彩度が低く、+側が彩度が高くなり

-側が彩度が低く、+側が彩度が高くなり ます。

## 3 OKボタンを押す

撮影できる状態になります。

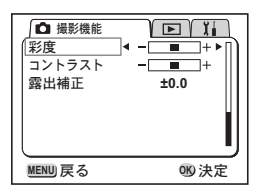

撮影

4

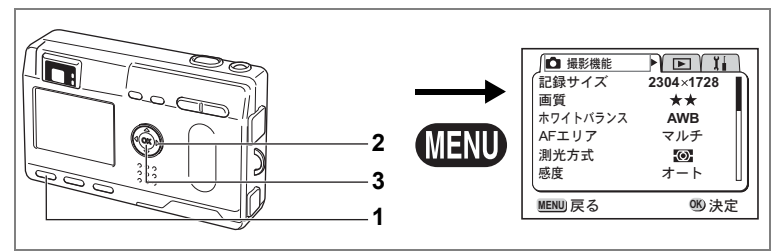

### ピクチャーモード 日本 100 0 USER

## コントラストを設定する

画像の明暗差を設定します。

- 1 「ロ撮影機能」メニューの「コントラスト」を選ぶ
- 2 十字キー (◀▶) で「低」「やや低」 「標準」「やや高」「高」を切り替える - 側がコントラストが低く、+側がコント ラストが高くなります。
- 3 OKボタンを押す

撮影できる状態になります。

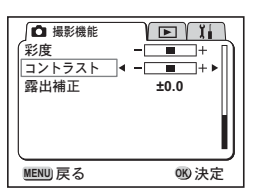

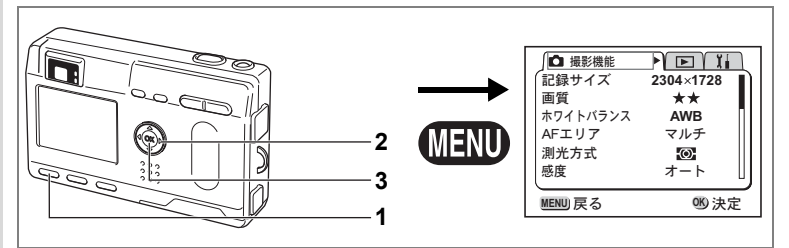

#### ピクチャーモード ピュー ロ ロ ロ USER

### 露出を補正する

意図的に露出をオーバー(明るく)やアンダー(暗く)にして撮影します。

## 1 「ロ撮影機能」メニューの「露出補正」を選ぶ

## 2 +字キー(◀▶)で露出補正量を選ぶ

明るくする場合は+側に、暗くする場合は -側に設定します。 露出補正の値は、-2.0EV~+2.0EVの範囲 を1/3EV単位で選択できます。

| <ul> <li>□ 撮影機能</li> <li>彩度</li> <li>コントラスト</li> <li>露出補正</li> </ul> |       |
|----------------------------------------------------------------------|-------|
| MENU 戻る                                                              | 010決定 |

### 3 OKボタンを押す

撮影できる状態になります。

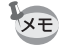

注意

(4)

撮影

+字キー(**◀**▶)には、Fn機能の初期設定で露出補正が設定されてい ます。(☞p.106)

露出補正中は、測光方式が中央重点、あるいはスポットになります。

露出補正値を保存するI™p.74

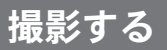

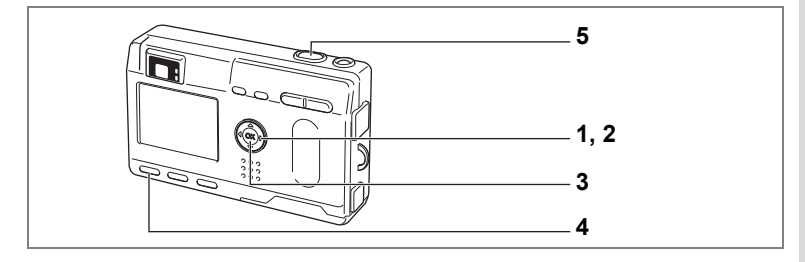

## 機能を設定して撮影する(プログラムモード)

プログラムモード(□)では、シャッター速度と絞り値をカメラが自 動的に設定して静止画を撮影します。ストロボの発光方式や連続撮影 などその他の機能は自由に設定できます。

### 1 撮影モードで十字キー(▼)を押す

バーチャルモードダイヤルが表示されます。

- 2 十字キー(◀▶)で、プログラムモード(□)をダイヤルの上に表示させる
- 3 OKボタンを押す
- 4 使用する機能を設定する 機能の設定のしかたは、「撮影のための機能 を設定する」(p.36~p.52)をご覧ください。
- 5 シャッターボタンを押す

撮影されます。

静止画を撮影する☞p.22

| USER | <b>P</b> | 7        |
|------|----------|----------|
| 0    |          | -        |
| 3D   |          | <b>1</b> |
|      |          |          |
|      |          | 150 決定   |

4

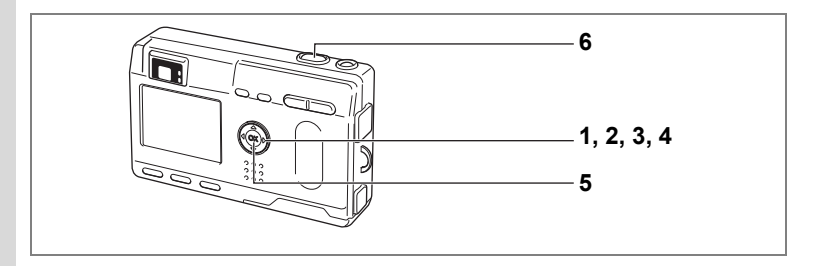

## シーンにあわせた撮影をする(ピクチャーモード)

撮りたいシーンにあわせた設定で撮影します。

ピクチャーモードについて

ピクチャーモードには、以下のように7つのモードがあります。

| 1       | 風景(初期値)   | 風景写真をきれいに仕上げます。                     |
|---------|-----------|-------------------------------------|
| *       | 花         | 花の写真をきれいに仕上げます。                     |
| Q       | ポートレート    | 人物写真をきれいに仕上げます。                     |
| ß       | セルフポートレート | 自分撮りやツーショット写真をきれいに仕上げます。            |
| 9<br>11 | サーフ&スノー   | 砂浜や雪山などの背景の明るい場所での写真をきれい<br>に仕上げます。 |
| *       | 紅葉        | 紅葉の写真をきれいに仕上げます。                    |
| ÷       | 夕景        | 夕焼けや朝焼けの写真を美しく描写します。                |

- 1 撮影モードで十字キー (▼) を押す バーチャルモードダイヤルが表示されます。
- 2 十字キー (◀▶) でピクチャーモード (↘)をダイヤルの上に表示させる 初期値は(↘)に設定されています。
- 3 **十字キー(▼)を押す** ピクチャーモードダイヤルが表示されます。
- 4 十字キー(◀▶)で設定したいピク チャーモードの絵記号をダイヤルの 上に移動させる
- 5 OKボタンを押す ピクチャーモードが選択されます。
- 6 シャッターボタンを押す 撮影されます。

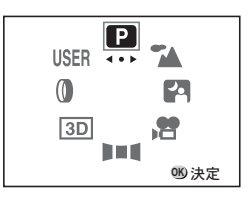

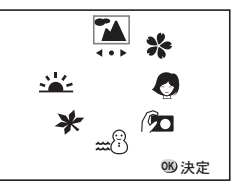

とクチャーモードでは、露出補正、彩度、コントラスト、シャープネス、ホワイトバランスが自動的に各モードの初期値に設定されます(設定値は変更することができます)。

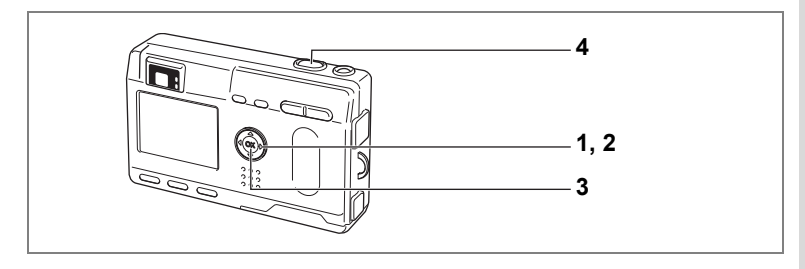

## 暗いシーンを撮影する(夜景モード)

夜景など暗いシーンを撮影するのに適切な設定にセットされます。

1 撮影モードで十字キー(▼)を押す

バーチャルモードダイヤルが表示されます。

- 2 十字キー (◀▶) で、夜景モード (四) をダイヤルの上に表示させる
- 3 OKボタンを押す
- **4** シャッターボタンを押す 撮影されます。

シャッターボタンの押しかた☞p.23 静止画を再生する☞p.24

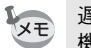

遅いシャッター速度での撮影では、撮影後に画像からノイズを取り除く 機能が働くため、記録時間が長くなります。

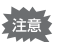

暗いシーンでの撮影ではシャッター速度が遅くなりますので、手ぶれしない よう、カメラを三脚等に固定して撮影してください。

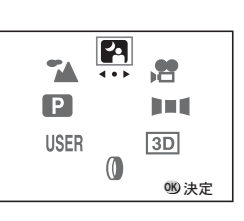

4

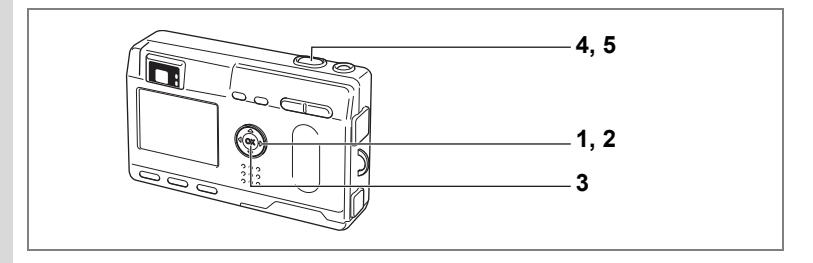

## 動画を撮影する(動画モード)

動画を撮影します。一度に撮影できる時間(1セット)は、最長約60秒 間です。音声も同時に記録されます。

### 撮影モードで十字キー(▼)を押す

バーチャルモードダイヤルが表示されます。

2 十字キー(◀▶)で、動画モード(増)をダイヤルの上に 表示させる

## 3 OKボタンを押す

発光禁止マーク
 動画モードアイコン
 カード/内蔵メモリ
 次のセットでの撮影可能時間
 残りセット数

### 4 シャッターボタンを押す

撮影が開始されます。ズームボタンで画像の大きさを切り替えることができます。

- ♦ 被写体が大きく写ります。
- ₩ 被写体が小さく写ります。

### 5 シャッターボタンを押す

撮影が終了します。

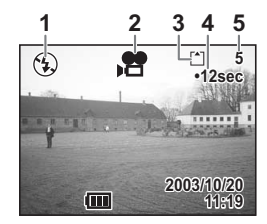

4 <mark>1</mark>

#### シャッターボタンを押し続けて撮影する

シャッターボタンを1秒以上押し続けると、シャッターボタンを押し続けている時間だけ撮影されます。シャッターボタンから指を離すと撮影が終了します。

動画を再生する☞p.80

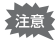

- 動画モードでは、ストロボは発光しません。
  - 動画モードでは、連続撮影はできません。
  - 動画モードでは、液晶モニタをオフにできません。
  - 早送り動画がオンのときは、音声の記録はできません。
  - 動画モードで設定できるフォーカスモードは、「オートフォーカス モード・遠景モード・マニュアルフォーカスモード」のみです。また、オートフォーカスモードでは、ピントが固定になります。
  - 動画モードで画像の大きさを変えられるのはデジタルズームのみです。デジタルズーム撮影時は、液晶モニタを使用してください。

早送り動画☞p.73

4

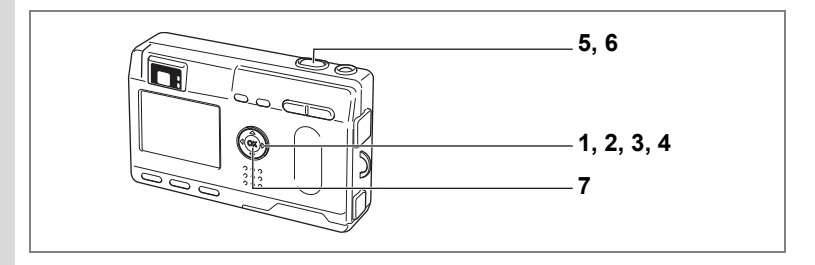

## パノラマ撮影をする(パノラマアシストモード)

付属のソフトウェア(ACDSee for PENTAX)とWindowsパソコンでは 何枚かの写真をつなぎ合わせて、簡単にパノラマ写真を作成すること が出来ます。パノラマアシストモードで画像の端と端が重なるように 撮影した写真を使ってつなぎ合わせると、1枚のパノラマ写真に仕上が ります。

- 撮影モードで十字キー(▼)を押す バーチャルモードダイヤルが表示されます。
- 2 +字キー(◀▶)で、パノラマアシス ト(I■■)をダイヤルの上に表示させる
- 3 +字キー (▼)を押す

## 4 十字キーでつなげる方向を選ぶ

- ◀ 画像を左につなぎます。
- ▶ 画像を右につなぎます。
- ▲ 画像を上につなぎます。
- ▼ 画像を下につなぎます。
- ここでは▶を選んだ場合について説明します。

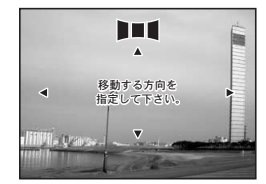

(4)

## 5 1枚目の画像を撮影する

シャッターボタンを押すと1枚目の画像が 撮影され、1枚目の画像の右端が液晶モニタ の左端に透過表示されます。

6 カメラを右に移動し2枚目の画像を 撮影する

3枚目以降の画像も同様にして撮影します。

## 7 OKボタンを押す

手順4の画面にもどります。

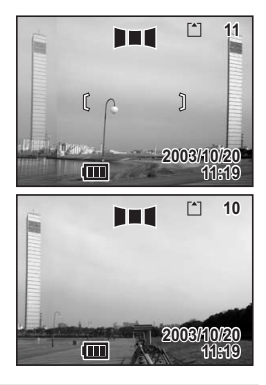

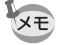

パノラマ撮影を中止するには、パノラマアシストモード以外のモードに 切り替えてください。

- ・パノラマ合成はカメラ本体ではできません。付属のソフトウェア (ACDSee for PENTAX)を使用します。パノラマ合成については、別 冊の「デジタルカメラで撮影した画像をパソコンで表示するには」を 参照してください。
  - ・パノラマアシストモードでは、連続撮影はできません。
  - パノラマ合成にはWindowsパソコンが必要です。Macintoshではパノ ラマ合成ができません。

4

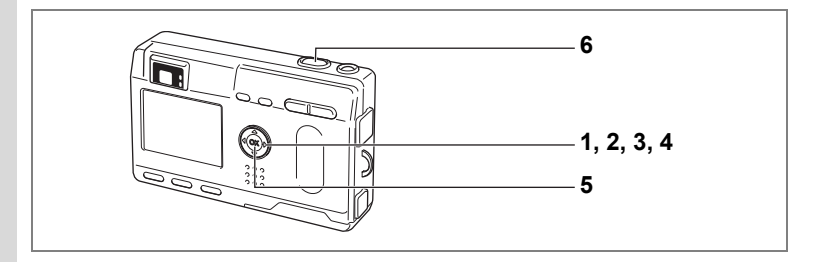

## フィルタを設定して撮影する(デジタルフィルタ モード)

デジタルフィルタには、赤、青、緑などさまざまな色をした色フィル タと、スリム効果を出すスリムフィルタがあります。デジタルフィル タモードでは、これらのフィルタを使用して撮影をすることができま す。

#### 色フィルタについて

色フィルタには、白黒、セピア、赤、桃色、紫、青、緑、黄色の8種類 のフィルタがあります。デジタルフィルタモードで色フィルタを選択 すると、液晶モニタにはそれぞれの色フィルタの色味がかった画像が 表示され、その色で画像が表示されます。

#### スリムフィルタについて

スリム度を縦方向と横方向にそれぞれ8段階で設定できます。

### 1 撮影モードで十字キー(▼)を押す

バーチャルモードダイヤルが表示されます。

### 2 十字キー(◀▶)で、デジタルフィルタモード(□)をダイ ヤルの上に表示させる

3 +字キー (▼)を押す

フィルターを選ぶ画面が表示されます。

4 十字キー (▲▼) でフィルタを選ぶ

### 5 OKボタンを押す

6 シャッターボタンを押す

#### スリムフィルタ([\*])を設定する

デジタルフィルタモードでスリムフィルタを選ぶと、スリム度を設定 する画面が表示されます。

### 1 十字キー (◀▶) で、スリム度を設定する

▲ スリム度が小さくなります。

▮ スリム度が大きくなります。

### 2 OKボタンを押す

デジタルフィルタモードに戻ります。

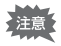

スリムフィルタ使用時には、デジタルズームは使用できません。

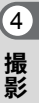

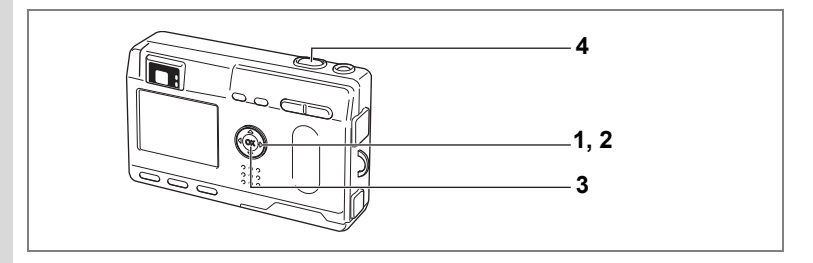

## 機能を自由に設定して撮影する(ユーザー設定モード)

ユーザー設定モードでは、あらかじめユーザーモードに登録しておい た機能や設定で撮影をすることができます。

## 撮影モードで十字キー(▼)を押す

バーチャルモードダイヤルが表示されま す。

2 十字キー(◀▶)でユーザー設定モード(USER)をダイヤルの上に表示させる

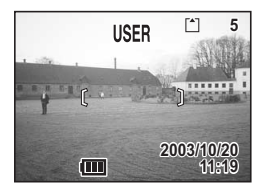

- 3 OKボタンを押す
- **4** シャッターボタンを押す 撮影されます。

ユーザーモードに機能を登録する☞p.75

4 撮影

1

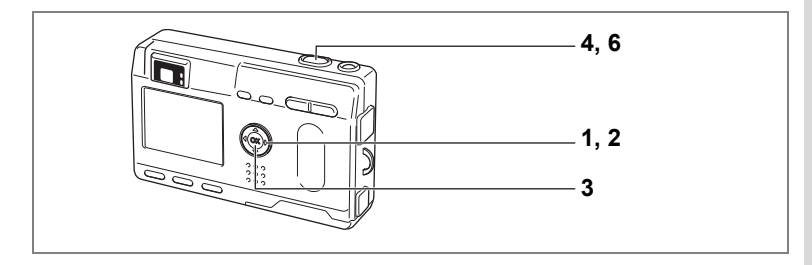

## 3D写真を撮影する(3D撮影モード)

平行法/交差法(p.65)で見る3D写真を液晶モニタを使って撮影します。平行法で撮影した3D写真をプリントして、付属の3Dイメージビュワーで見ると立体的に見えます。

初期設定では、3Dイメージビュワーで見る「平行法」が選択されてい ます。「交差法」に切り換える場合は、「立体視法を選ぶ」(p.64) で設 定してください。

## 1 撮影モードで十字キー(▼)を押す

バーチャルモードダイヤルが表示されます。

- 2 十字キー(◀▶)で、3D撮影モード(四)をダイヤルの上に 表示させる
- 3 OKボタンを押す

液晶モニタの左側に1枚目の画像を撮影するための画面が表示されま す。

4 1枚目の画像を撮影する

被写体が左側画面の中央に入るようにして シャッターボタンを押します。液晶モニタ の左側に撮った画像が表示され、右側に2枚 目の画像を撮影するための画面が表示され ます。

- 5 撮影姿勢を変えずに右に移動する
- 6 2枚目の画像を撮影する

被写体が画面右側の中央に入るようにして シャッターボタンを押します。

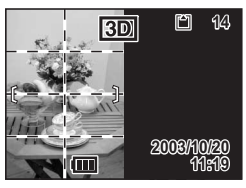

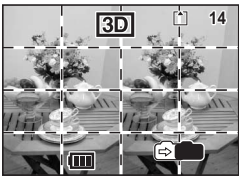

4

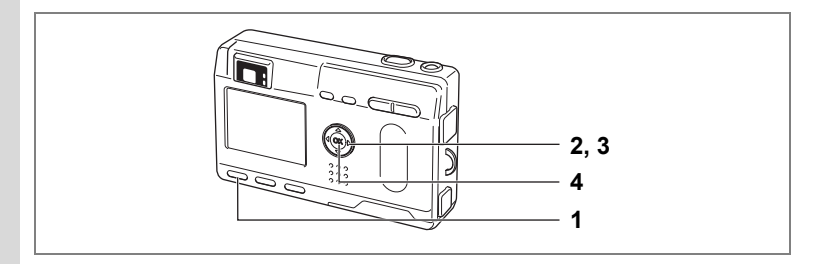

#### 立体視法を選ぶ

- **1** MENUボタンを押す 「ロ撮影機能」メニューが表示されます。
- 2 +字キー (▲▼)を押して「立体視

### 法」を選ぶ

3 十字キー(◀▶)で「平行法」か「交 差法」を選ぶ

> 3Dイメージビュワーで見るときは、「平行 法」を選択してください。 裸眼で楽しむこともできます。

#### 4 OKボタンを押す

撮影モード画面に戻ります。

- XE
- 3D撮影を中止する場合は、3D撮影モード以外のモードに切り替えて ください。

□ 撮影機能

, デジタルズーム

クイックビュー

モードメモリ シャープネス

MENU 戻る

<u>早送り動画</u> 立体視法 オン

2秒

オフ

-

平行法 🕨

够 決定

- 1つの被写体を2回撮影するので、動くものを撮影しても立体画像は 撮影できません。人物を撮影するときは、動かないように声をかけ、 すばやく2枚目の撮影を行いましょう。三脚や適当な台を利用すれば、 容易に右に水平移動できます。
- カメラの移動量は被写体までの距離の 1/40 程度が目安です。たとえば、被写体までの距離が3mあれば、移動量は3m÷40=7.5cmとなります。立体感の見え方には個人差がありますので、あまり難しく考えず、下記の表を参考にしていろいろ移動距離を変えて撮影してみましょう。

| 被写体までの距離 | 0.1m  | 0.3m | 0.5m  | 1m    | 3m    | 5m   |
|----------|-------|------|-------|-------|-------|------|
| カメラの移動距離 | 0.5cm | 1cm  | 1.5cm | 2.5cm | 7.5cm | 13cm |

| 4 |
|---|
| 撮 |
| 影 |

#### 平行法と交差法による3D写真

人間の目は左右に約6~7cm離れているため、左右それそれの目には微 妙に角度のズレた景色が写っています。この左右の見え方を脳が処理 することにより、立体的に見え、この原理を応用した撮影方法および 写真の観察方法が3D写真です。

3D写真を観察する方法としては、左右の視線をほぼ平行にして(遠く を見るように)見る「平行法」と、左右の視線を交差させて見る「交 差法」があります。なお、ビュワーを使わずに3D写真を観察するため には多少の練習が必要になる場合があります。

#### 3Dイメージビュワーの組み立て方

付属の3Dイメージビュワーは、次のように組み立ててお使いください。

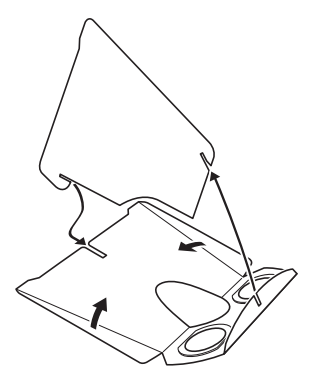

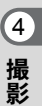

#### 3Dイメージビュワーを使った3D写真の観察方法

横幅が11cmから12cm程度になるようにプリントし、2枚の画像の中心に3Dイメージビュワーの仕切りを合わせて3D写真を観察します。

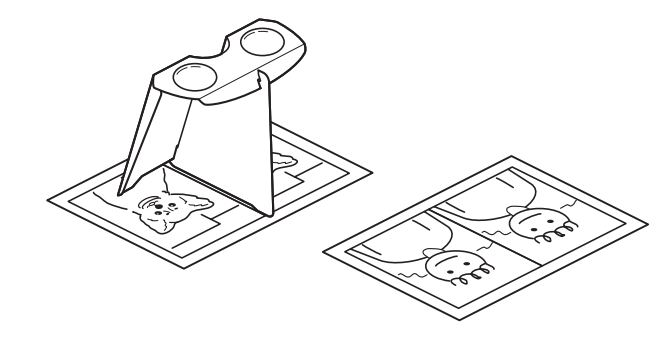

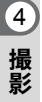

人間の左右の目の間隔には個人差があるため、同じ大きさのプリントを見ても立体視が困難な場合があります。特にプリントサイズが大きすぎたり、小さすぎたりすると立体視は非常に困難になります。何度かプリントを試してみて、立体視しやすい大きさを見つけてください。

- 注意
- ・3Dイメージビュワーで絶対に太陽はのぞかないでください。
- 3D イメージビュワーを直接日光の当たる場所に放置しないでください。火災の原因となる恐れがあります。

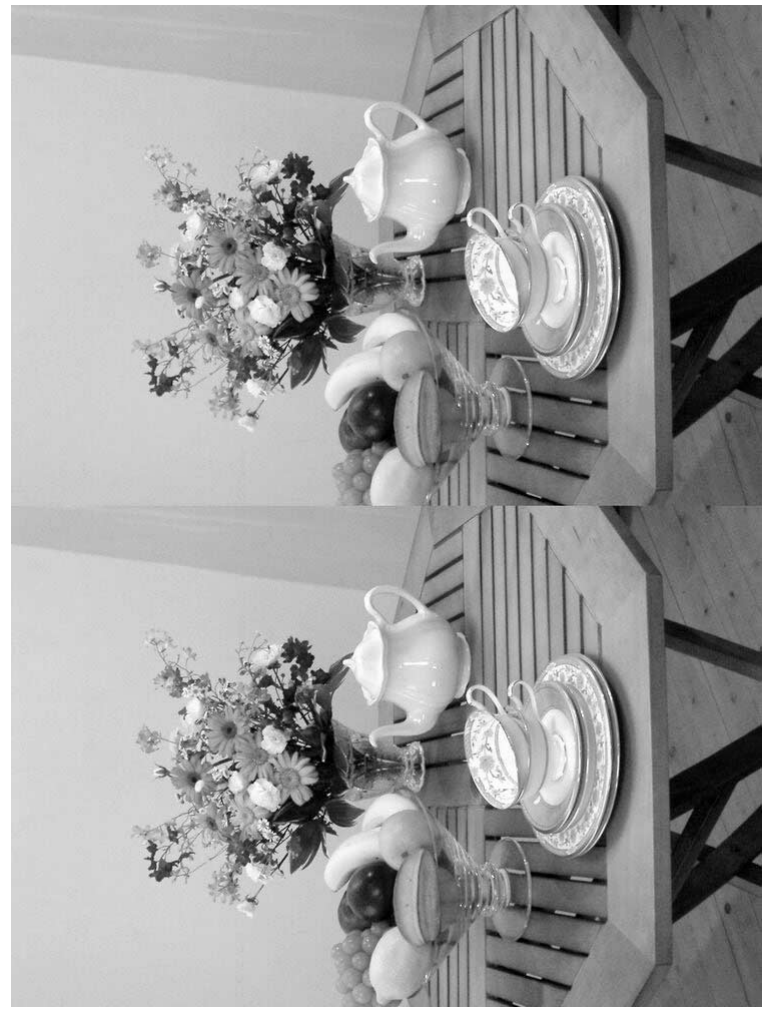

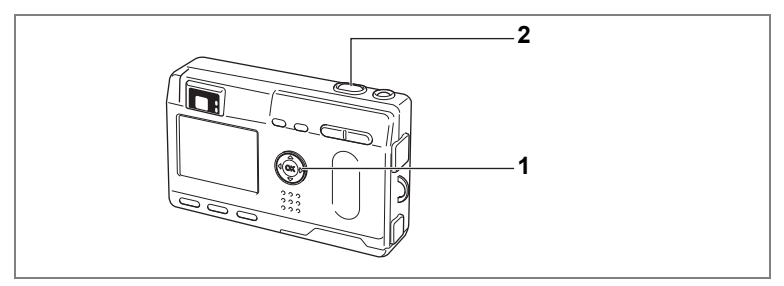

#### 🕑 ピクチャーモード 🎮 🛈 USER

## 連続して撮影する(連続撮影)

シャッターボタンを押している間、連続して撮影します。

### 撮影モードで十字キー(▲)を押し て液晶モニタに□を表示させる

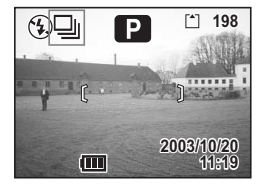

## 2 シャッターボタンを押す

シャッターボタンを押している間、連続して撮影されます。 シャッターボタンを離すと、撮影が終了します。

静止画を再生する☞p.24

- SD メモリーカード/マルチメディアカードの容量がいっぱいになる まで、連続撮影できます。
  - ・ 連続撮影の間隔は、記録サイズや画質の設定によって異なります。
  - 連続撮影では、ストロボは発光しません。
    - 3D 撮影モード、動画モード、パノラマアシストモードでは、連続撮影はできません。

注意

4

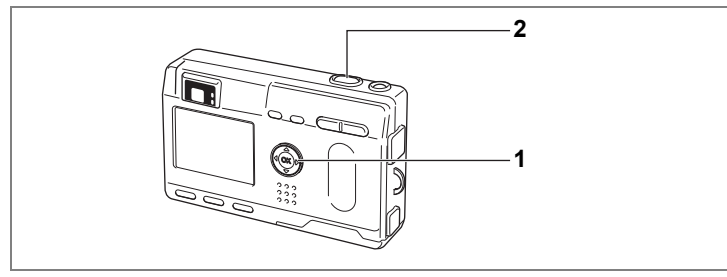

ピクチャーモード 四、営車町3回 0 USER

# セルフタイマーを使って撮影する

シャッターボタンを押してから、10秒後に撮影します。

- 1 撮影モードで十字キー(▲)を押して、液晶モニタに ② を 表示させる
- 2 シャッターボタンを押す

セルフタイマーが起動し、セルフタイマー ランプが点灯します。セルフタイマーラン プが点滅をはじめてから約3秒後に撮影されます。

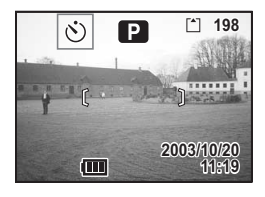

- 液晶モニタをオンにすると、カウントダウン表示されます。
  - カウントダウン表示中に十字キーや MENU ボタンなどのボタンを押 すと、セルフタイマーは解除されます。
  - 3Dモードでは、1回目の撮影、2回目の撮影でそれぞれカウントダウンを行います。

静止画を再生する☞p.24 セルフポートレートを撮影する☞p.54 4

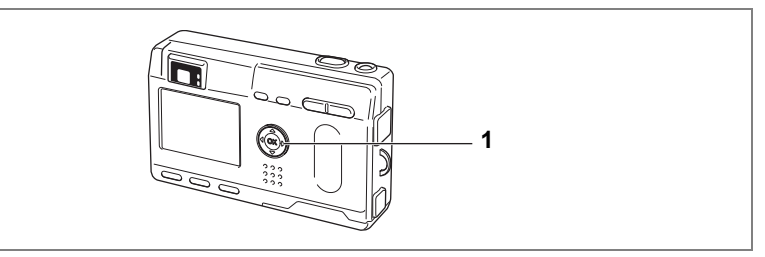

### □ ピクチャーモード 四倍■■4回 0 USER

**a**3S

m

Ρ

[\*] 198

## リモコンを使って撮影する(別売)

- リモートコントロールF(別売)を使って撮影します。
- 撮影モードで十字キー(▲)を押して、液晶モニタにiisを表示させる

セルフタイマーランプが点滅し、リモコン で撮影できる状態になります。

2 リモコンのシャッターボタンを押す セルフタイマーランプが早い点滅に変わり、約3秒後に撮影されます。

再生する☞p.79

- ★★ ・本体のボタンは、通常と同じように操作できます。
  - リモコンの届く距離は、カメラ正面から約4m程度です。
    - リモコンのシャッターボタンを押してすぐに画像撮影されるように するには、手順1で十字キーを押して、液晶モニタに1を表示させま す。

#### リモコン用電池の寿命

リモコンからカメラへ約30,000回信号を送信することができます。電 池の交換は最寄りのペンタックスお客様窓口にご相談ください。(交換 は有料になります)

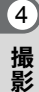
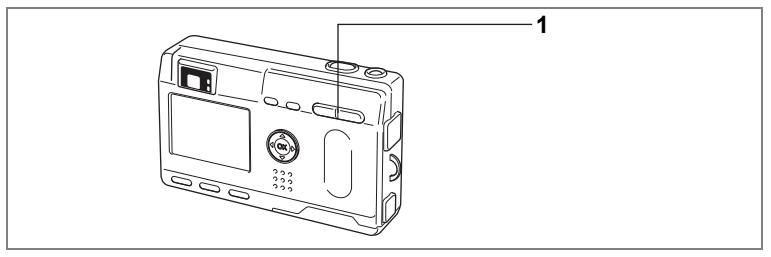

### □ ピクチャーモード 四倍■■4回 0 USER

## ズームを使って撮影する

ズームを使って撮影する範囲の望遠/広角撮影ができます。

### 1 撮影モードでズームボタンを押す

 ・ 望遠:被写体が大きく写ります。

 ・ 広角:被写体が小さく写ります。

デジタルズーム機能がオフのときは、3倍ま での光学ズーム撮影となります。デジタル ズーム機能がオンのときは、被写体をさら に最大12倍相当まで拡大して撮影できま す。

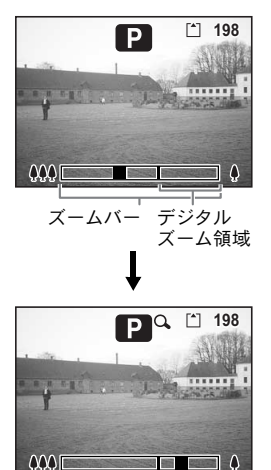

デジタルズーム時

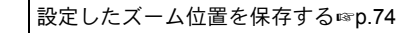

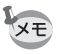

動画モードでは、光学ズームが使用できません。

4

撮影

### デジタルズーム機能をオンにする

- 撮影モードでMENUボタンを押す
   「ロ撮影機能」メニューが表示されます。
- 2 十字キー(▲▼)を押して「デジタル ズーム」を選ぶ
- 3 十字キー (◀▶) で「オン」を選ぶ
- 4 OKボタンを押す 撮影できる状態になります。

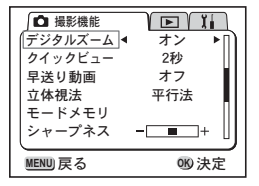

- 液晶モニタをオフにすると、デジタルズーム機能がオンの状態でも、
   デジタルズームはオフになります。
  - デジタルフィルタでスリムフィルタを選択している場合、デジタル ズームは使用できません。

デジタルズームを使用する場合は、液晶モニタで構図を合わせてください。

デジタルズーム機能のオン/オフを保存する☞p.74

4

撮影

XE

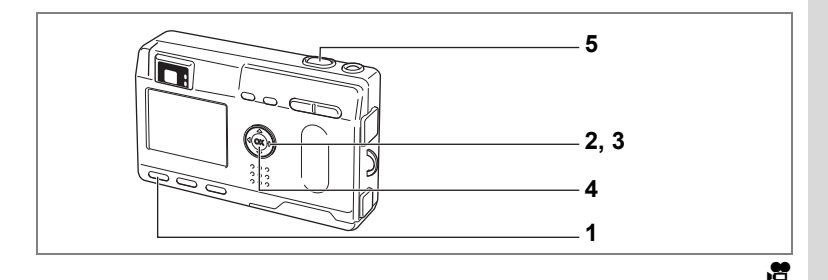

### 早送り動画を撮影する

早送り動画を設定すると、フレームレート(1秒間に撮る画面回数)を 遅らせて動画を撮影します。撮影した動画を再生すると、被写体が早 送りされているように見えます。

## **1** 動画撮影モードでMENUボタンを押す

「□撮影機能」メニューが表示されます。

- 2 十字キー(▼)を押して「早送り動画」を選ぶ
- 3 十字キー (◀▶) で「オフ (×1)」 「×2」「×5」「×10」「×20」「×50」 「×100」を切り替える
- 4 OKボタンを押す
- 5 シャッターボタンを押す 早送り動画撮影が始まります。

XE

- オフ(×1)は通常の動画設定です(15フレーム毎秒)。×2、×5と 選ぶごとに1秒間に撮影される回数は1/2、1/5と減少していきます。
  - ・動画再生は常に15フレーム毎秒ですので、×2で撮影したものは2倍に、×5で撮影したものは5倍で早送り再生されるように見えます。
  - 音声は録音されません。

動画を撮影する☞p.56

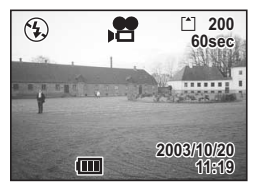

4

撮影

## メニュー項目を保存する(モードメモリ)

電源をオフにしたときに、撮影のために設定した値をメモリ(保存)す るかどうかを選びます。「♥」を選ぶと、電源オフ直前の設定状態をメ モリします。「□」を選ぶと、電源をオフにしたときに初期値に戻ります。

| 項目       | 内容                                                                 | 初期値 |
|----------|--------------------------------------------------------------------|-----|
| ストロボ     | ・ボタンで設定したストロボモードを保存します。                                            | R   |
| ホワイトバランス | 「✿撮影機能」メニューの「ホワイトバランス」で<br>の設定を保存します。                              |     |
| 露出補正     | 設定した露出補正値を保存します。                                                   |     |
| デジタルズーム  | 「 <b>屳</b> 撮影機能」メニューの「デジタルズーム」での<br>設定を保存します。                      | Ì   |
| 測光方式     | 「 <b>屳</b> 撮影機能」メニューの「測光方式」で設定した<br>測光方式を保存します。                    |     |
| 感度       | 「 <b>屳</b> 撮影機能」メニューの「感度」で設定した値を<br>保存します。                         |     |
| フォーカス方式  | 設定したフォーカスモードを保存します。                                                |     |
| ズーム位置    | 設定したズーム位置を保存します。                                                   |     |
| MF位置     | マニュアルフォーカスの位置を保存します。                                               |     |
| DISPLAY  | 液晶モニタの表示モードを保存します。                                                 |     |
| ファイルNo.  | ファイル番号を保存します。SDメモリーカード/マ<br>ルチメディアカードを入れ替えた場合でも連番で<br>ファイル名を作成します。 | V   |

「モードメモリ」に含まれないメニュー項目は、電源をオフにした後も、各機能のメニュー画面で設定された値が保持されます。

 デジタルズーム領域で設定したズーム位置は、「モードメモリ」の 「ズーム位置」をオンにしても保存されません。

 「モードメモリ」は、ユーザーモードとそれ以外の撮影モードで別々 に設定することができます。

4 撮影

XE

- **1** 撮影モードでMENUボタンを押す
- 2 十字キー (▲▼)を押して「モードメ モリ」を選ぶ
- 3 十字キー(▶)を押す 「モードメモリ」メニューが表示されます。

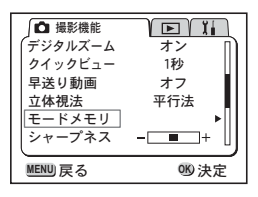

 $\overline{\mathbf{v}}$ 

010決定

∫ モードメモリ ストロポ

ホワイトバランス 露出補正

デジタルズーム 測光方式

感度

MENU) 戻る

- 4 十字キー (▲▼) で「項目」を選ぶ
- 5 十字キー (◀▶) で「☑」か「□」を 切り替える
- 6 OKボタンを2回押す 撮影できる状態になります。

## ユーザーモードに機能を登録する

撮影モードをUSERに合わせて撮影のための機能を設定すると、設定した 撮影機能がユーザーモードに登録されます。

### ユーザーモードに登録できる機能

| ユーザーモードに登録できる項目 | 初期値       | 参照      |
|-----------------|-----------|---------|
| ストロボモード         | オート       | p.39    |
| ドライブモード         | 標準        | p.68~70 |
| フォーカスモード        | 通常AF      | p.37    |
| MF位置            | 無限遠       | p.38    |
| 記録サイズ           | 2304×1728 | p.41    |
| 画質              | **        | p.42    |
| ホワイトバランス        | AWB(オート)  | p.43    |
| AFエリア           | マルチ       | p.45    |
| 測光方式            | ◎ (分割)    | p.46    |
| 感度              | オート       | p.47    |
| デジタルズーム         | オン        | p.71    |
| クイックビュー         | 1秒        | p.48    |
| モードメモリ          | すべてオン     | p.74    |
| シャープネス          | 標準        | p.49    |
| 彩度              | 標準        | p.50    |
| コントラスト          | 標準        | p.51    |
| Fn設定            | 露出補正      | p.106   |

## <sub>録音・再生</sub> 音声を録音する(ボイスレコーディングモード)

音声を記録します。SDメモリーカード/マルチメディアカードの空き 容量に応じて、録音できる時間が表示されます。

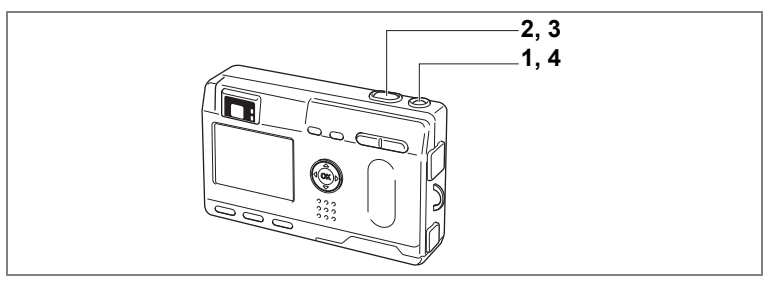

### 1 電源スイッチを2秒以上押す

電源ボタンの周りが赤色に点灯します。 液晶モニタに録音可能な時間が表示されます。

- 1 残り録音可能時間
- 2 録音時間

### 2 シャッターボタンを押す

録音が開始されます。録音中は、セルフタ イマーランプとストロボランプが点灯しま す。

00:00:30

2

1

### 3 シャッターボタンを押す

録音が終了します。残り録音可能時間が表 示されます。

### 4 電源を切ってボイスレコーディングモードを終了する

- ・電源スイッチを押したとき、一度レンズが前に出ますが、すぐに収納 されます。その後、ボイスレコーディングモードになります。
  - 音声はモノラルのWAVEファイルで記録されます。
  - マイクはカメラ前面に付いています。最適な状況で録音できるよう
     に、カメラの向きを調整してください。
  - 録音中にMENUボタンを押すと、インデックスを付けることができます。
  - 録音開始時、シャッターボタンを1秒以上押し続けると押している間
     だけ録音され、シャッターボタンを離すと録音を停止します。

XE

音声を再生する

ボイスレコーディングモードで録音した音声を再生します。

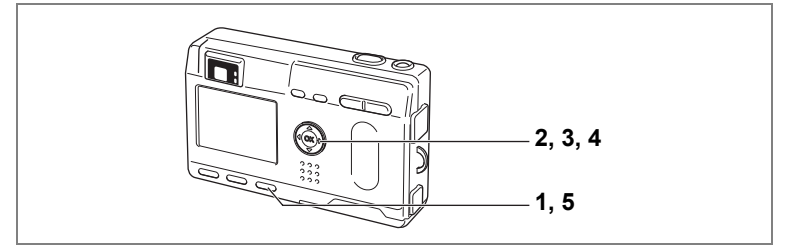

- 1 ボイスレコーディングモードに入り、再生ボタンを押す
- 2 +字キー (∢) で再生したい音声を 選ぶ
- 3 十字キー(▲)を押す 再生が開始します。
  - 再生中にできる操作

+字キー (▲)

インデックスがない場合 +字キー (◀) +字キー(▶) インデックスがある場合 +字キー (◀) +字キー(▶) ズーム/■/Qボタン(↓) 音量を大きくする ズーム/■/Qボタン(♦♦♦) 音量を小さくする

一時停止する 再開するときはもう一度押す

約5秒前に戻る 約5秒先に送る

前のデータから再生 次のデータから再生

4 十字キー(▼)を押す

再生が停止します。

5 再生ボタンを押す

録音モードに切り替わります。

100-0012 U. 00:00:11 00:00:14 2003/10/20 11.19 ファイルの録音時間

5

ボイスメモを付ける

撮影した画像にボイスメモを付けることができます。

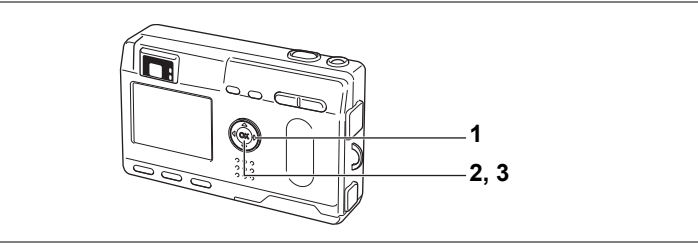

# 1 再生モードに入り、十字キー(<▶)</li> でボイスメモを付けたい画像を選ぶ

撮影した画像を表示中は、液晶モニタにボ イスメモを開始するための画面が表示され ます。

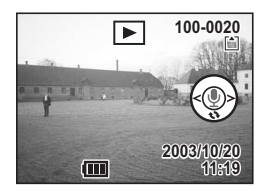

### 2 OKボタンを押す

ボイスメモが開始します。ボイスメモは最長30秒録音することができます。

### 3 OKボタンを押す

ボイスメモが終了します。

- ・すでにボイスメモが録音されている画像にボイスメモを上書きする ことはできません。
  - ボイスメモを付けると、画面にLDIが表示されます。

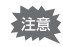

プロテクト(**0---**)されている画像にボイスメモを付けることはできま せん。

## ボイスメモを付けないように設定する

### 1 「再生機能」メニューの「ボイスメモの録音」を選ぶ

## 2 +字キー (◀▶) で「オフ」を選ぶ

### 3 OKボタンを押す

液晶モニタの 
ゆの表示がなくなり、ボイスメモが付かないようになり ます。

## 再生・消去・画像編集 画像を再生する

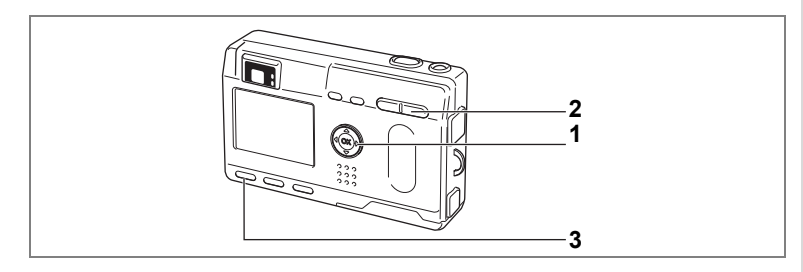

## 静止画を再生する

操作方法は「画像を再生する」(p.24)「前後の見たい画像を再生する」 (p.24)をご覧ください。

## 拡大して再生する

再生する画像を最大4倍まで拡大表示できます。拡大中は液晶モニタに ガイドが表示されます。(拡大倍率は記録サイズにより異なります)

1 再生モードに入り、十字キー(∢▶)で拡大表示したい画 像を選ぶ

#### 2 ズーム/国/Qボタンの↓/Qを押す

画面が大きく(1倍~4倍)表示されます。 押し続けると、連続的に大きさが変わりま す。

 拡大表示中にできる操作 +字キー (▲▼◀▶) ズーム/■/Qボタン(●) 画像を大きくする ズーム/国/Qボタン(₩₩) 画像を小さくする DISPLAYボタン

拡大位置を移動する

ガイドをオン/オフする

3 MENUボタンを押す

拡大再生が終了します。

- 注意
- 動画は拡大表示できません。
  - 再生専用モードで起動している場合、再生ボタンを押しても撮影モー ドにはなりません。電源を入れ直してください。

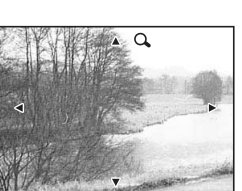

6

再生

消去

画

像

に編集

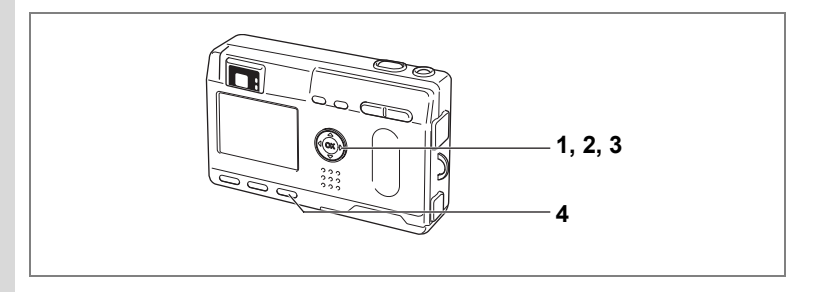

## 動画を再生する

動画を再生します。再生中は液晶モニタに操作ガイドが表示されます。 音声も同時に再生されます。

- 1 再生モードに入り、十字キー(∢▶)で再生したい動画を 選ぶ
- 2 十字キー(▲)を押す 再生が開始します。
  - 再生中にできる操作 +字キー (◀) 十字キー (▶) +字キー (▲) DISPI AYボタン

逆方向に再生する 順方向に再生する 一時停止する DISPI AY =- K を切り替える 音量を調整する

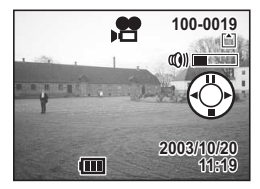

ズームボタン♠♠▲/▲

- - コマ戻しする コマ送りする 一時停止を解除する(再生する) DISPLAYボタン DISPLAYモードを切り替える
- 3 +字キー (▼)を押す

+字キー (◀)

+字キー(▶)

+字キー (▲)

再生が停止します。

4 再生ボタンを押す

撮影モードに切り替わります。

## 撮影時の情報を表示する(DISPLAYモード)

撮影時の情報を液晶モニタにオーバーレイ表示できます。DISPLAYボ タンで表示される情報を切り替えます。

### DISPLAYオン

撮影時の情報を表示します。 1 プロテクトマーク 2 ボイスメモマーク 3 フォルダ名 4 ファイル名 5 カード/内蔵メモリ 6 十字キー操作ガイド 7 撮影日時 8 バッテリーマーク

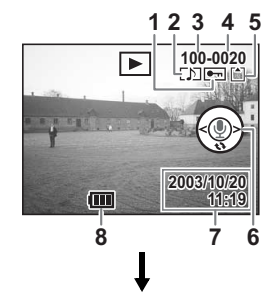

### ヒストグラム表示

画像の明度分布を表示します。横軸は明るさ (左端が最も暗く、右端が最も明るい)、縦軸 はピクセル数を表わします。

- 1 ヒストグラム 3 画質 5 測光方式
- 2 記録サイズ 4 ホワイトバランス 6 感度 8 シャッター速度

### DISPLAYオフ

7 絞り値

撮影時の情報を表示しません。

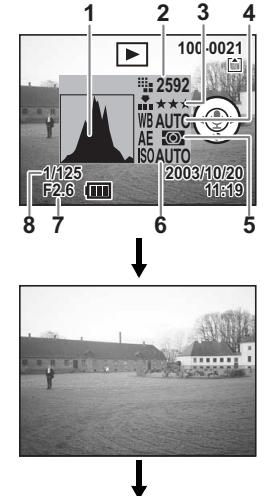

DISPLAYオン

6

再生・

消去

・ 画像

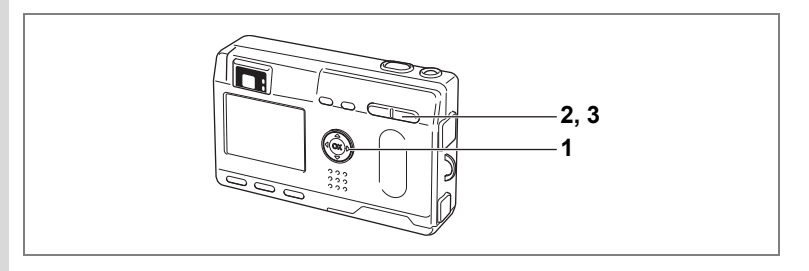

## 9画像ずつ表示する

撮った画像を一つの画面に9枚まで同時に表示できます。

### 1 再生モードに入り、十字キー(∢▶)で画像を選ぶ

## 2 ズーム/図/Qボタンの ₦₦/図を押す

画像が小さなコマで一度に9コマまで表示 されます。

+字キー(▲▼ ◀ ▶) で画像が選べます。10 枚以上の画像が記録されている場合、左列 の画像を選択しているときに+字キー(◀) を押すと前の9画像が表示され、右列の画 像を選択しているときに+字キー(▶)を 押すと次の9画像が表示されます。

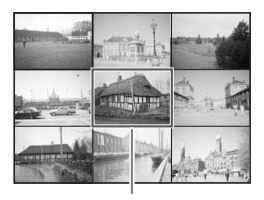

選択画像

### 3 ズーム/図/Qボタンの444/図を押す

選択した画像が1枚表示されます。 ※動画は、1コマ目の画像が表示されます。

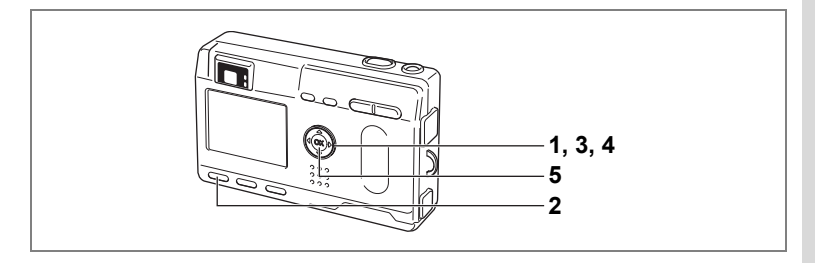

## スライドショウで連続再生する

SDメモリーカード/内蔵メモリに保存された全画像を連続して再生します。

- 1 再生モードに入り、十字キー(◀▶)でスライドショウを 開始する画像を選ぶ
- MENUボタンを押す
   「■再生機能」メニューが表示されます。
- 3 十字キー(▼)で「スライドショウ」 を選ぶ

|             | ne li |   |
|-------------|-------|---|
| (画像・音声コピー   |       | Ì |
| リサイズ        |       |   |
| トリミング       |       |   |
| アラーム        | オフ    |   |
| スライドショウ 🖣   | 3秒間隔  | • |
| ボイスメモの録音    | オン    |   |
| $\subseteq$ |       | _ |
| MENU 戻る     | ሤ決    | 定 |

4 十字キー(◀▶)で再生時間を切り替 える

> 3秒間隔、5秒間隔、10秒間隔、15秒間隔、20秒間隔、25秒間隔、30 秒間隔から選択できます。

### 5 OKボタンを押す

XE

設定した時間で再生が開始します。

- 連続再生中にOKボタンを押すと、スライドショウが停止します。
- スライドショウは、ボタンを押して停止させるまで繰り返します。
- 動画、ボイスメモ付き画像は、設定した再生間隔にかかわらずすべて 再生されてから、次の再生に移ります。
- ボイスレコーダーモードで録音した音声は、再生されません。

6

# 消去する

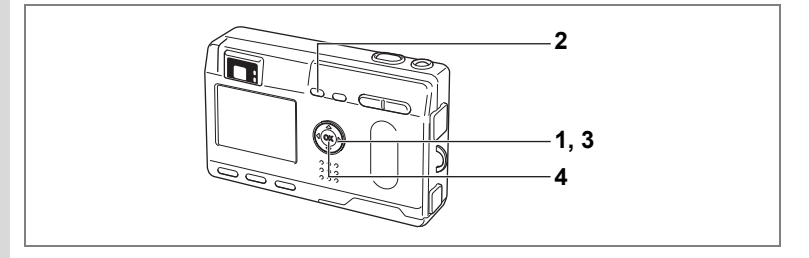

## 1画像・音声ずつ消去する

- 1 再生モードに入り、十字キー(◀▶)で消去したい画像・音 声を選ぶ

消去画面が表示されます。

- 3 十字キー (▲) で「消去」を選ぶ
- 4 OKボタンを押す

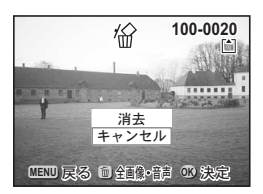

- ・ 画像の消去は、クイックビュー(p.48)で画像表示中に行なうこともできます。
  - プロテクト(O-n)されている画像は、消去できません。
  - 「XI 詳細設定」メニューの「クィック消去」をオンに設定すると手順 3の操作を省略することができます。

XE

### ボイスメモを消去する

ボイスメモ付きの画像の場合は、画像は消去せずにボイスメモのみを 消去することができます。

- 1 再生モードに入り、十字キー(◀▶)で消去したいボイス メモ付きの画像を選ぶ
- **2 m ボタンを押す** 消去画面が表示されます。
- 3 十字キー(▲)で「音声消去」を選ぶ
- 4 OKボタンを押す

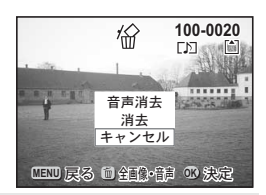

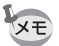

画像とボイスメモの両方を消去するには、手順3で「消去」を選びます。

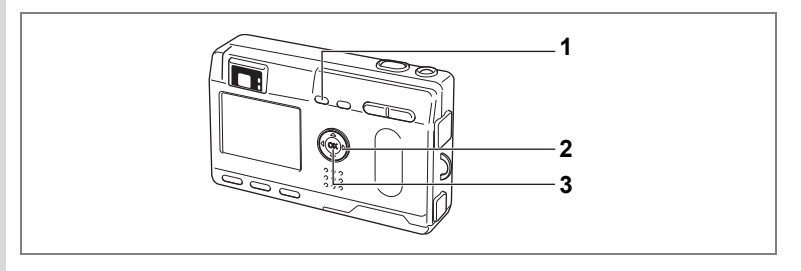

## まとめて消去する

保存されている全画像・音声を消去します。

・ 消去した画像は復元ができません。
 ・ プロテクトされている画像/音声は消去できません。

### 1 再生モードに入り、電ボタンを2回押す

全画像・音声消去画面が表示されます。

2 十字キー(▲)で「全画像・音声消去」を選ぶ

## 3 OKボタンを押す

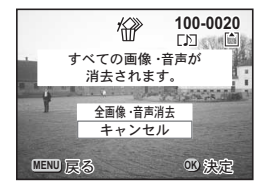

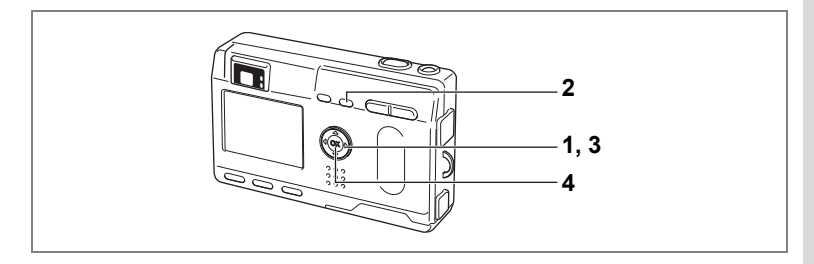

## 消去できないようにする(プロテクト)

画像・音声を誤って消去しないようにプロテクト(保護)することが できます。

- 再生モードに入り、十字キー(<▶)でプロテクトする画 像・音声を選ぶ

プロテクト画面が表示されます。

- **3** 十字キー(▲)で「プロテクト」を選ぶ
- 4 OKボタンを押す

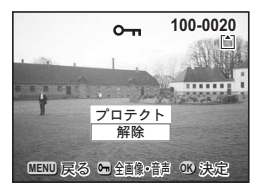

↓ ・プロテクトを解除するには、3で「解除」を選びます。

・プロテクトされた画像・音声には、再生時にomが表示されます。

### 全画像・音声をプロテクトするには

全画像・音声をプロテクトすることができます。

- 1 再生モードに入る
- 2 oҧボタンを2回押す

全画像・音声プロテクト画面が表示されます。

- 3 十字キー(▲)で「プロテクト」を選ぶ
- 4 OKボタンを押す

XE

3で「解除」を選ぶと、全画像・音声のプロテクト設定が解除されます。

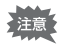

プロテクトされた画像・音声もSDメモリーカード/マルチメディア カードまたは内蔵メモリをフォーマットすると消去されます。 6

再生

消去

# テレビで画像を見る

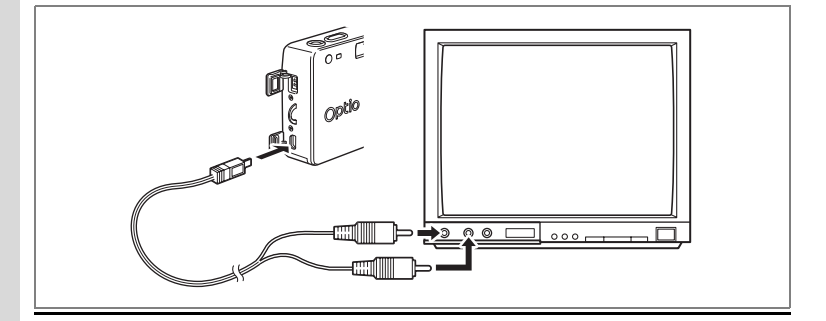

AVケーブルを使用すると、テレビなど、ビデオ入力端子を備えた機器 をモニタにして撮影や再生ができます。ケーブルを接続するときは、テ レビとカメラの電源を必ずオフにしてください。

- **1** 端子カバーを開き、AVケーブルを接続する
- 2 AVケーブルのもう一方の端子を、テレビの映像入力端子と 音声入力端子に接続する
- 3 テレビとカメラの電源を入れる

ビデオの出力方式を切り替えるIIP.103

長時間使用するときは、ACアダプタ(別売)のご使用をおすすめしま す。テレビ等接続する機器の使用説明書もご覧ください。

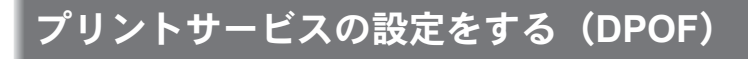

SDメモリーカード/マルチメディアカードに保存した画像は、DPOF (Digital Print Order Format) 対応プリンタやラボプリントサービスでプ リントできます。

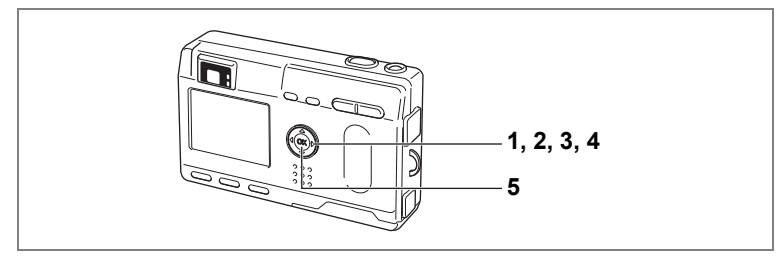

## 1画像ずつ設定する

各画像ごとに、次の項目の設定をします。

- 枚数:プリントする枚数を設定します。99枚までの設定ができます。
- 日付:プリントする画像に日付を入れるか入れないかを設定します。
- 再生モードに入り、十字キー(<▶)でプリント指定する 画像を選ぶ
- 2 十字キー(▲)を押す DPOF画面が表示されます。

校数 100-0020 校数 1 日付 ♥ Ш 戻る 四 全面(3) ◎ 鉄液

- 3 十字キー(◀▶)でプリント枚数を設 定し、十字キー(▼)を押す 選択枠が「日付」に移動します。
- 4 十字キー(◀▶)で日付の ≤ と□を設 定する
  - ☑ プリントに日付を入れます。
  - □ プリントに日付を入れません。
- 5 OKボタンを押す

XE

注意

設定した値でプリントできます。

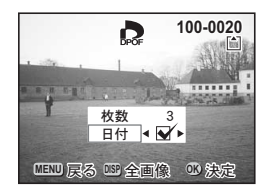

- すでにDPOFが設定されている画像は、設定された枚数と日付のオン /オフが表示されます。
  - ・ DPOFを解除するには、枚数を「0」に設定して、OKボタンを押します。
- 動画や音声のみのファイルには、DPOFを設定することはできません。
  - プリンタやプリント取扱い店のプリント機器によっては、DPOFの設定で日付をオンにしても、プリントに日付が写し込まれない場合があります。
  - 内蔵メモリ使用時は、DPOF 設定ができません。SDメモリーカード /マルチメディアカードにコピーしてからDPOF 設定をしてください。(p.95)

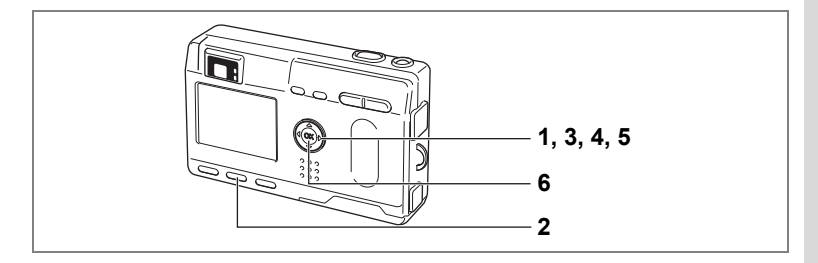

## 全画像を設定する

- 1 再生モードで十字キー(▲)を押す
- **2** DISPLAYボタンを押す
- 3 十字キー(◀▶)でプリント枚数を設 定する

99枚まで設定ができます。

- 4 十字キー(▼)を押す 選択枠が「日付」に移動します。
- 5 十字キー(▲▶)で日付の ≤と□を設定する
  - ☑ プリントに日付を入れます。
  - □ プリントに日付を入れません。

### 6 OKボタンを押す

設定した値でプリントできます。

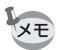

- ・ 全画像設定を行なうと、1画像ずつの設定は解除されます。
  - 全画像設定でプリント枚数の指定をすると、すべてのコマに指定した 枚数が設定されます。プリントをする前に必ず、枚数の設定が正しい か確認してください。
  - ・ 動画にはDPOF 設定できません。

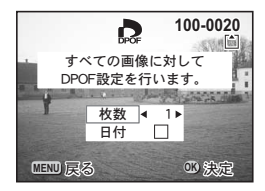

6

画像を編集する

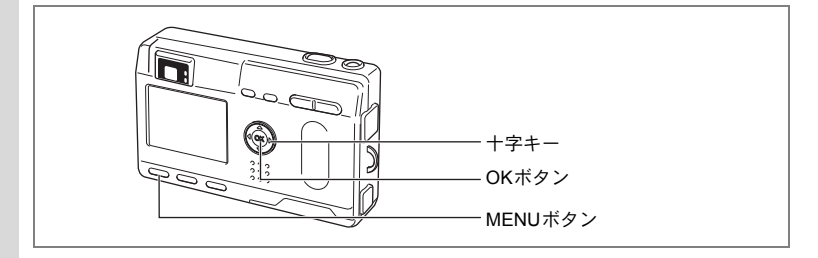

### 画像のサイズを変更する

選択した画像の記録サイズと画質を変更して、ファイルサイズを元の ファイルサイズよりも小さくすることができます。サイズを変更した 画像は、元の画像に上書き保存することも、新規の画像として保存す ることもできます。

1 MENUボタンを押す

十字キー(▶)を押す

「▶ 再生機能」メニューが表示されます。

### 十字キー(▲▼)を押して「リサイズ」を選ぶ

4 +字キー (▶)を押す

リサイズ画面が表示されます。

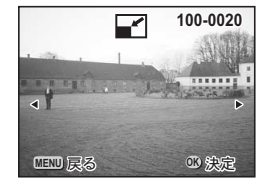

5 十字キー(◀▶) でリサイズする画像を選ぶ

6 OKボタンを押す

2

3

- 7 十字キー(∢▶)で記録サイズを変更する
- 8 **十字キー (▼) を押す** 選択枠が「画質」に移動します。
- 9 十字キー (◀▶) で画質を変更する
- 10 OKボタンを押す
- 11 十字キー (▲▼) で「上書き保存」「新 規保存」を選ぶ
- 12 OKボタンを押す

画像がリサイズされます。

- ・動画のサイズを変更することはできません。
  - 元の画像の記録サイズよりも大きな記録サイズは選択できません。

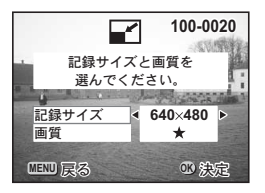

## 画像をトリミングする

画像の一部分をトリミングして、別の画像として保存します。

#### 1 MENUボタンを押す

2 十字キー(▶)を押す

「再生機能」メニューが表示されます。

- 3 +字キー (▲▼) を押して「トリミング」を選ぶ
- 4 +字キー (▶) を押す

トリミングできる画面が表示されます。

- 5 十字キー(∢▶)でトリミングする画像を選ぶ
- 6 OKボタンを押す

トリミング画面が表示されます。

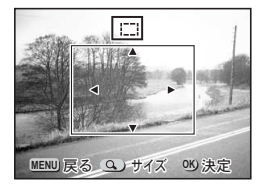

#### 7 トリミングする

### トリミング画面でできる操作

ズーム/III/Qボタン 画像のサイズを変える +字キー(▲▼▲▶) トリミング位置を上下左右に移動する MENUボタン トリミングする画像を選択する画面に戻る

#### 8 OKボタンを押す

トリミングされた画像が別の画像として保存されます。

 動画をトリミングすることはできません。 XE

画像・音声をコピーする

内蔵メモリとSDメモリーカード/マルチメディアカード間でファイル をコピーします。あらかじめカードを入れておかないと、この機能は 選択できません。

内蔵メモリからカードにコピーする場合は、全てのファイルが一括し てコピーされます。カードから内蔵メモリにコピーする場合は、1ファ イルごとに確認しながらコピーします。

- 1 MENUボタンを押す
- 2 +字キー (▶)を押す

「▶再生機能メニュー」が表示されます。

- 3 十字キー(▼)を押して「画像・音声コピー」を選ぶ
- 4 十字キー (▶)を押す

コピー画面が表示されます。ここでコピー方法を選択します。

内蔵メモリからSDメモリカード/マルチメディアカードにコピーする場合

5 コピー方法を選ぶ 「□ → SD」を選びOKボタンを押す。 全てのファイルがSDメモリーカード/マ ルチメディアカードにコピーされます。

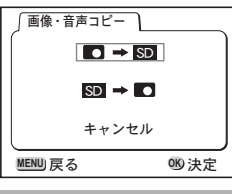

MEND 戻る

SDメモリーカード/マルチメディアカードから内蔵メモリにコピーする場合

- 5 コピー方法を選ぶ 「SD → ■」を選びOKボタンを押す。
- 6 十字キー(◀▶)でコピーするファイ ルを選ぶ
- 7 OKボタンを押す

XE

選んだファイルが内蔵メモリにコピーされ ます。

- ・音声付の画像は、画像と同時に音声ファイルもコピーされます。
- SDメモリーカード/マルチメディアカードから内蔵メモリにコピー する場合、コピーするファイルは新しいファイル名に変更されます。
- SDメモリーカード/マルチメディアカードの挿入と取り出しは、必ず電源をオフにしてから行ってください。

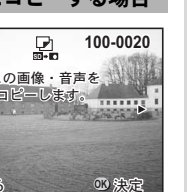

6

再生・消去

•

画像

<sub>設定</sub> カメラの設定をする

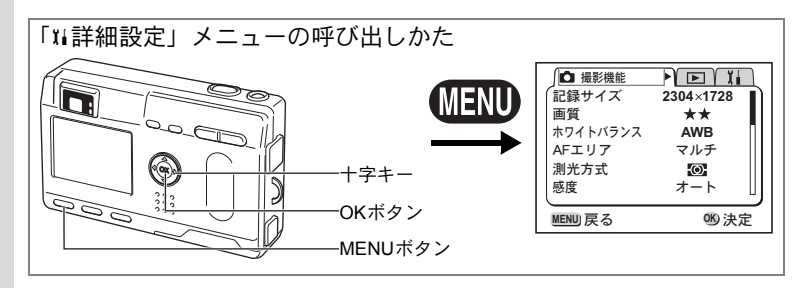

## カード/内蔵メモリをフォーマットする

SDメモリーカード/マルチメディアカードに保存されているすべての データを消去します。

カードが入っていない場合は、内蔵メモリがフォーマットされます。

- SDメモリーカード/マルチメディアカードのフォーマット中は、カードを取り出さないでください。カードが破損して使用できなくなることがあります。
  - フォーマットを行なうと、プロテクトされた画像も消去されます。ご 注意ください。

### 1 「11詳細設定」メニューの「フォーマット」を選ぶ

### 2 +字キー (▶)を押す

フォーマット画面が表示されます。

### 3 十字キー (▲) で「フォーマット」を選ぶ

### 4 OKボタンを押す

フォーマットが開始されます。フォーマットが終わると撮影できる状態になります。

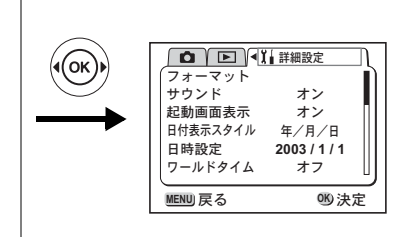

## サウンドの設定を変更する

音声を再生するときの音や操作音(起動音、シャッター音、ボタン操作音 など)の音量を変更することができます。また起動音、シャッター音、キー 操作音、合焦音ごとに音の種類を変更することもできます。

- 1 「エム詳細設定」メニューの「サウンド」を選ぶ
- 2 +字キー (▶)を押す

サウンド画面が表示されます。

### 音量を変更する

- 3 十字キー(◀▶)を押して再生音量を 切り替える
- 4 十字キー(▼)を押して「操作音量」 を選ぶ
- 5 十字キー(◀▶)を押して操作音量を 切り替える
- 起動音 シャッター音 キー操作音 合焦音 MENU 戻る

サウンド

再生音量

操作音量

م 📢 🔳 🔳

(C)) 🔳

1

1

1

1

150 決定

6 OKボタンを2回押す 撮影または再生できる状態になります。

記動音、シャッター音、キー操作音、合焦音、セルフタイマー音の 種類を変更する

- 3 4 十字キー(▼)を押して「起動音」を選ぶ
- +字キー(◀▶)で「オフ」「1」「2」「3」のいずれかを選ぶ
- 5 「シャッター音」「キー操作音」「合焦音」「セルフタイマー 音」も同様に切り替える
- 6 OKボタンを2回押す 撮影または再生できる状態になります。

7

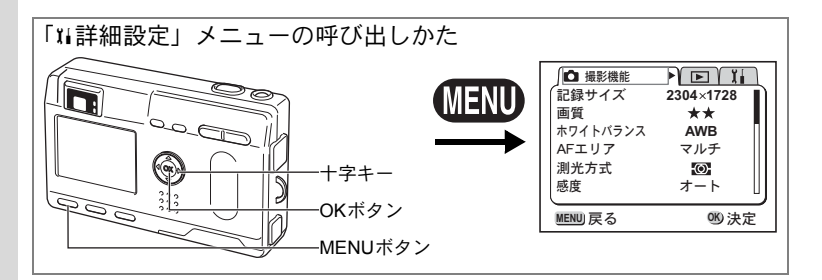

## 起動画面を変更する

カメラで撮影した画像を、カメラの電源を入れたときに、起動画面と して表示させることができます。

- 1 「11詳細設定」メニューで「起動画面表示」を選ぶ
- 2 +字キー (▶)を押す
- 3 DISPLAYボタンを押す
- 4 十字キー(◀▶)を押して、起動画面として表示する画像 を選ぶ
- 5 OKボタンを押す
- 6 十字キー (◀▶) で 🗹 と 🗆 を切り替える

### 7 OKボタンを2回押す

撮影または再生できる状態になります。

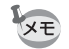

ー度設定した起動画面は、元の画像を消去したり、SDメモリーカード /マルチメディアカードをフォーマットしても消去されません。

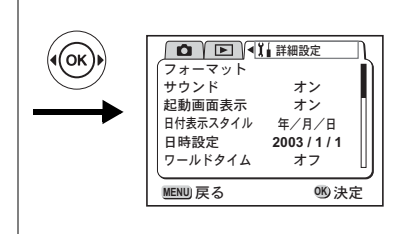

## 日付の表示スタイルを変更する

カメラに表示する日付の表示形式を設定します。「年/月/日」「月/ 日/年」「日/月/年」から選べます。

### 1 「11詳細設定」メニューの「日付表示スタイル」を選ぶ

## 2 +字キー( ◀ ▶ ) で日付スタイルを選ぶ

## 3 OKボタンを押す

設定した日付表示で撮影または再生できる状態になります。

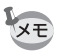

時刻の表示形式は「日時設定」で設定します。

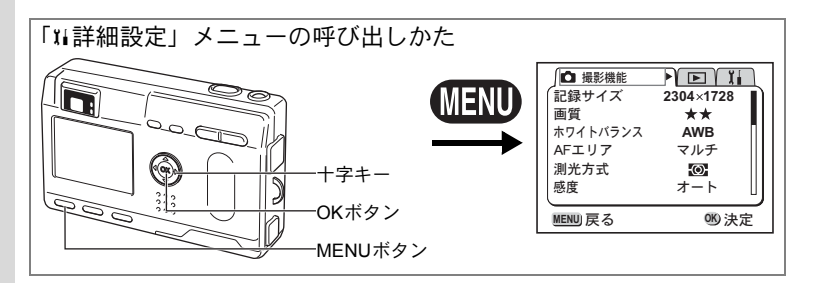

## 日付/時刻を変更する

初期設定で設定した日付と時刻を変更します。

### 1 「11詳細設定」メニューの「日時設定」を選ぶ

## 2 +字キー (▶)を押す

日時設定画面が表示されます。

日時の設定方法は「初期設定をする」(p.18)をご覧ください。

## ワールドタイムを設定する

「初期設定をする」(p.18)で設定した日時は、「ホームタイム」(通常使用する国・地域の日時)として設定されます。

「ワールドタイム」を設定しておくと、海外で使用する際、液晶モニタ に設定した国・地域の日時で表示できます。

1 「11詳細設定」メニューの「ワールドタイム」を選ぶ

### 2 +字キー (▶)を押す

ワールドタイム設定画面が表示されます。

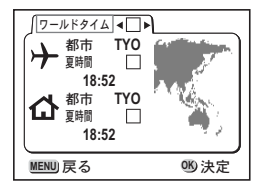

7

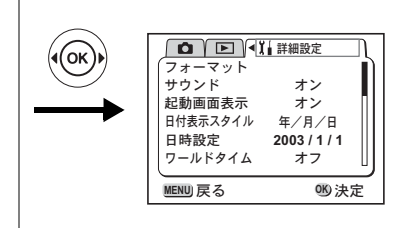

### 3 十字キー (◀▶) で 🗹 と 🗆 を切り替える

✓ ワールドタイムで選択した国・地域の時刻表示になります。
 □ ホームタイムで選択した国・地域の時刻表示になります。

### 4 十字キー (▼)を押す

はじめに東京がワールドタイムの対象地域として選択されます。この とき、世界地図上の東京の位置を表示し、+には東京の記号名(TYO) と現地時刻が表示されます。

- 5 十字キー(◀▶)でワールドタイムの都市を選び、十字キー (▼)を押す
- 6 十字キー(◀▶)で「夏時間」のオン(☑)/オフ(□)を 切り替え、十字キー(▼)を押す

はじめに東京 (TYO) がホームタイムの対象地域として選択されます。 十字キー(◀▶)でホームタイムの都市や、「夏時間」のオン/オフ を変更できます。

### 7 OKボタンを2回押す

設定した都市の日時で撮影または再生できる状態になります。

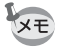

指定できる都市および都市の記号名については、p.110をご覧ください。

7

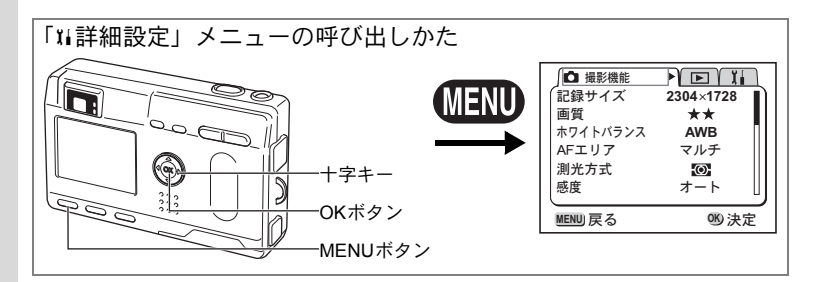

## 表示言語を変更する

メニューやエラーメッセージなどに表示される言語を変更します。

**1** 「II詳細設定」メニューの「Language/言語」を選ぶ

## 2 +字キー (◀▶) で言語を選ぶ

## 3 OKボタンを押す

撮影または再生できる状態になります。

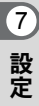

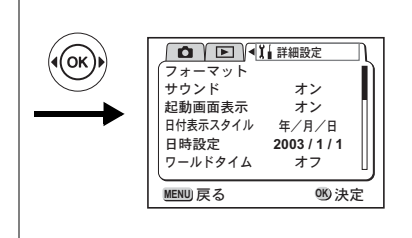

## ビデオ出力方式を選択する

テレビをモニタにして撮影や再生をするときの出力形式をNTSC方式 とPAL方式から選べます。

- 1 「11詳細設定」メニューの「ビデオ出力」を選ぶ
- 2 十字キー(◀▶)でモニタにするテレビの出力方式に合わせて、「NTSC」「PAL」を切り替える

### 3 OKボタンを押す

撮影または再生できる状態になります。

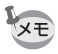

日本国内では、NTSC方式です。

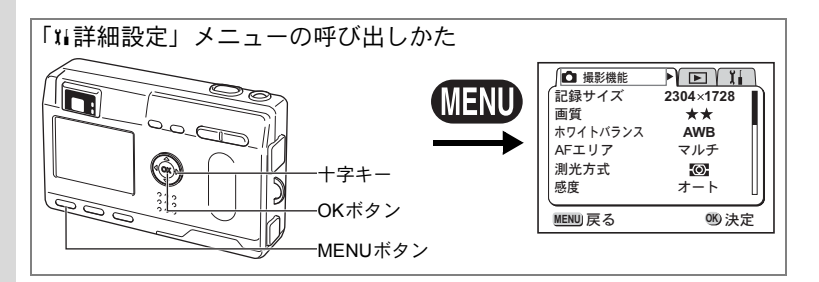

## スリープを設定する

ー定時間操作しないときに、自動的に液晶モニタが消えるように設定 できます。

- 1 「11詳細設定」メニューの「スリープ」を選ぶ
- 2 +字キー(◀▶)で「30 秒」「1 分」「2 分」「オフ」のいず れかを選ぶ

## **3** OKボタンを押す

撮影または再生できる状態になります。

スライドショウで再生しているときや、USB接続しているときはス リープは働きません。

## オートパワーオフを設定する

一定時間操作しないときに、自動的に電源が切れるように設定できます。

- 1 「11詳細設定」メニューの「オートパワーオフ」を選ぶ
- 2 十字キー(∢▶)で「3分」「5分」「オフ」を切り替える

### 3 OKボタンを押す

撮影または再生できる状態になります。

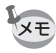

- メニュー画面を表示させてから1分間何も操作しないと、メニュー画 面が終了します。
- USB接続しているときは、オートパワーオフは働きません。

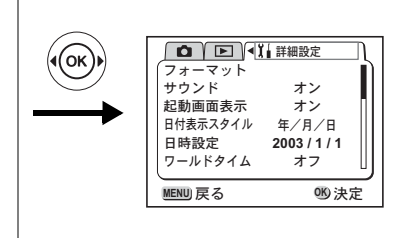

## クイック消去をオン/オフする

クイック消去をオンに設定すると、「消去」「全画像消去」が選択され た状態で消去画面が表示されます。

1 「11詳細設定」メニューで「クイック消去」を選ぶ

### 2 十字キー(∢▶)で「オン」「オフ」を切り替える

### 3 OKボタンを押す

撮影または再生できる状態になります。

## クイック拡大をオン/オフする

拡大再生時にズームボタンを一度押しただけで最大拡大倍率で画像を 再生するように設定します。

- 1 「11詳細設定」メニューで「クイック拡大」を選ぶ
- 2 十字キー(∢▶)で「オン」「オフ」を切り替える
- 3 OKボタンを押す

撮影または再生できる状態になります。

7

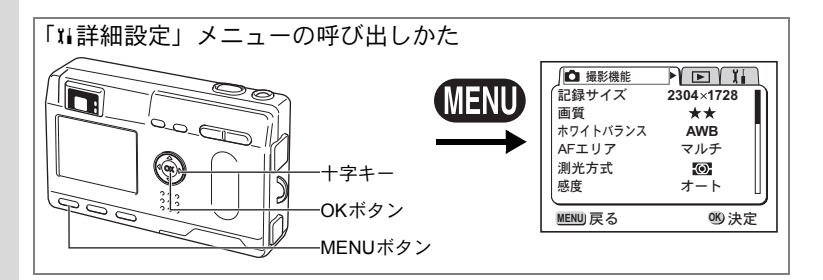

## Fn設定をする

頻繁に使用する機能を十字キー(**∢**▶)に登録します。撮影時に、撮影 機能メニューを表示しなくても、十字キー(**∢**▶)を押すことで直接機 能を設定することができます。

### 機能を登録する

- 1 「11詳細設定」メニューの「Fn設定」を選ぶ
- 2 十字キー(◀▶)で登録する機能を選ぶ

### 3 OKボタンを押す

機能が登録されます。

・ 十字キー (◀▶) に登録することができる機能は1つのみです。

 登録できる撮影機能は、記録サイズ、画質、ホワイトバランス、AF エリア、測光方式、感度、クイックビュー、早送り動画、シャープネ ス、彩度、コントラスト、露出補正の12項目です。

### 機能を呼び出す

### 1 +字キー (◀▶)を押す

Fn設定した機能が呼び出されます。

7

設定

XŦ
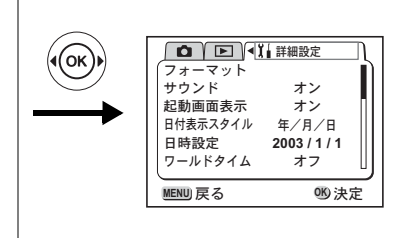

## 設定をリセットする

日時設定、Language/言語、ワールドタイム、アラーム以外の設定内容 をリセットします。

- 1 「Xi詳細設定」メニューの「リセット」を選ぶ
- 2 +字キー (▶)を押す

リセット画面が表示されます。

3 十字キー(▲)で「リセット」を選ぶ

#### 4 OKボタンを押す

撮影または再生できる状態になります。

7 設定

決まった時刻にアラームを鳴らす

指定した時刻にアラームを鳴らし、指定した画像を表示できます。

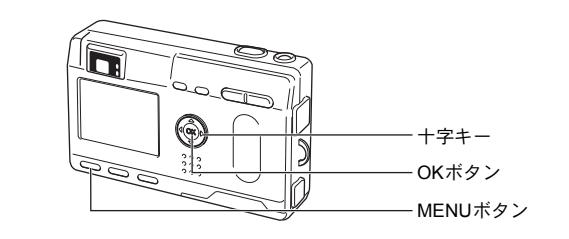

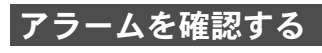

# MENUボタンを押す 十字キー(▶)を押す 「□再生機能」メニューが表示されます。

- 3 十字キー(▲▼)を押して「アラーム」を選ぶ
- 4 +字キー (▶)を押す

アラーム一覧が表示されます。 オンのアラームは☆で表示されます。

5 OKボタンを2回押します。 オンのアラームがあるときは、電源がオフ になり、アラームがセットされます。

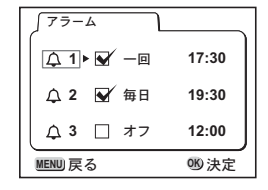

### アラームを設定する

#### 1 MENUボタンを押す

2 十字キー(▶)を押す

「▶再生機能」メニューが表示されます。

3 十字キー (▲▼)を押して「アラーム」を選ぶ

7

設定

- 5 十字キー (▲▼) で1~3を選ぶ
- 6 十字キー (▶) を押す 動作モードと時刻を設定する画面が表示されます。 十字キー (◀▶):項目を移動します。 十字キー (▲▼):設定値を切り替えます。
- 7 DISPLAYボタンを押す
- 8 十字キー(◀▶)を押して、アラーム時に表示する画像を 選ぶ
- 9 OKボタンを押す
- **10** OKボタンを3回押す

電源がオフになります。

#### アラームを停止する

電源をオフにしているときに指定した時刻になると、アラームが1分間 鳴ります。

鳴り終わると自動的に電源がオフになります。

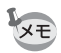

いずれかのボタンを押してアラームを停止することができます。

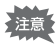

アラームは電源がオンのときには鳴りません。

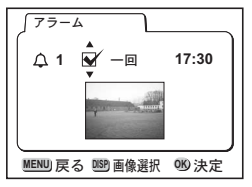

<sub>付録</sub> 都市<u>名一覧</u>

ワールドタイムで指定できる都市、および都市の記号名です。

| TYO東京JNBヨハネスブルクGUMグアムIST $\Lambda \chi g \gamma J - J \Lambda$ SYDシドニーCAIカイロNOUヌーメアJRSエルサレムWLGウェリントンMOW $\Xi \chi 0 7 0$ AKLオークランドJEDジッダPPGパゴパゴTHR $\overline{7} \wedge \overline{7} \rangle$ HNLホノルルDXBドバイANCアンカレジKHIカラチYVRパンクーバーKBLカブールSFOサンフランシスコMLEマーレLAXロサンゼルスDELデリーYYCカルガリーCMBコロンボDENデンバーKTMカトマンズMEXメキシコシティDACダッカCHIシカゴRGNヤンゴンMIAマイアミBKKパンコクYTOトロントKULクアラルンプNYCニューヨークVTEビエンチャンSCLサンティアゴSINシンガボールSAOサンパウロHKG香港RIOリオデジャネイロPERパースMADマドリッドBJS北京LONロンドンSHA上海PARパリMNLマニラMILミラ/TPE台北ROMローマSELソウルBERベルリンADLアデレード                                                                                                    |     |          |     |          |
|----------------------------------------------------------------------------------------------------|-----|----------|-----|----------|
| GUM                                                                                                    | TYO | 東京       | JNB | ヨハネスブルグ  |
| SYD         シドニー         CAI         カイロ           NOU         ヌーメア         JRS         エルサレム           WLG         ウェリントン         MOW         モスクワ           AKL         オークランド         JED         ジッダ           PPG         パゴパゴ         THR         テヘラン           HNL         ホノルル         DXB         ドバイ           ANC         アンカレジ         KHI         カラチ           YVR         パンクーパー         KBL         カブール           SFO         サンフランシスコ         MLE         マーレ           LAX         ロサンゼルス         DEL         デリー           YYC         カルガリー         CMB         コロンボ           DEN         デンバー         KTM         カトマンズ           MEX         メキシコシティ         DAC         ダッカ           CHI         シカゴ         RGN         ヤンゴン           MIA         マイアミ         BKK         パンコク           YTO         トロント         KUL         クアラルンプー           NYC         ニューヨーク         VTE         ビエンチャン           SCL         サンティアゴ         SIN         シンガポール           QCS         カラカス         PNH         ブノンペン           YH                                                                                                    | GUM | グアム      | IST | イスタンブール  |
| NOU         ヌーメア         JRS         エルサレム           WLG         ウェリントン         MOW         モスクワ           AKL         オークランド         JED         ジッダ           PPG         パゴパゴ         THR         テヘラン           HNL         ホノルル         DXB         ドバイ           ANC         アンカレジ         KHI         カラチ           YVR         パンクーバー         KBL         カブール           SFO         サンフランシスコ         MLE         マーレ           LAX         ロサンゼルス         DEL         デリー           YYC         カルガリー         CMB         コロンボ           DEN         デンバー         KTM         カトマンズ           MEX         メキシコシティ         DAC         ダッカ           CHI         シカゴ         RGN         ヤンゴン           MIA         マイアミ         BKK         パンコク           YTO         トロント         KUL         クアラルンプー           NYC         ニューヨーク         VTE         ビエンチャン           SCL         サンティアゴ         SIN         シンガポール           CCS         カラカス         PNH         ブノンペン           YHZ         ハリファックス         SGN         ホーチミン           <                                                                                                    | SYD | シドニー     | CAI | カイロ      |
| WLG         ウェリントン         MOW         モスクワ           AKL         オークランド         JED         ジッダ           PPG         パゴパゴ         THR         テヘラン           HNL         ホノルル         DXB         ドバイ           ANC         アンカレジ         KHI         カラチ           YVR         パンクーバー         KBL         カブール           SFO         サンフランシスコ         MLE         マーレ           LAX         ロサンゼルス         DEL         デリー           YYC         カルガリー         CMB         コロンボ           DEN         デンバー         KTM         カトマンズ           MEX         メキシコシティ         DAC         ダッカ           CHI         シカゴ         RGN         ヤンゴン           MIA         マイアミ         BKK         バンコク           YTO         トロント         KUL         クアラルンプー           NYC         ニューヨーク         VTE         ビエンチャン           SCL         サンティアゴ         SIN         シンガボール           CCS         カラカス         PNH         プノンペン           YHZ         ハリファックス         SGN         ホーチミン           BUE         ブエノスアイレス         JKT         ジャカルタ      SAO <td>NOU</td> <td>ヌーメア</td> <td>JRS</td> <td>エルサレム</td>                                                                                                    | NOU | ヌーメア     | JRS | エルサレム    |
| AKL $\dot{\pi} - \phi = \gamma \cdot \tilde{r}$ JED $\ddot{\gamma} \cdot \gamma \cdot \vec{y}$ PPG $\mathcal{N} = \mathcal{I} \cdot \mathcal{N} \cdot \mathcal{I}$ THR $\bar{\tau} \cdot \gamma \cdot \bar{\tau} \cdot \gamma$ HNL $\dot{\pi} / \mathcal{I} \cdot \mathcal{I}$ DXB $\mathcal{K} \cdot \mathcal{I} \cdot \mathcal{I}$ ANC $\mathcal{T} \cdot \mathcal{I} \cdot \mathcal{I} \cdot \mathcal{I}$ DXB $\mathcal{K} \cdot \mathcal{I} \cdot \mathcal{I}$ ANC $\mathcal{T} \cdot \mathcal{I} \cdot \mathcal{I} \cdot \mathcal{I}$ KHI $\mathcal{I} = \mathcal{I} \cdot \mathcal{I}$ YVR $\mathcal{N} \cdot \mathcal{I} - \mathcal{I} \cdot \mathcal{I}$ KBL $\mathcal{I} \cdot \mathcal{I} - \mathcal{I}$ SFO $\mathcal{H} \cdot \mathcal{I} \cdot \mathcal{I} \cdot \mathcal{I}$ DEL $\mathcal{T} \cdot \mathcal{I} - \mathcal{I}$ LAX $\Pi + \mathcal{I} \cdot \mathcal{I} \cdot \mathcal{I}$ DEL $\mathcal{T} \cdot \mathcal{I} - \mathcal{I}$ YYC $\mathcal{I} \cdot \mathcal{I} \cdot \mathcal{I} \cdot \mathcal{I}$ DEL $\mathcal{T} \cdot \mathcal{I} - \mathcal{I}$ YYC $\mathcal{I} \cdot \mathcal{I} \cdot \mathcal{I}$ $\mathcal{I} \cdot \mathcal{I} \cdot \mathcal{I}$ $\mathcal{I} \cdot \mathcal{I} \cdot \mathcal{I}$ DEN $\mathcal{T} \cdot \mathcal{I} \cdot \mathcal{I}$ DAC $\mathcal{I} \cdot \mathcal{I} \cdot \mathcal{I}$ MEX $\mathcal{I} = \mathcal{I} \cdot \mathcal{I} \cdot \mathcal{I}$ $\mathcal{I} \cdot \mathcal{I} \cdot \mathcal{I}$ MEX $\mathcal{I} = \mathcal{I} \cdot \mathcal{I} \cdot \mathcal{I}$ $\mathcal{I} \cdot \mathcal{I} \cdot \mathcal{I}$ MIA $\mathcal{I} \cdot \mathcal{I} \cdot \mathcal{I}$ $\mathcal{I} \cdot \mathcal{I} \cdot \mathcal{I}$ MIA $\mathcal{I} \cdot \mathcal{I} \cdot \mathcal{I}$ $\mathcal{I} \cdot \mathcal{I} \cdot \mathcal{I}$ YTO $\mathcal{I} = \mathcal{I} - \mathcal{I} \cdot \mathcal{I}$ $\mathcal{I} \cdot \mathcal{I}$ NYC $\mathcal{I} = \mathcal{I} = \mathcal{I} \cdot \mathcal{I}$ $\mathcal{I} \cdot \mathcal{I} \cdot \mathcal{I}$ NYC $\mathcal{I} = \mathcal{I} = \mathcal{I} \cdot \mathcal{I}$ $\mathcal{I} \cdot \mathcal{I} \cdot \mathcal{I}$ CCS $\mathcal{I} = \mathcal{I} \cdot \mathcal{I} \cdot \mathcal{I} \cdot \mathcal{I} \cdot \mathcal{I}$ $\mathcal{I} \cdot \mathcal{I} \cdot \mathcal{I}$ YHZ $\mathcal{I} = \mathcal{I} \cdot \mathcal{I} \cdot \mathcal{I} \cdot \mathcal{I} \cdot \mathcal{I}$ $\mathcal{I} \cdot \mathcal{I} \cdot \mathcal{I} \cdot \mathcal{I}$ BUE $\mathcal{I} = \mathcal{I} \cdot \mathcal{I} \cdot \mathcal{I} \cdot \mathcal{I} \cdot \mathcal{I}$ $\mathcal{I} \cdot \mathcal{I} \cdot \mathcal{I} \cdot \mathcal{I}$ MAD $\mathcal{I} = \mathcal{I} \cdot \mathcal{I} \cdot \mathcal{I}$ $\mathcal{I} \cdot \mathcal{I}$ | WLG | ウェリントン   | MOW | モスクワ     |
| PPGパゴパゴTHRテヘランHNLホノルルDXBドバイANCアンカレジKHIカラチYVRパンクーバーKBLカブールSFOサンフランシスコMLEマーレLAXロサンゼルスDELデリーYYCカルガリーCMBコロンボDENデンバーKTMカトマンズMEXメキシコシティDACダッカCHIシカゴRGNヤンゴンMIAマイアミBKKパンコクYTOトロントKULクアラルンプーNYCニューヨークVTEビエンチャンSCLサンティアゴSINシンガポールCCSカラカスPNHブノンペンYHZハリファックスSGNホーチミンBUEブエノスアイレスJKTジャカルタSAOサンパウロHKG香港RIOリオデジャネイロPERパースMADマドリッドBJS北京LONロンドンSHA上海PARパリMNLマニラMILミラノTPE台北ROMローマSELソウルBERベルリンADLアデレード                                                                                                    | AKL | オークランド   | JED | ジッダ      |
| HNLホノルルDXBドバイANCアンカレジKHIカラチYVRバンクーバーKBLカブールSFOサンフランシスコMLEマーレLAXロサンゼルスDELデリーYYCカルガリーCMBコロンボDENデンバーKTMカトマンズMEXメキシコシティDACダッカCHIシカゴRGNヤンゴンMIAマイアミBKKバンコクYTOトロントKULクアラルンプーNYCニューヨークVTEビエンチャンSCLサンティアゴSINシンガポールCCSカラカスPNHブノンペンYHZハリファックスSGNホーチミンBUEブエノスアイレスJKTジャカルタSAOサンパウロHKG香港RIOリオデジャネイロPERパースMADマドリッドBJS北京LONロンドンSHA上海PARパリMNLマニラMILミラノTPE台北ROMローマSELソウルBERベルリンADLアデレード                                                                                                    | PPG | パゴパゴ     | THR | テヘラン     |
| ANCアンカレジKHIカラチYVRパンクーバーKBLカブールSFOサンフランシスコMLEマーレLAXロサンゼルスDELデリーYYCカルガリーCMBコロンボDENデンバーKTMカトマンズMEXメキシコシティDACダッカCHIシカゴRGNヤンゴンMIAマイアミBKKパンコクYTOトロントKULクアラルンプーNYCニューヨークVTEビエンチャンSCLサンティアゴSINシンガポールCCSカラカスPNHプノンペンYHZハリファックスSGNホーチミンBUEブエノスアイレスJKTジャカルタSAOサンパウロHKG香港RIOリオデジャネイロPERパースMADマドリッドBJS北京LONロンドンSHA上海PARパリMNLマニラMILミラノTPE台北ROMローマSELソウルBERベルリンADLアデレード                                                                                                    | HNL | ホノルル     | DXB | ドバイ      |
| YVRパンクーパーKBLカブールSFOサンフランシスコMLEマーレLAXロサンゼルスDELデリーYYCカルガリーCMBコロンボDENデンパーKTMカトマンズMEXメキシコシティDACダッカCHIシカゴRGNヤンゴンMIAマイアミBKKパンコクYTOトロントKULクアラルンプーNYCニューヨークVTEビエンチャンSCLサンティアゴSINシンガポールCCSカラカスPNHプノンペンYHZハリファックスSGNホーチミンBUEブエノスアイレスJKTジャカルタSAOサンパウロHKG香港RIOリオデジャネイロPERパースMADマドリッドBJS北京LONロンドンSHA上海PARパリMNLマニラMILミラノTPE台北ROMローマSELソウルBERベルリンADLアデレード                                                                                                    | ANC | アンカレジ    | KHI | カラチ      |
| SFO         サンフランシスコ         MLE         マーレ           LAX         ロサンゼルス         DEL         デリー           YYC         カルガリー         CMB         コロンボ           DEN         デンバー         KTM         カトマンズ           MEX         メキシコシティ         DAC         ダッカ           CHI         シカゴ         RGN         ヤンゴン           MIA         マイアミ         BKK         パンコク           YTO         トロント         KUL         クアラルンプー           NYC         ニューヨーク         VTE         ビエンチャン           SCL         サンティアゴ         SIN         シンガポール           CCS         カラカス         PNH         プノンペン           YHZ         ハリファックス         SGN         ホーチミン           BUE         ブエノスアイレス         JKT         ジャカルタ           SAO         サンパウロ         HKG         香港           RIO         リオデジャネイロ         PER         パース           MAD         マドリッド         BJS         北京           LON         ロンドン         SHA         上海           PAR         パリ         MNL         マニラ           MIL         ミラノ         TPE         台北           ROM<                                                                                                    | YVR | バンクーバー   | KBL | カブール     |
| LAXロサンゼルスDELデリーYYCカルガリーCMBコロンボDENデンバーKTMカトマンズMEXメキシコシティDACダッカCHIシカゴRGNヤンゴンMIAマイアミBKKパンコクYTOトロントKULクアラルンプーNYCニューヨークVTEビエンチャンSCLサンティアゴSINシンガポールCCSカラカスPNHプノンペンYHZハリファックスSGNホーチミンBUEブエノスアイレスJKTジャカルタSAOサンパウロHKG香港RIOリオデジャネイロPERパースMADマドリッドBJS北京LONロンドンSHA上海PARパリMNLマニラMILミラノTPE台北ROMローマSELソウルBERベルリンADLアデレード                                                                                                    | SFO | サンフランシスコ | MLE | マーレ      |
| YYCカルガリーCMBコロンボDENデンバーKTMカトマンズMEXメキシコシティDACダッカCHIシカゴRGNヤンゴンMIAマイアミBKKパンコクYTOトロントKULクアラルンプーNYCニューヨークVTEビエンチャンSCLサンティアゴSINシンガポールCCSカラカスPNHプノンペンYHZハリファックスSGNホーチミンBUEブエノスアイレスJKTジャカルタSAOサンパウロHKG香港RIOリオデジャネイロPERパースMADマドリッドBJS北京LONロンドンSHA上海PARパリMNLマニラMILミラノTPE台北ROMローマSELソウルBERベルリンADLアデレード                                                                                                    | LAX | ロサンゼルス   | DEL | デリー      |
| DEN         デンバー         KTM $h$ トマンズ           MEX         メキシコシティ         DAC         ダッカ           CHI         シカゴ         RGN         ヤンゴン           MIA         マイアミ         BKK         パンコク           YTO         トロント         KUL         クアラルンブー           NYC         ニューヨーク         VTE         ビエンチャン           SCL         サンティアゴ         SIN         シンガポール           CCS         カラカス         PNH         プノンペン           YHZ         ハリファックス         SGN         ホーチミン           BUE         ブエノスアイレス         JKT         ジャカルタ           SAO         サンパウロ         HKG         香港           RIO         リオデジャネイロ         PER         パース           MAD         マドリッド         BJS         北京           LON         ロンドン         SHA         上海           PAR         パリ         MNL         マニラ           MIL         ミラノ         TPE         台北           ROM         ローマ         SEL         ソウル           BER         ベルリン         ADL         アデレード                                                                                                    | YYC | カルガリー    | CMB | コロンボ     |
| MEXメキシコシティDACダッカCHIシカゴRGNヤンゴンMIAマイアミBKKパンコクYTOトロントKULクアラルンプーNYCニューヨークVTEビエンチャンSCLサンティアゴSINシンガポールCCSカラカスPNHプノンペンYHZハリファックスSGNホーチミンBUEブエノスアイレスJKTジャカルタSAOサンパウロHKG香港RIOリオデジャネイロPERパースMADマドリッドBJS北京LONロンドンSHA上海PARパリMNLマニラMILミラノTPE台北ROMローマSELソウルBERベルリンADLアデレード                                                                                                    | DEN | デンバー     | KTM | カトマンズ    |
| CHIシカゴRGNヤンゴンMIAマイアミBKKパンコクYTOトロントKULクアラルンプーNYCニューヨークVTEビエンチャンSCLサンティアゴSINシンガポールCCSカラカスPNHプノンペンYHZハリファックスSGNホーチミンBUEブエノスアイレスJKTジャカルタSAOサンパウロHKG香港RIOリオデジャネイロPERパースMADマドリッドBJS北京LONロンドンSHA上海PARパリMNLマニラMILミラノTPE台北ROMローマSELソウルBERベルリンADLアデレード                                                                                                    | MEX | メキシコシティ  | DAC | ダッカ      |
| MIAマイアミBKKパンコクYTOトロントKULクアラルンプーNYCニューヨークVTEビエンチャンSCLサンティアゴSINシンガボールCCSカラカスPNHプノンペンYHZハリファックスSGNホーチミンBUEブエノスアイレスJKTジャカルタSAOサンパウロHKG香港RIOリオデジャネイロPERパースMADマドリッドBJS北京LONロンドンSHA上海PARパリMNLマニラMILミラノTPE台北ROMローマSELソウルBERベルリンADLアデレード                                                                                                    | CHI | シカゴ      | RGN | ヤンゴン     |
| YTOトロントKULクアラルンプーNYCニューヨークVTEビエンチャンSCLサンティアゴSINシンガポールCCSカラカスPNHプノンペンYHZハリファックスSGNホーチミンBUEブエノスアイレスJKTジャカルタSAOサンパウロHKG香港RIOリオデジャネイロPERパースMADマドリッドBJS北京LONロンドンSHA上海PARパリMNLマニラMILミラノTPE台北ROMローマSELソウルBERベルリンADLアデレード                                                                                                    | MIA | マイアミ     | BKK | バンコク     |
| NYCニューヨークVTEビエンチャンSCLサンティアゴSINシンガポールCCSカラカスPNHブノンペンYHZハリファックスSGNホーチミンBUEブエノスアイレスJKTジャカルタSAOサンパウロHKG香港RIOリオデジャネイロPERパースMADマドリッドBJS北京LONロンドンSHA上海PARパリMNLマニラMILミラノTPE台北ROMローマSELソウルBERベルリンADLアデレード                                                                                                    | YTO | トロント     | KUL | クアラルンプール |
| SCLサンティアゴSINシンガポールCCSカラカスPNHプノンペンYHZハリファックスSGNホーチミンBUEブエノスアイレスJKTジャカルタSAOサンパウロHKG香港RIOリオデジャネイロPERパースMADマドリッドBJS北京LONロンドンSHA上海PARパリMNLマニラMILミラノTPE台北ROMローマSELソウルBERベルリンADLアデレード                                                                                                    | NYC | ニューヨーク   | VTE | ビエンチャン   |
| CCSカラカスPNHプノンペンYHZハリファックスSGNホーチミンBUEブエノスアイレスJKTジャカルタSAOサンパウロHKG香港RIOリオデジャネイロPERパースMADマドリッドBJS北京LONロンドンSHA上海PARパリMNLマニラMILミラノTPE台北ROMローマSELソウルBERベルリンADLアデレード                                                                                                    | SCL | サンティアゴ   | SIN | シンガポール   |
| YHZ         ハリファックス         SGN         ホーチミン           BUE         ブエノスアイレス         JKT         ジャカルタ           SAO         サンパウロ         HKG         香港           RIO         リオデジャネイロ         PER         パース           MAD         マドリッド         BJS         北京           LON         ロンドン         SHA         上海           PAR         パリ         MNL         マニラ           MIL         ミラノ         TPE         台北           ROM         ローマ         SEL         ソウル           BER         ベルリン         ADL         アデレード                                                                                                    | CCS | カラカス     | PNH | プノンペン    |
| BUE         ブエノスアイレス         JKT         ジャカルタ           SAO         サンパウロ         HKG         香港           RIO         リオデジャネイロ         PER         パース           MAD         マドリッド         BJS         北京           LON         ロンドン         SHA         上海           PAR         パリ         MNL         マニラ           MIL         ミラノ         TPE         台北           ROM         ローマ         SEL         ソウル           BER         ベルリン         ADL         アデレード                                                                                                    | YHZ | ハリファックス  | SGN | ホーチミン    |
| SAO         サンパウロ         HKG         香港           RIO         リオデジャネイロ         PER         パース           MAD         マドリッド         BJS         北京           LON         ロンドン         SHA         上海           PAR         パリ         MNL         マニラ           MIL         ミラノ         TPE         台北           ROM         ローマ         SEL         ソウル           BER         ベルリン         ADL         アデレード                                                                                                    | BUE | ブエノスアイレス | JKT | ジャカルタ    |
| RIO         リオデジャネイロ         PER         パース           MAD         マドリッド         BJS         北京           LON         ロンドン         SHA         上海           PAR         パリ         MNL         マニラ           MIL         ミラノ         TPE         台北           ROM         ローマ         SEL         ソウル           BER         ベルリン         ADL         アデレード                                                                                                    | SAO | サンパウロ    | HKG | 香港       |
| MAD         マドリッド         BJS         北京           LON         ロンドン         SHA         上海           PAR         パリ         MNL         マニラ           MIL         ミラノ         TPE         台北           ROM         ローマ         SEL         ソウル           BER         ベルリン         ADL         アデレード                                                                                                    | RIO | リオデジャネイロ | PER | パース      |
| LON         ロンドン         SHA         上海           PAR         パリ         MNL         マニラ           MIL         ミラノ         TPE         台北           ROM         ローマ         SEL         ソウル           BER         ベルリン         ADL         アデレード                                                                                                    | MAD | マドリッド    | BJS | 北京       |
| PAR         パリ         MNL         マニラ           MIL         ミラノ         TPE         台北           ROM         ローマ         SEL         ソウル           BER         ベルリン         ADL         アデレード                                                                                                    | LON | ロンドン     | SHA | 上海       |
| MIL         ミラノ         TPE         台北           ROM         ローマ         SEL         ソウル           BER         ベルリン         ADL         アデレード                                                                                                    | PAR | パリ       | MNL | マニラ      |
| ROM         ローマ         SEL         ソウル           BER         ベルリン         ADL         アデレード                                                                                                    | MIL | ミラノ      | TPE | 台北       |
| BER ベルリン ADL アデレード                                                                                                    | ROM | ローマ      | SEL | ソウル      |
|                                                                                                    | BER | ベルリン     | ADL | アデレード    |

別売りアクセサリー一覧

本機には、別売りアクセサリーとして以下の製品が用意されています。

ACアダプタキット K-AC8J

USBケーブル I-USB7

AVケーブル I-AVC7

カメラケース O-CC8

ストラップ O-ST5

リモコンF

充電式リチウムイオンバッテリー D-LI8

バッテリー充電器キット K-BC8J

メッセージー覧

カメラを使用中に、液晶モニタに表示されるメッセージには以下のようなものがあります。

| カード空き容量なし   | SDメモリーカード/マルチメディアカードまたは内蔵メ    |
|-------------|-------------------------------|
| 内蔵メモリ空き容量な  | モリに容量いっぱいの画像が保存されていて、これ以上画    |
| し           | 像を保存できません。                    |
|             | 新しいSDメモリーカード/マルチメディアカードをセッ    |
|             | トするか、不要な画像を消去してください。(p.16、84) |
|             | 画賀または記録サイスを変えると保存でさる可能性かめ     |
|             | りよす。 (p.92、94)                |
| 画像・音声がありません | SDメモリーカード/マルチメディアカードまたは内蔵メ    |
|             | モリに冉生できる画像が保存されていません。         |
| この画像音声を表示で  | このカメラでは再生できない画像を再生しようとしてい     |
| きません        | ます。他社のカメラやパソコンでは表示できる場合があり    |
|             | ます。                           |
| バッテリー容量がなく  | バッテリー残量がありません。バッテリーを充電するか、    |
| なりました       | 充電済みのバッテリーと交換してください。(p.12)    |
| カードが異常です    | SDメモリーカード/マルチメディアカードの異常で、撮    |
|             | 影/再生ともにできません。パソコンでは表示できる場合    |
|             | もあります。カードがフォーマットされていません。      |
| カードがフォーマット  | フォーマットされていないSDメモリーカード/マルチメ    |
| されていません     | ディアカードがセットされているか、パソコンなどで      |
|             | フォーマットされたSDメモリーカードがセットされてい    |
|             | ます。 (p.96)                    |
| 記録中です       | 画像をSDメモリーカード/マルチメディアカードあるい    |
|             | は内蔵メモリに記録しています。               |
|             | 画像のプロテクト設定やDPOF設定を変更しています。    |
| フォーマット中     | SDメモリーカード/マルチメディアカードまたは内蔵メ    |
|             | モリをフォーマット中です。                 |

| 消去中です                                    | 画像を消去しています。                                                                                                    |
|------------------------------------------|----------------------------------------------------------------------------------------------------|
| フォルダが作成できま<br>せん                         | 最大のファイルNo.が使用されているため、画像を保存で<br>きません。新しいSDメモリーカード/マルチメディアカー<br>ドをセットするか、SDメモリーカード/マルチメディア<br>カード/内蔵メモリをフォーマットしてください。(p.96) |
| バッテリー容量がなく<br>なりました<br>画像を保存出来ません<br>でした | バッテリー残量がありません。バッテリーを充電するか、<br>充電済みのバッテリーと交換してください。 (p.12)                                                                 |
| 圧縮に失敗しました                                | 画像の圧縮に失敗しました。画質/サイズを変えて、もう<br>一度撮影してください。                                                                                 |
| 記録中です                                    | 動画を記録しています。                                                                                                    |
| プロテクトされていま<br>す                          | プロテクトされた画像を消去しようとした場合に表示さ<br>れます。                                                                                         |
| アラームを設定しまし<br>た                          | アラームを設定して、カメラの電源が自動的にオフになる<br>ときに表示されます。                                                                                  |

## こんなときは?

| 現象                 | 原因                                               | 対処方法                                                                                                    |
|--------------------|--------------------------------------------------|----------------------------------------------------------------------------------------------------|
| 電源が入らない            | 電池が入っていない                                        | 電池が入っているか確認し、入っていな<br>ければ入れてください。                                                                                             |
|                    | 電池の入れかたを間違<br>えている                               | 電池の挿入方向を確認してください。<br>電池室の ◀マークを合わせて電池を入れ<br>なおしてください。(p.13)                                                                   |
|                    | 電池の残量がない                                         | 新しい電池をセットしてください。また<br>は、ACアダプタを使用してください。                                                                                      |
| 液晶モニタに何<br>も表示されない | 液晶モニタがオフに<br>セットされている                            | DISPLAYボタンを押すと、液晶モニタが<br>オンになります。(p.40)                                                                                       |
|                    | 表示はされているが、確認しづらい                                 | 日中屋外での撮影は、液晶モニタが表示<br>されていても、確認しづらいことがあり<br>ます。                                                                               |
| シャッターが切<br>れない     | ストロボが充電中                                         | ストロボランプが赤色に点滅している間<br>は、ストロボが充電中で撮影できません。<br>充電が完了すると赤色に点灯します。                                                                |
|                    | SDメモリーカード/マ<br>ルチメディアカードま<br>たは内蔵メモリに空き<br>容量がない | 空き容量のあるSDメモリーカード/マ<br>ルチメディアカードをセットするか、不<br>要な画像を消去してください。(p.16、84)                                                           |
|                    | 書き込み中                                            | 書き込みが終了するまで待ってくださ<br>い。                                                                                                    |
| 撮影した写真が<br>暗い      | 夜景などの暗い場所で<br>撮るものまでの距離が<br>遠い                   | 撮るものまでの距離が遠すぎると、撮影<br>した画像が暗くなります。ストロボの光<br>がとどく範囲で撮影してください。                                                                  |
|                    | 背景が暗い                                            | 夜景など暗い背景で人物の写真を撮る<br>と、人物は適正露出でも背景にはストロ<br>ボの光がとどきませんので暗くなってし<br>まうことがあります。四モードにセット<br>して撮影すると、人物も夜景もきれいに<br>撮ることができます。(p.36) |

| 現象             | 原因                                                                      | 対処方法                                                                                                    |
|----------------|-------------------------------------------------------------------------|----------------------------------------------------------------------------------------------------|
| ピントが合わな<br>い   | オートフォーカスの苦<br>手なものを撮影しよう<br>としている                                       | コントラストの低いもの(青空や白壁な<br>ど)、暗いもの、細かい模様のもの、速く<br>動いているもの、窓やネット越しの風景<br>などは、オートフォーカスが苦手なもの<br>です。一旦撮りたいものと同じ距離に固<br>定(シャッターボタン半押し)したまま、<br>撮りたい構図に変えてシャッターを切り<br>ます。あるいはマニュアルフォーカスを<br>使用してください。 |
|                | AF エリアに被写体が<br>入っていない                                                   | 液晶モニタ中央の〔 〕(AFエリア)<br>に、ピントを合わせたいものを入れてく<br>ださい。撮りたいものが、 AFエリアにな<br>い場合は、一旦撮りたいものをAFエリア<br>に入れて、ピントを固定(シャッターボ<br>タン半押し)したまま、撮りたい構図に<br>変えてシャッターを切ります。                                       |
|                | 被写体が近すぎる                                                                | フォーカスモードをŮまたはŮ(スー<br>パーマクロ)にセットしてください。<br>(p.37)                                                                                                    |
|                | フォーカスモードが♥<br>または♥(スーパーマ<br>ク)になっている                                    | フォーカスモードが₿または\$₿(スー<br>パーマクロ)にセットされているときは、<br>通常の撮影域にはピントが合いません。                                                                                                    |
| ストロボが発光<br>しない | ストロボの発光方法が<br>発光禁止になっている                                                | オートまたは <b>4</b> に設定してください。<br>(p.39)                                                                                                    |
|                | 撮影モードが <b>営</b> にセッ<br>トされているか、連続撮<br>影、スーパーマクロまた<br>は遠景モードに設定さ<br>れている | これらのモードではストロボは発光しま<br>せん。                                                                                                    |

## 主な仕様

| 型式    | ズームレンズ内蔵全自動コンパクトタイプデジタルスチルカメラ                                 |
|-------|---------------------------------------------------------------|
| 有効画素数 | 400万画素                                                        |
| 撮像素子  | 総画素数423万画素、原色フィルタ/インターライントランスファー1/2.5<br>型CCD                 |
| 記録画素数 | 静止画 2304×1728ピクセル、1600×1200ピクセル、<br>1024×768ピクセル、640×480ピクセル  |
|       | 動画 320×240ピクセル                                                |
| 感度    | オート、マニュアル(ISO50相当、ISO100相当、ISO200相当)                          |
| 記録方式  | 静止画 JPEG(Exif2.2)、DCF 準拠、DPOF 対応、PRINT Image<br>Matching II対応 |
|       | 動画 AVI (Motion JPEG準拠)、約15フレーム/秒、音声あり                         |
|       | 音声 WAV (ADPCM方式)、最大録音可能時間 59分46秒 (16MB のSDメモリーカード使用時)         |
| 画質    | S.ファイン、ファイン、エコノミー                                             |
| 記録媒体  | 内蔵メモリ(約11MB)、SDメモリーカードおよびマルチメディアカード<br>(MMC)                  |

#### 撮影枚数

| 画質<br>記録サイズ | S.ファイン | ファイン | エコノミー | 動画<br>(320×240) |
|-------------|--------|------|-------|-----------------|
| 2304×1728   | 5      | 9    | 14    |                 |
| 1600×1200   | 11     | 20   | 28    | 60秒 >> 1        |
| 1024×768    | 26     | 47   | 62    | 0019 ~ 1        |
| 640×480     | 57     | 89   | 119   |                 |

• 16MBのSDカードを使用した場合の枚数

| ホワイトバランス | オート、太陽光、日 | <b>∃陰、白熱灯、蛍光灯、マニュアル</b>                  |
|----------|-----------|------------------------------------------|
| レンズ      | 焦点距離      | 5.8mm~17.4mm<br>(35mmフィルム換算:35~105mm相当)  |
|          | 最大F値      | F2.6~F4.8                                |
|          | レンズ構成     | 5群6枚(両面非球面レンズ2枚使用)                       |
|          | ズーム方式     | 電動式                                      |
|          | 撮影範囲      | 39.5mm×29.6mmを画面一杯に撮影可能<br>(スーパーマクロモード)  |
|          | レンズバリア    | 電動式                                      |
| デジタルズーム  | 撮影・再生時    | 最大約4倍(光学3倍ズームと合わせ、最大約12倍<br>ズーム相当のズーム倍率) |
| ファインダー   | 方式        | 実像式ズームファインダー                             |
|          | 倍率        | ワイド0.28×、テレ0.78×                         |

| 液晶モニタ                            | 1.6型TFTカラー LCD                                  | 、8.4万画素(バックライト付)、視野率約100%                                                                          |
|----------------------------------|-------------------------------------------------|----------------------------------------------------------------------------------------------------|
| 再生機能                             | 1コマ、インデックス<br>ショウ、ムービー再生<br>グ、リサイズ              | (9画面)、拡大(最大4倍)、スクロール、スライド<br>E、ヒストグラム表示、画像音声コピー、トリミン                                               |
| オートフォーカス                         | 方式                                              | 撮像素子によるTTLコントラスト検出方式<br>7点AF(スポットAF切替可)                                                            |
|                                  | 撮影範囲<br>(レンズ前面から)                               | ノーマル:0.4m~∞ (ズーム全域)<br>マクロ:0.18m~0.5m (ズーム全域)<br>スーパーマクロ:0.08m~0.2m<br>(ズーム中央位置のみ)<br>遠景:∞ (ズーム全域) |
|                                  | フォーカスロック                                        | シャッターボタン半押しによる                                                                                     |
| マニュアルフォーカス                       | 0.18m~∞(焦点距離                                    | 中間付近では0.06m~∞)                                                                                     |
| 露出機構                             | 測光方式                                            | 撮像素子によるTTL測光(分割、中央部重点、<br>スポット)                                                                    |
|                                  | 撮影モード                                           | プログラム、ピクチャーモード、夜景、動画、<br>パノラマアシスト、3 D、デジタルフィルタ、USER                                                |
|                                  | 露出補正                                            | ±2EV(1/3EVステップで設定可能)                                                                               |
|                                  | 動画                                              | 撮影時間約1秒~約1分、<br>早送り動画時:最大約100分                                                                     |
| シャッター                            | 型式                                              | メカニカル併用電子シャッター                                                                                     |
|                                  | 速度                                              | 約1/2000秒~約4秒                                                                                       |
| ストロボ                             | 型式                                              | 赤目軽減機能付オートストロボ                                                                                     |
|                                  | 発光モード                                           | オート、発光禁止、強制発光、オート+赤目軽減、<br>強制発光+赤目軽減                                                               |
|                                  | 撮影範囲                                            | ワイド 約0.2m~約3.5m(5.8mm感度200)<br>テレ 約0.2m~約2.0m(17.4mm感度200)                                         |
| ドライブモード                          | 1コマ撮影、連続撮影<br>イマー撮影                             | 、3秒後リモコン撮影、即リモコン撮影、セルフタ                                                                            |
| セルフタイマー                          | 電子制御式、作動時間                                      | ]:約10秒                                                                                             |
| 時計機能                             | ワールドタイム設定、                                      | 世界62都市に対応(28タイムゾーン)                                                                                |
| 電源                               | 充電式リチウムイオン                                      | ィバッテリー D-LI8、ACアダプタキット(別売)                                                                         |
| バッテリー寿命                          | 約180枚                                           | (液晶モニタオン、ストロボ使用率50%、25℃、充<br>電式リチウムイオンバッテリー D-LI8を使用した場<br>合))                                     |
| <u> ネルカポート</u>                   | リミロ / ビデナ牌ス /ロ                                  | ※ 旗影り能仪 奴は当社 旗影米什による日女で9<br>                                                                       |
|                                  |                                                 | C通信力式USD1.17、外印电源缅丁                                                                                |
| <u> し / オ 山 / / 万 式</u><br>+ き さ | 92 (枦) > 52 (古) 丶                               | (回) mm (操作部材お上び小空記部を除く)                                                                            |
|                                  | 09 ~ (電池 20 九                                   |                                                                                                    |
| 貝里<br>                           | 30 y (电池、3D // - )                              | 「白みり/                                                                                              |
| 御彩 時員 里<br>主た け 屋 日              | 115g(竜池、SD刀-<br>太電子Uエム//ナ、                      |                                                                                                    |
| 土は凹周苗                            | <sup>元电式リテリムイオン</sup><br>ワー、USBケーブル、<br>プ、使用説明書 | ソフトウェア(CD-ROM)、AVケーブル、ストラッ                                                                         |

アフターサービスについて

- 本製品が万一故障した場合は、ご購入日から満1年間無料修理致しますので、 お買い上げ店か使用説明書に記載されている当社サービス窓口にお申し出く ださい。修理をお急ぎの場合は、当社のサービス窓口に直接お持ちください。 修理品ご送付の際は、輸送中の衝撃に耐えられるようしっかり梱包し、発送 や受け取りの記録が残る宅配便などをご利用ください。不良見本のサンプル や故障内容の正確なメモを添付していただけると原因分析に役立ちます。
- 2. 保証期間中[ご購入後1年間]は、保証書[販売店印および購入年月日が記入されているもの]をご提示ください。保証書がないと保証期間中でも修理が有料になります。なお、販売店または当社サービス窓口へお届けいただく諸費用はお客様にご負担願います。また、販売店と当社間の運賃諸掛りにつきましても、輸送方法によっては一部ご負担いただく場合があります。
- 3. 次の場合は、保証期間中でも無料修理の対象にはなりません。
  - ・使用上の誤り(使用説明書記載以外の誤操作等)により生じた故障。
  - ・ 当社の指定するサービス機関以外で行われた修理・改造・分解による故障。
  - 火災・天災・地変等による故障。
  - ・保管上の不備(高温多湿の場所、防虫剤や有害薬品のある場所での保管等) や手入れの不備(本体内部に砂・ホコリ・液体かぶり等)による故障。
  - ・修理ご依頼の際に保証書のご提示、添付がない場合。
  - お買い上げ販売店名や購入日等の記載がない場合ならびに記載事項を訂 正された場合。
- 4. 保証期間以降の修理は有料修理とさせていただきます。なお、その際の運賃 諸掛りにつきましてもお客様のご負担とさせていただきます。
- 5. 本製品の補修用性能部品は、製造打ち切り後5年間を目安に保有しております。したがって本期間中は原則として修理をお受け致します。なお、期間以後であっても修理可能の場合もありますので、当社サービス窓口にお問い合わせください。
- 6. 海外でご使用になる場合は、国際保証書をお持ちください。国際保証書は、お持ちの保証書と交換に発行いたしますので、使用説明書記載のお客様窓口にご持参またはご送付ください。[保証期間中のみ有効]
- 7. 保証内容に関して、詳しくは保証書をご覧ください。

8

ペンタックスピックアップリペアサービス

全国(一部の離島を除く)どこからでも均一料金で修理品梱包資材のお 届け・修理品のお引取りから、修理完成品のお届けまでを一括して提供 する便利なサービスです。

TEL 0120-737-919 (フリーダイヤル) TEL 03-3975-4314 (携帯・PHS用) (受付時間:土・日・祝日・年末年始および弊社休業日を除く9:00~ 17:00)

> 8 付録

> > 119

インターネット受付

URL : http://www.pentax.co.jp/japan/p\_menu/service/

メモ

メモ

| ペンタックスホームページアドレス                                                                 | http://www.pentax.co.jp/                    |
|----------------------------------------------------------------------------------|---------------------------------------------|
| お客様相談センター(弊社製品に関するお問い合わせ)                                                        |                                             |
| 〒 174-8639 東京都板橋区前野町 2-36-9<br>営業時間欠前 0:00 ~欠後 6:00(十、日、知日た トび数法仕業               | ロち除く                                        |
| 名素時間干削9:00~干後0:00(上・日・祝日および笄柱体素 0570-001313(市内通話料でご利用いただけます。)                    | ロで味く)                                       |
| 携帯電話、PHS の方は、下記の電話番号をご利用ください。                                                    |                                             |
| <b>203-3960-3200</b> (代) 203-3960-0887 デジタルカメラ専用                                 |                                             |
| [ショールーム・写真展・修理受付]                                                                |                                             |
| ペンタックスフォーラム                                                                      | ☎03-3348-2941(代)                            |
| 〒 163-0401 東京都新佰区西新佰 2-1-1 新佰二开ビル 1 階(私書*<br>営業時間午前 10:30 ~午後 6:30(年末年始および三井ビル点相 | 目240 号)<br>食日を除き年中無休)                       |
| [修理受付]                                                                           |                                             |
| ペンタックス札幌営業所お客様窓口                                                                 | 畲011-612-3231(代)                            |
| 〒 060-0010 札幌市中央区北 10 条西 18-36 ペンタックス札幌ビル<br>営業時間午前 0:00 ~午後 5:00 (十・日・知日な上び敵社休業 | /2階<br>ロを除く)                                |
| 名来時間干削9.00~午後3.00(上・日・祝日のよび奔柱体集<br>ペンタックフ仙台営業町お客様客口                              | 金022-371-6663 (件)                           |
| 〒 981-3133 仙台市泉区泉中央 1-7-1 千代田生命泉中央駅ビル 5 岡                                        | 些022-371-0003(1C)<br>皆                      |
| 営業時間午前9:00~午後5:00(土・日・祝日および弊社休業                                                  | _<br>日を除く)                                  |
| ペンタックス名古屋営業所お客様窓口                                                                | 畲052-962-5331(代)                            |
| 〒 461-0001 名古屋市東区泉 1-19-8 ペンタックスビル 3 階                                           | $\Box \neq \mathbf{P} \neq \mathbf{P}$      |
| 宮耒時间十前9⋅00~十夜5⋅00(工・日・抗日わよび弊性休耒<br>ペンタックフナ防労業所お安様空口                              | ロど际く) 金06-6271-7996(件)                      |
| 〒 542-0081 大阪市中央区南船場 1-17-9 パールビル 2 階                                            |                                             |
| 営業時間午前9:00~午後5:00(土・日・祝日および弊社休業                                                  | 日を除く)                                       |
| ペンタックス広島営業所お客様窓口                                                                 | 畲082-234-5681(代)                            |
| 〒 730-0851 広島市中区榎町 2-15 榎町ビュロー 1 階                                               | ロち除く                                        |
| 呂未时间十前9・00~十夜5・00 (⊥・ロ・杭口および奔社休未<br>ペンタックフラ田営業前と安祥安口                             | ロではく) 金002 281 6868 (件)                     |
| 〒 810-0802 福岡市道多区中洲中島町 3-8 パールビル2 階                                              | <b>E</b> 092-201-0000 (1()                  |
| 営業時間午前9:00~午後5:00(土・日・祝日および弊社休業                                                  | 日を除く)                                       |
| [宅配便・郵便修理受付・修理に関するお問い合わせ]                                                        |                                             |
| ペンタックスサービス(株)東日本修理センター                                                           | 畲03-3975-4341(代)                            |
| 〒 175-0082 東京都板橋区高島平 6-6-2 ペンタックス (株) 流通セ                                        |                                             |
| 宮美時间十削9·00~十位5·00(エ・日・祝日および弊任怀美<br>ペンタックフサービフ(性) 西日本修理センター                       | 日を味く) 二〇〇〇〇〇〇〇〇〇〇〇〇〇〇〇〇〇〇〇〇〇〇〇〇〇〇〇〇〇〇〇〇〇〇〇〇 |
| T 542-0081 大阪市中央区南船場 1-17-9 パールビル 2 階                                            |                                             |
| 営業時間午前9:00~午後5:00(土・日・祝日および弊社休業                                                  | 日を除く)                                       |
|                                                                                  |                                             |
|                                                                                  |                                             |
| a <sup>2</sup> • 4 · · · 4 7 # + A 4                                             |                                             |
| ハノダッジス休丸芸社<br>= 174,9620 東京都振振区前照照 0.00.0                                        |                                             |
| PEN 14-0039 東京都板橋区前野町 2-30-9                                                     |                                             |
| ベンタックス販売株式会社                                                                     |                                             |
| L T 100-0014 東京都十代田区永田町 1-11-1                                                   |                                             |

for your precious moments

☆この説明書には再生紙を使用しています。 ☆仕様および外観の一部を予告なく変更することがあります。 57334